## AKTIVASI SSO MAHASISWA BARU

TA 2024/2025

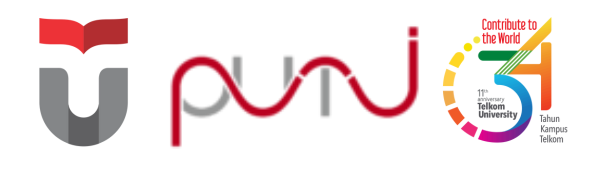

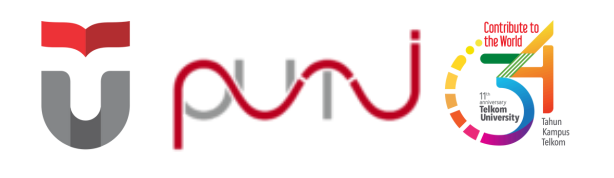

# Single Sign On (SSO)

Sistem autentikasi yang memungkinkan pengguna mengakses beberapa aplikasi menggunakan username dan password yang sama

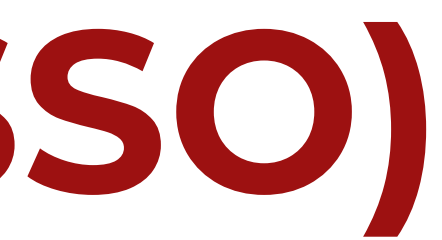

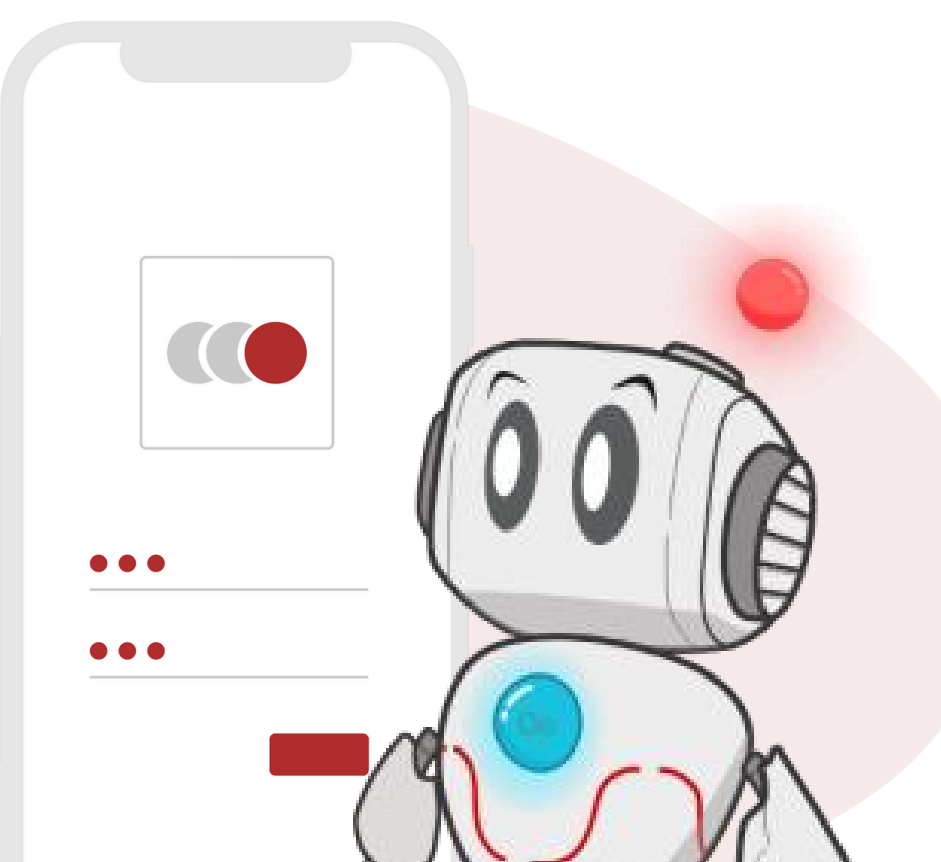

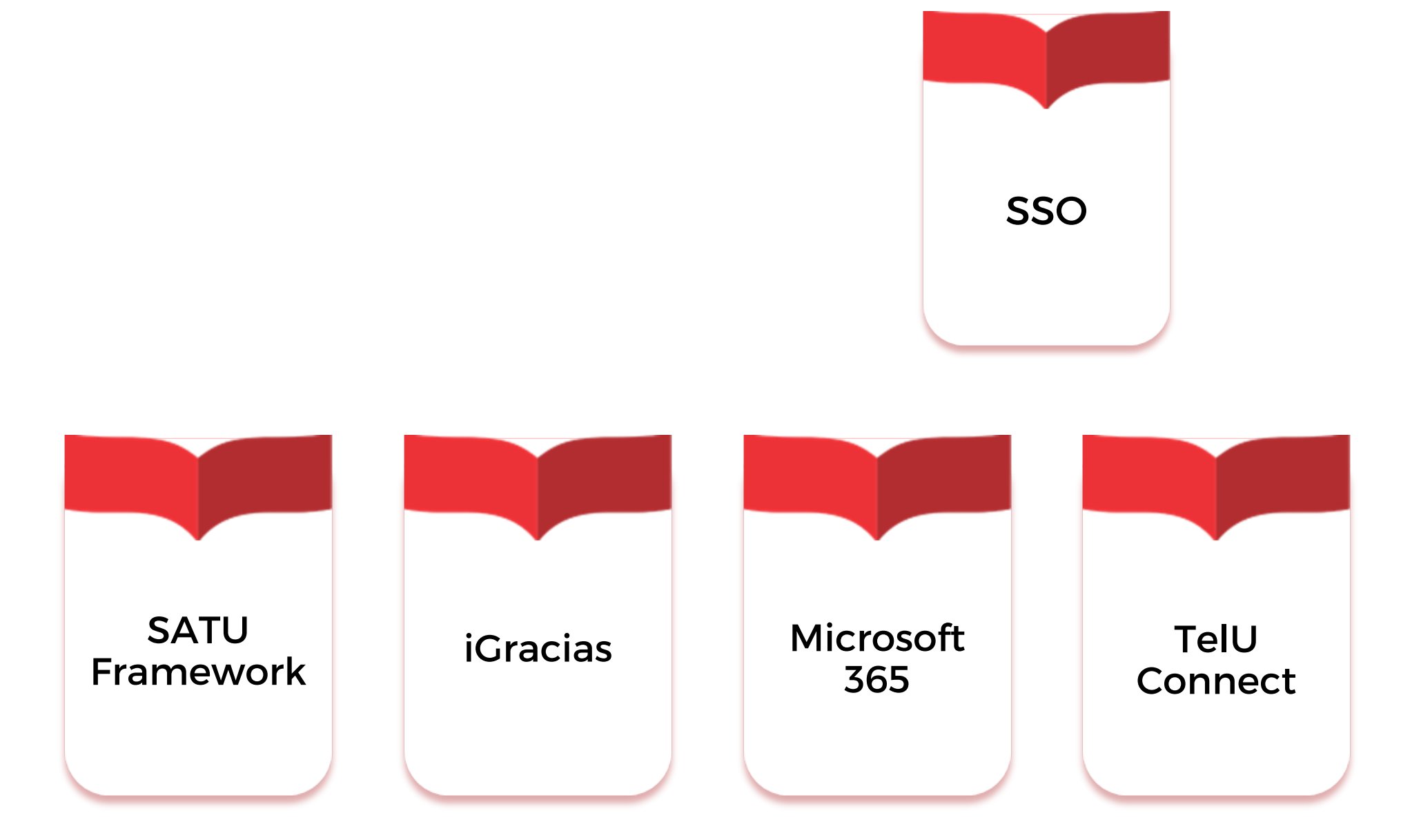

Berikut beberapa aplikasi yang dapat diakses menggunakan SSO yaitu SATU Framework, iGracias, Microsoft 365, TelU-Connect, MyTelU Mobile, dan Blog Mahasiswa

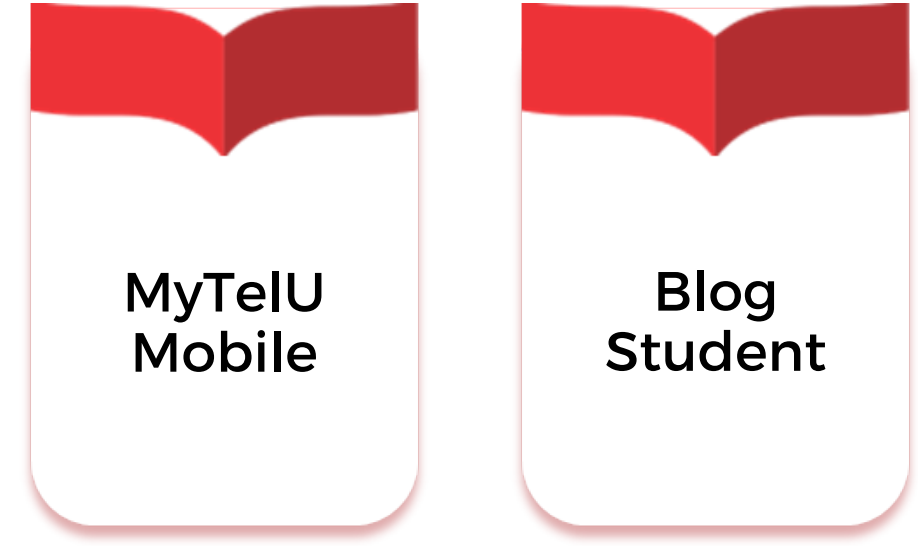

### Selamat Datang di Tel-U Satu

 One Data One App One Network One Platform One Screen

**Telkom University** 

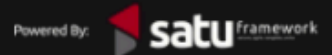

Akses satu.telkomuniversity.ac.id >> pilih Buat Akun SSO

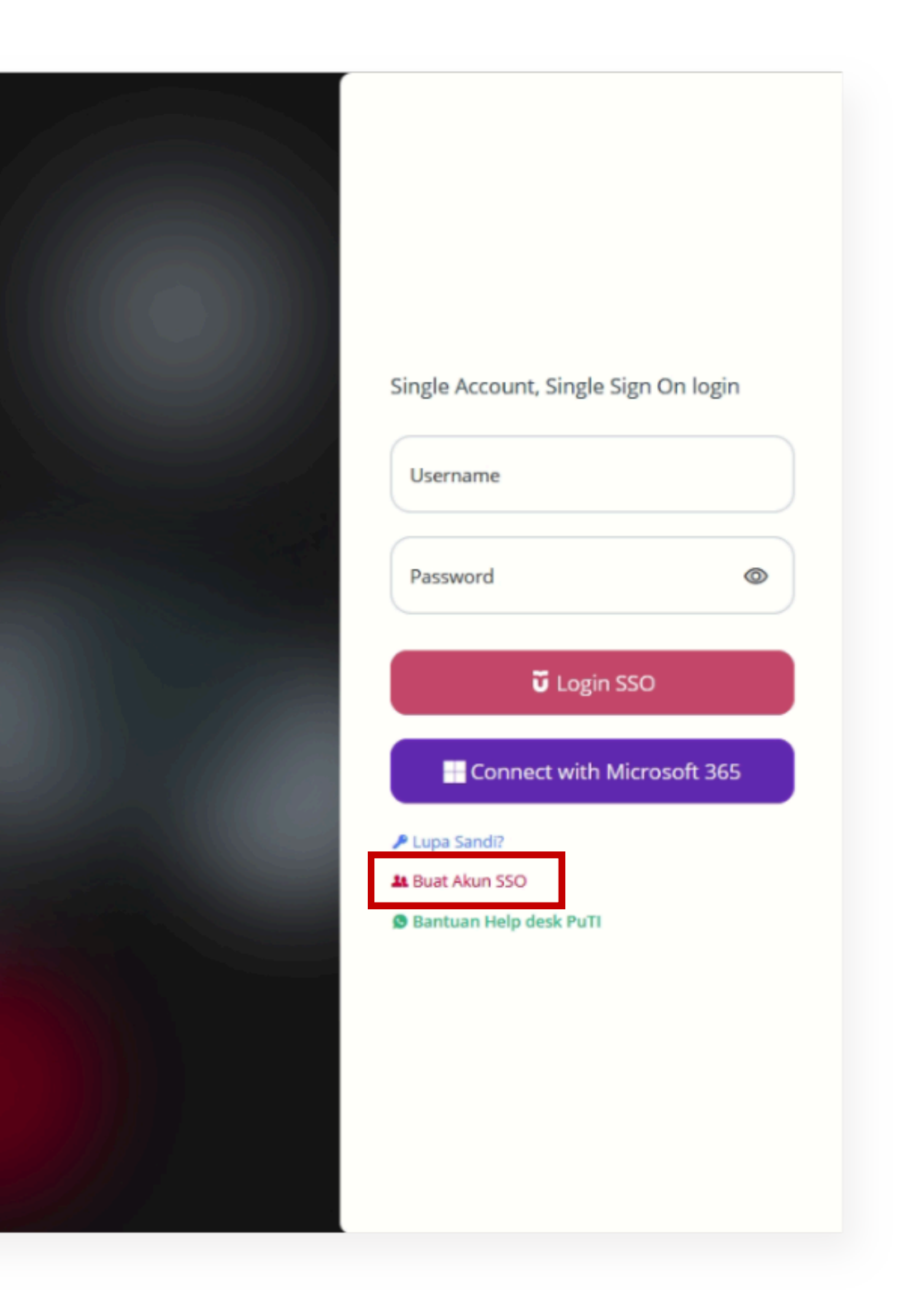

| Verifikasi Nomor Induk Kependudukan Anda dengan benar   Aktivasi sebagai:   Mahasiswa   Dosen/TPA | <br>Verifikasi Nombenar<br>Aktivasi sebagai:<br>Mahasiswa Obsen/T<br>Nomor Induk Kependudukan<br>Informasi kendala NIK |
|---------------------------------------------------------------------------------------------------|----------------------------------------------------------------------------------------------------|

### Pilih Aktivasi sebagai: 🔘 Mahasiswa lalu isikan Nomor Induk Kependudukan (NIK) >> Verifikasi

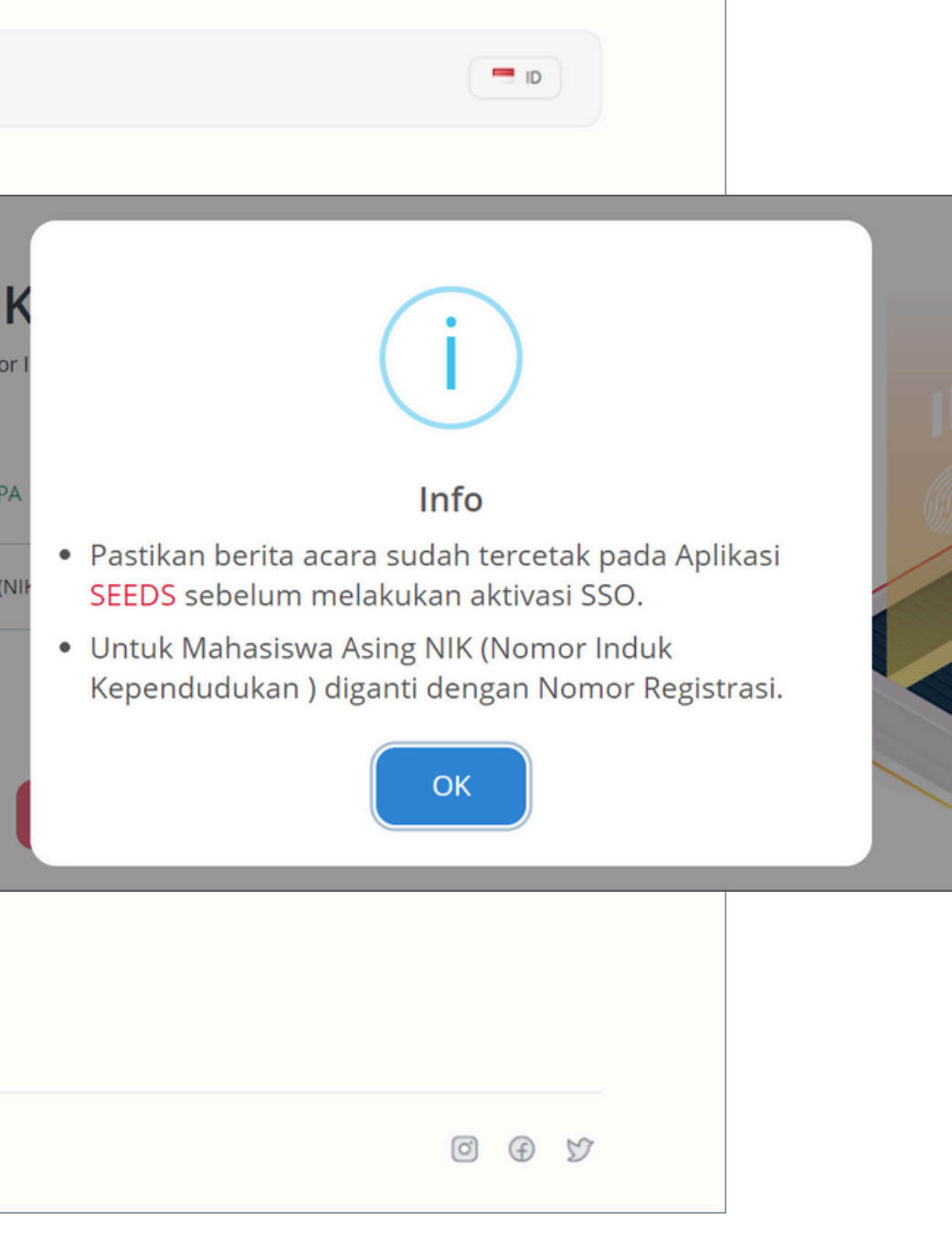

| punj                                                                                                    |                        |                                                                                                    |  |
|----------------------------------------------------------------------------------------------------|------------------------|----------------------------------------------------------------------------------------------------|--|
| SSO Registration - OTP Code                                                                                                    |                        | Kode Keamanan                                                                                              |  |
| Halo                                                                                                    |                        | Masukkan kode OTP yang telah kami kirimkan ke email berikut:<br>Terkirim student <sup>***</sup> @gmail.com |  |
| kami menerima permintaan untuk mengaktiikan akun SSO Teikom University. Berikut adalan<br>kode verifikasi Anda:                                                 |                        | Apabila email tidak sesuai, silahkan menghubungi layanan bantuan melalui<br>Ø 0823-1994-9941               |  |
|                                                                                                    |                        | OTP<br>Tidak menerima kode?                                                                                |  |
| Kode ini berlaku selama <b>15 meni</b> t. Jika Anda tidak meminta email ini, mungkin ada orang lain                                                             |                        | Kirim ulang pada:<br>• 14:59                                                                               |  |
| yang mencoba menggunakan akun email Anda. <mark>Kami sarankan Anda menghubungi layanan</mark><br>bantuan whatsapp. Jangan memberikan kode ini kepada siapa pun. |                        | < Kembali                                                                                                  |  |
| Halo                                                                                                    |                        |                                                                                                    |  |
|                                                                                                    | © Copyright Pusat Tekr | j<br>knologi Informasi - Telkom University                                                                 |  |

### Masukkan kode OTP yang sudah dikirimkan ke email pribadi masing-masing

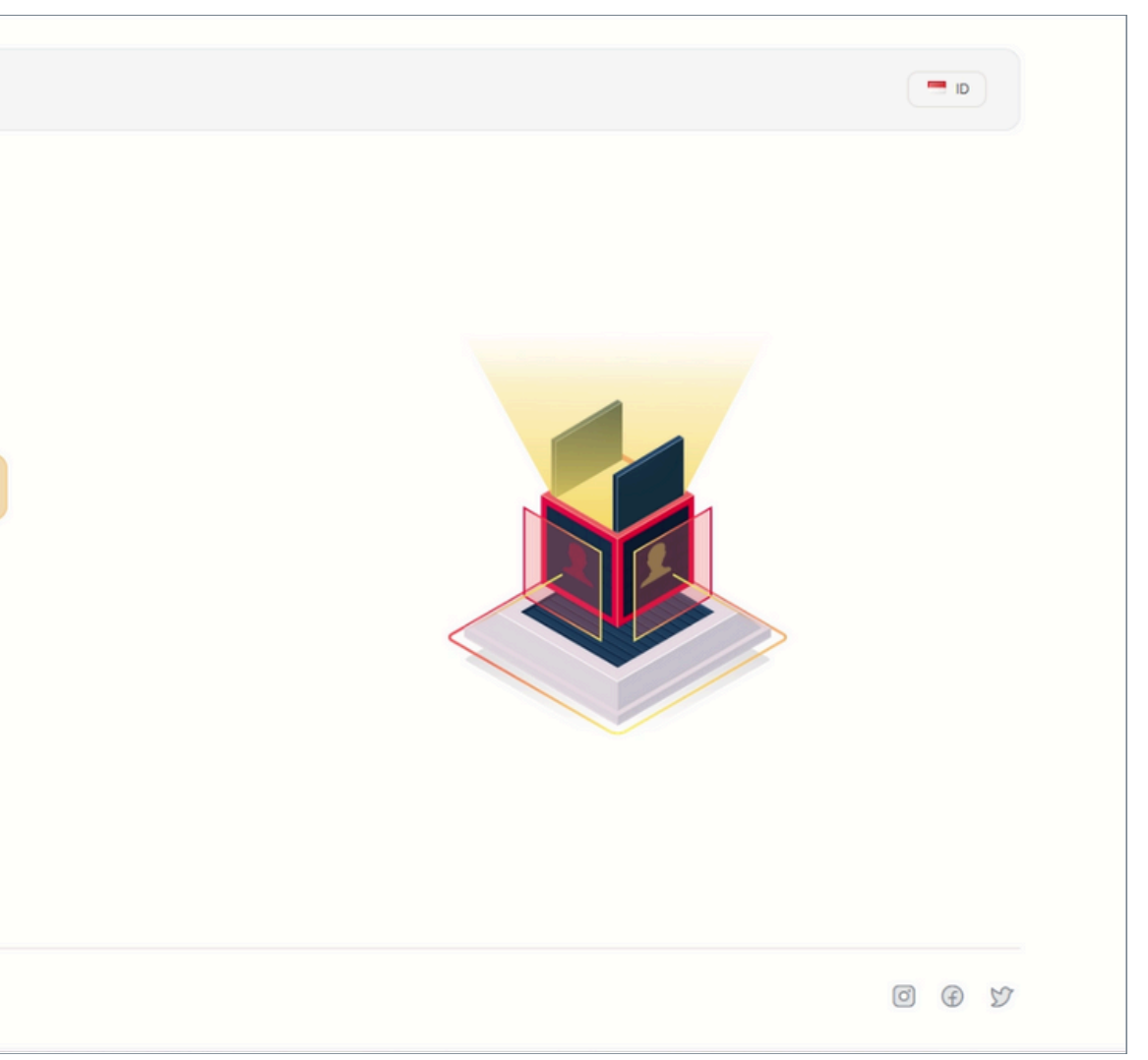

|                                |                                                      |                                                | Nama Lengkap                                                                                                    |           |
|--------------------------------|------------------------------------------------------|------------------------------------------------|----------------------------------------------------------------------------------------------------|-----------|
|                                |                                                      |                                                |                                                                                                    |           |
|                                | Buat Kata Sandi                                      | ndi<br>MAHASISWA dengai<br>uk akun SSO yang da | n Nomor Induk Mahasiswa/Nomor Induk Pegawai 00000000000000001.<br>pat anda gunakan sebagai Dosen/TPA untuk mengakses layanan-layanan<br><b>Kriteria Password:</b><br>• Minimal terdiri dari 8 karakter<br>• Maksimal terdiri dari 12 karakter<br>• Maksimal terdiri dari 12 karakter<br>• Memiliki kombinasi huruf besar & huruf kecil<br>• Memiliki kombinasi huruf besar & huruf kecil<br>• Memiliki karakter khusus atau simbol yang diperbolehkan<br>t@s*,.**:<br>• Tidak boleh mengandung nama pengguna |           |
| Nama Pen<br>(username          | < Kembali<br>gguna/Username <-<br>tidak dapat diubah | )                                              | Simpan                                                                                                    | <br> <br> |
| © Copyright Pusat Teknologi Ir | nformasi - Telkom University                         |                                                |                                                                                                    |           |

Pastikan data yang ditampilkan sudah sesuai, lalu **Buat Kata** Sandi sesuai kriteria yang ditampilkan >> Klik Simpan

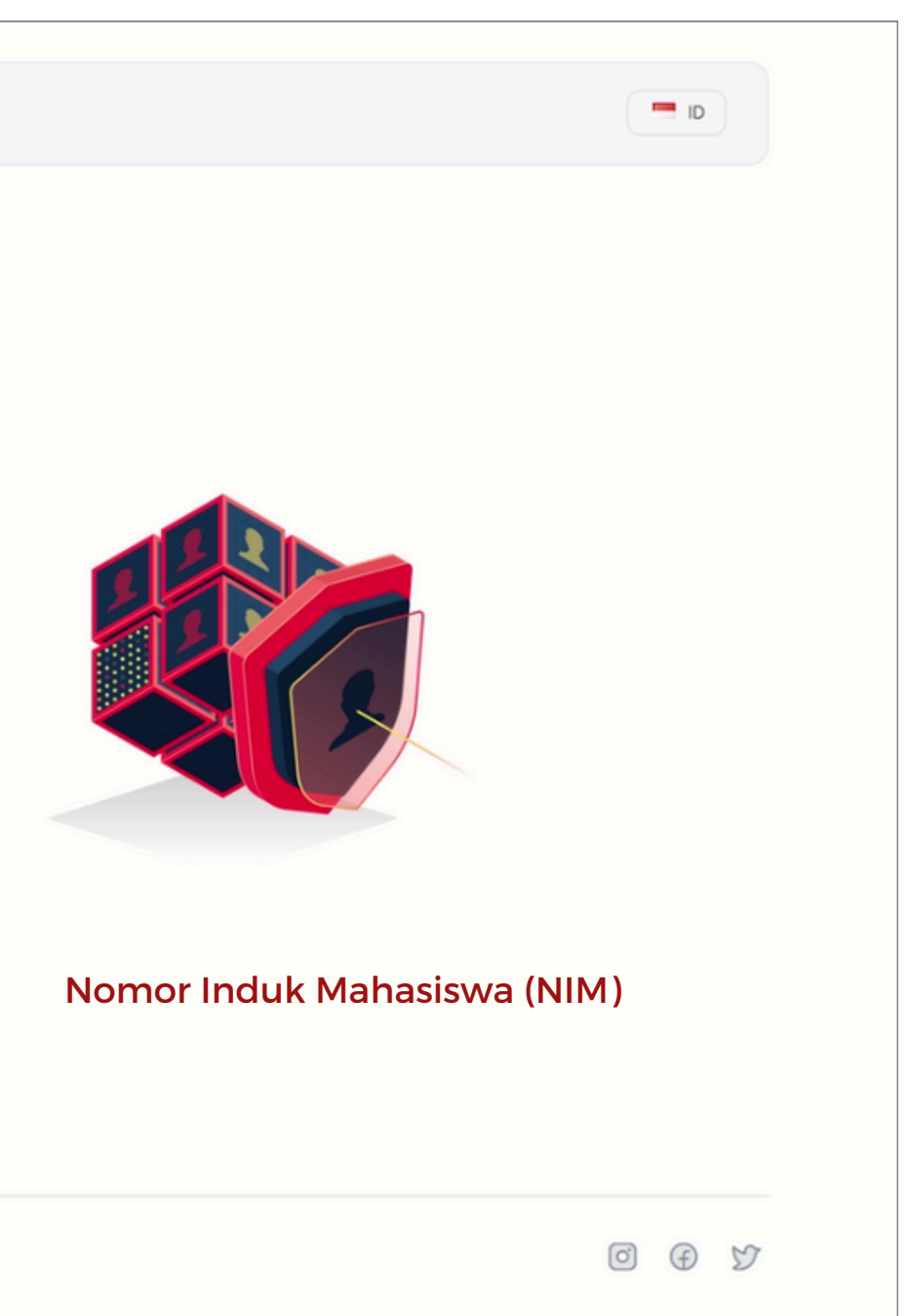

| satu      |
|-----------|
| framework |

| Halo <b>NAMA LENGKAP MAHASISWA</b> , mohon untuk membaca dahulu ketentuan di bawah ini dengan seksama<br>Ketentuan Layanan                                                                                                    |
|----------------------------------------------------------------------------------------------------|
| Jika terjadi ketidaksesuaian terhadap data yang ditampilkan dan diproses, Anda dapat menghubungi Layanan<br>Pengguna Direktorat Pusat Teknologi Informasi melalui<br>WhatsApp: 0823-1994-9941                                                                                                    |
| . Tim kami akan siap membantu Anda dalam menangani segala permasalahan terkait data yang ditampilkan dan diproses dengan cepat dan profesional.                                                                                                    |
| 1.11 Pernyataan dan Persetujuan Data Pribadi                                                                                                    |
| Dengan menggunakan layanan kami, Anda menyetujui pengumpulan dan penggunaan data Anda sesuai<br>dengan kebijakan ini. Ini berarti bahwa Anda memahami dan menyetujui cara Telkom University mengelola<br>data pribadi Anda sesuai dengan ketentuan yang telah dijelaskan dalam kebijakan privasi ini. |
| Saya telah membaca dan menyetujui ketentuan yang berlaku.                                                                                                    |
| L3                                                                                                    |
| < Kembali 📀 Simpat                                                                                                    |

### Silakan dibaca dan dipahami untuk ketentuan yang berlaku di Telkom University >> **Ceklis** dibagian paling bawah >> Klik **Simpan**

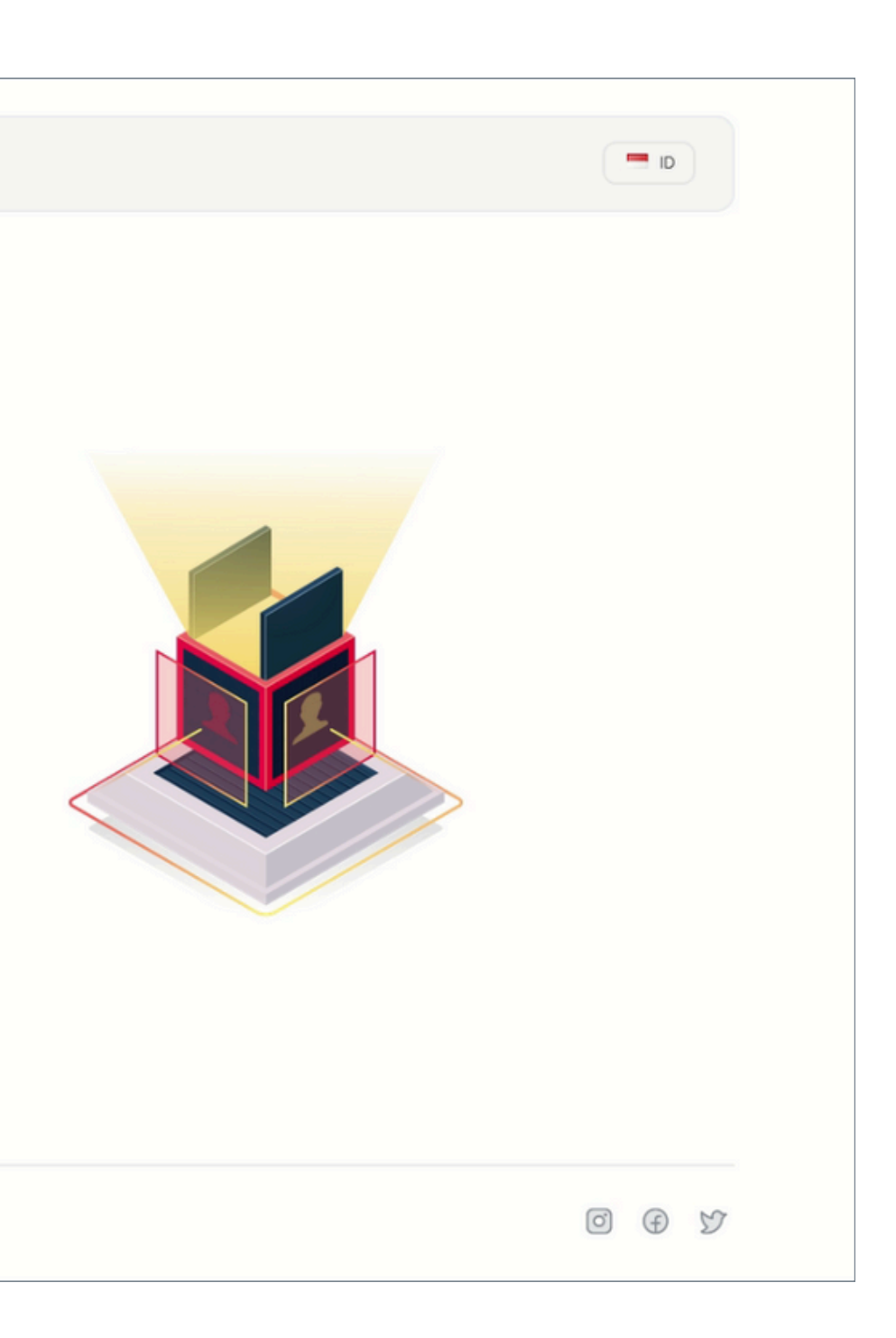

#### satu

#### Berhasil membuat akun

#### Selamat NAMA LENGKAP MAHASISWA , akun SSO anda berhasil dibuat

Selama menjadi civitas akademika Telkom University, anda mendapatkan layanan email dengan alamat email

studentsso@student.telkomuniversity.ac.id yang bisa anda gunakan juga untuk masuk ke Layanan Email, Microsoft 365, dan Tel-U SATU. Dan gunakan akun SSO anda dengan nama pengguna studentsso untuk masuk ke Layanan iGracias, Internet Kampus (TelU Connect), dan My TelU Mobile.

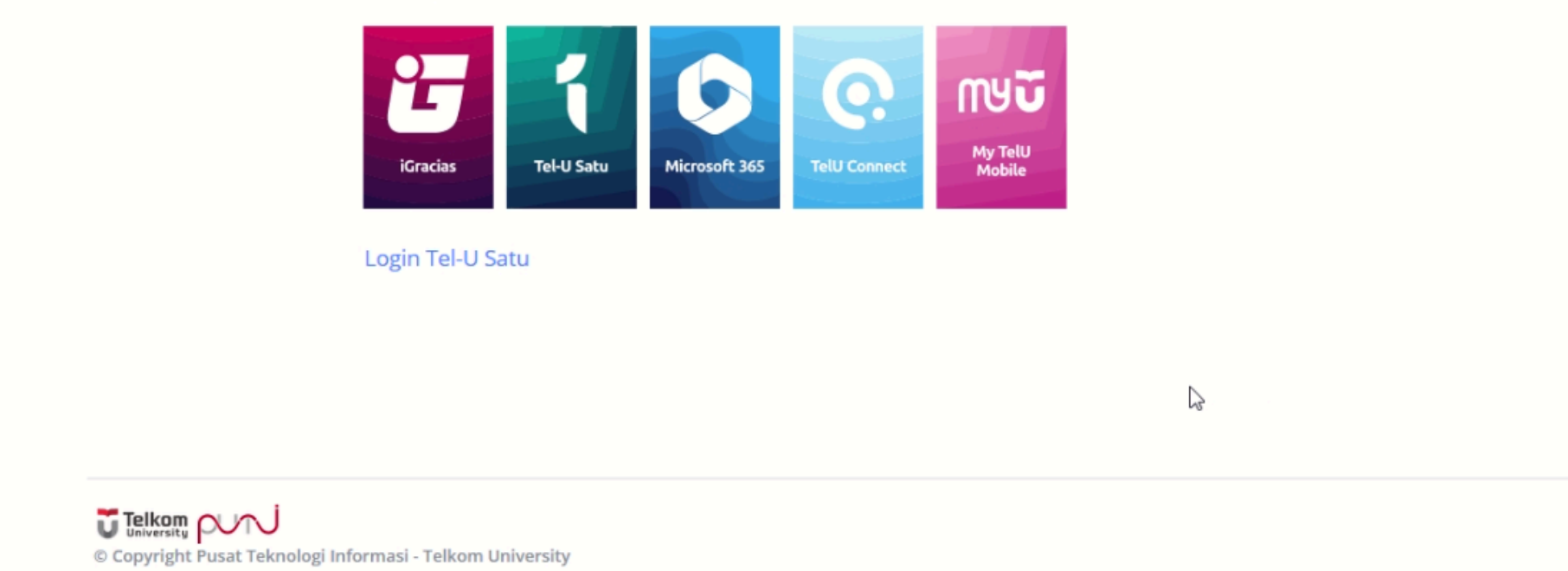

Berikut tampilan setelah berhasil membuat akun SSO Klik Login Tel-U Satu untuk melihat aplikasi lain yang dapat diakses.

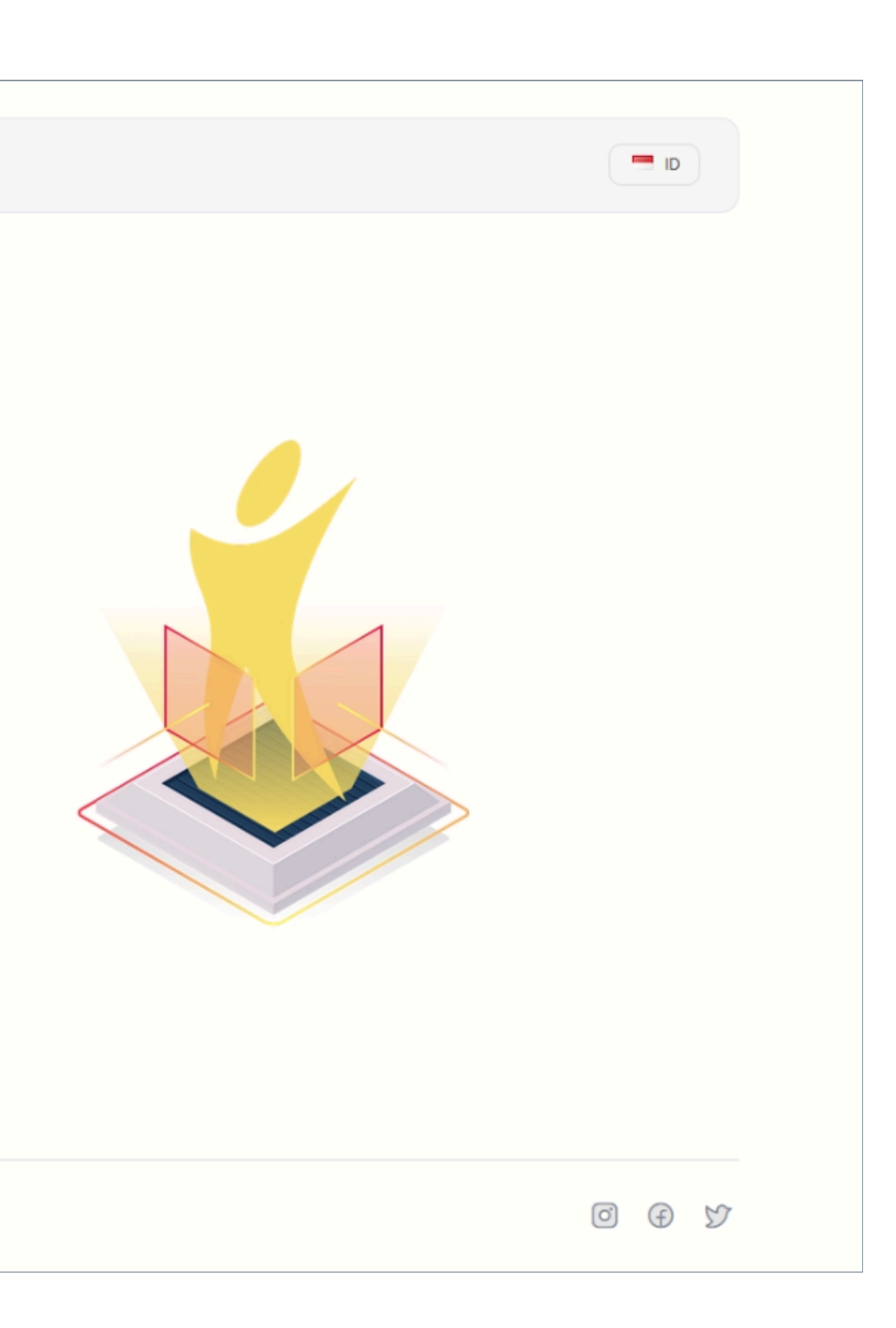

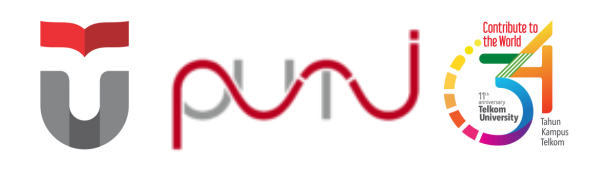

## **SATU Framework**

Kumpulan dari berbagai aplikasi yang tersedia sehingga dapat digunakan atau diakses hanya dengan satu kali login saja

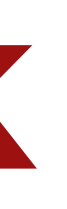

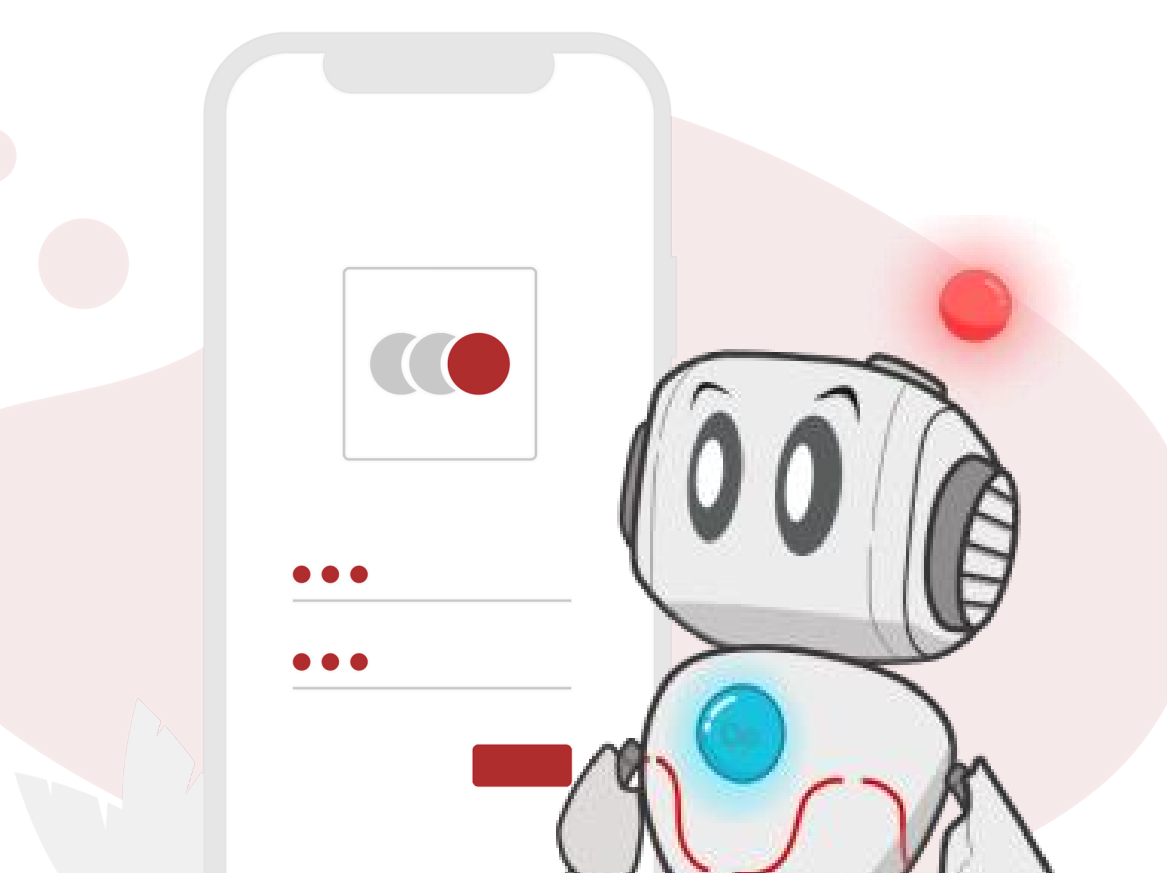

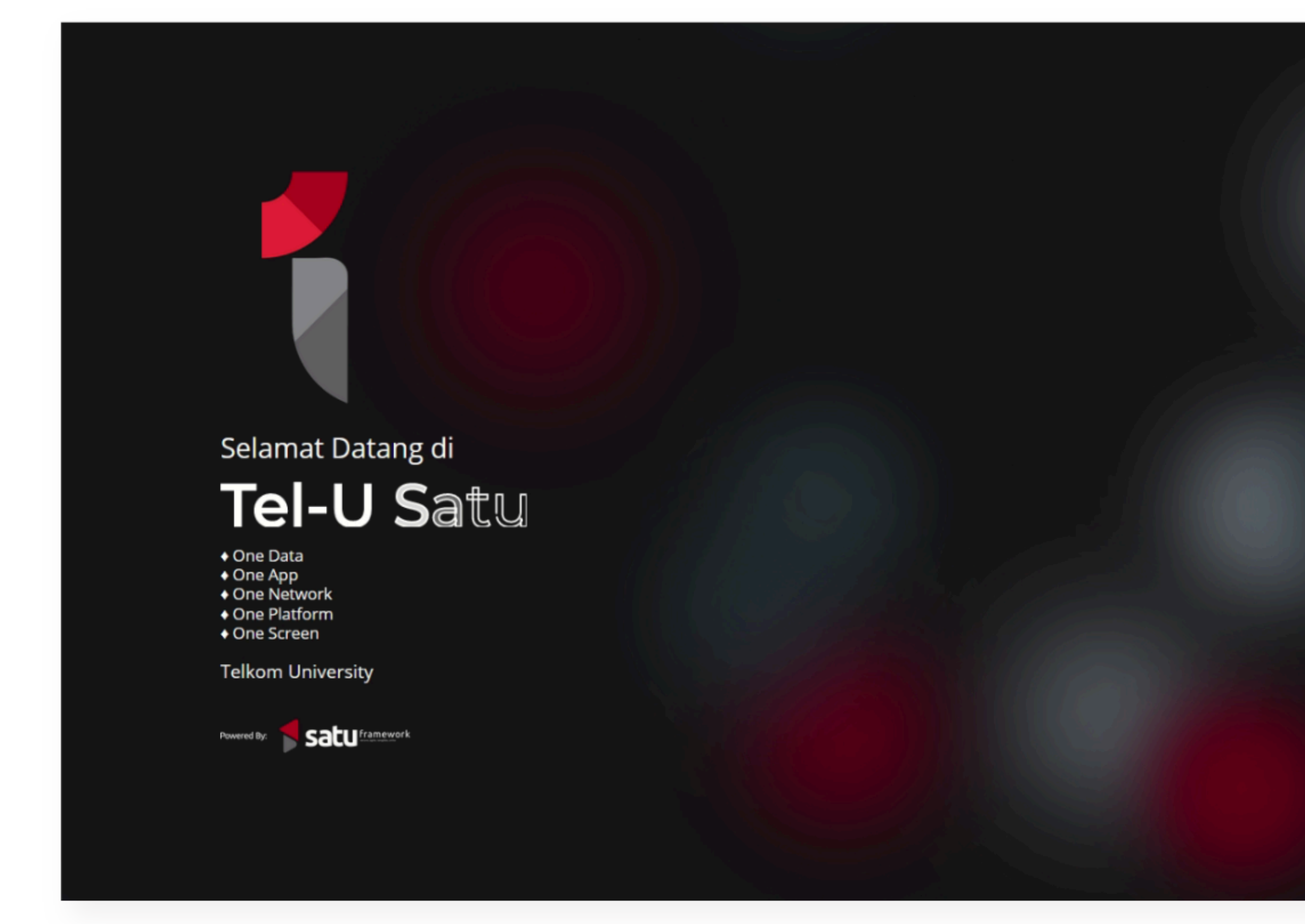

### Akses satu.telkomuniversity.ac.id >> Klik Connect with Microsoft 365

|           | Single Account, Single Sign On login |  |
|-----------|--------------------------------------|--|
|           | Username                             |  |
| and a set | Password (                           |  |
|           | <b>ਹ</b> Login SSO                   |  |
|           |                                      |  |
|           | 🔎 Lupa Sandi?                        |  |
|           | 🏜 Buat Akun SSO                      |  |
|           | Bantuan Help desk PuTI               |  |
|           |                                      |  |

| Telkom                                                                        | Telkom                                                      |
|-------------------------------------------------------------------------------|-------------------------------------------------------------|
| University                                                                    | University                                                  |
| Creating the Future                                                           | Creating the Future                                         |
| Sign in<br>username@telkomuniversity.ac.id or username@stu<br>Forgot Password | ← ©student<br>Enter password<br>Password<br>Forgot Password |
| Silakan gunakan <b>username@telkomuniversity.ac.id</b>                        | Silakan gunakan <b>userna</b>                               |
| dan password sesuai iGracias Telkom University                                | dan password sesuai iG                                      |
| untuk TPA/Dosen dan                                                           | untuk TPA/Dosen dan                                         |
| <b>username@student.telkomuniversity.ac.id</b> untuk                          | <b>username@student.te</b>                                  |
| Mahasiswa                                                                     | Mahasiswa                                                   |
| Apabila anda mengalami kendala Sign in silakan                                | Apabila anda mengalam                                       |
| akses Panduan Sign In Microsoft 365                                           | akses Panduan Sign In N                                     |

## Masukkan **username@student.telkomuniversity.ac.id** dan password SSO yang sudah dibuat sebelumnya

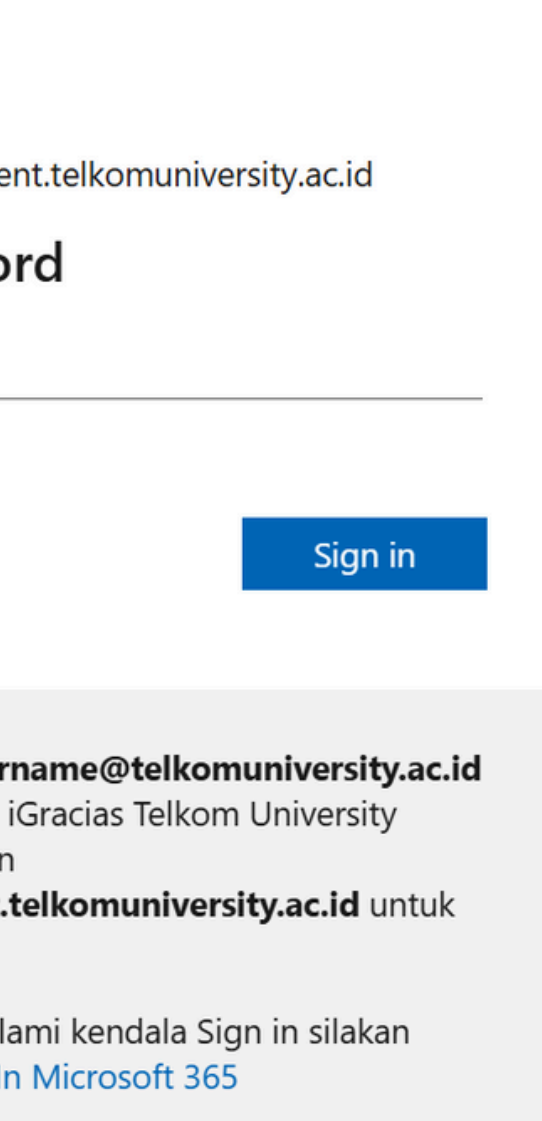

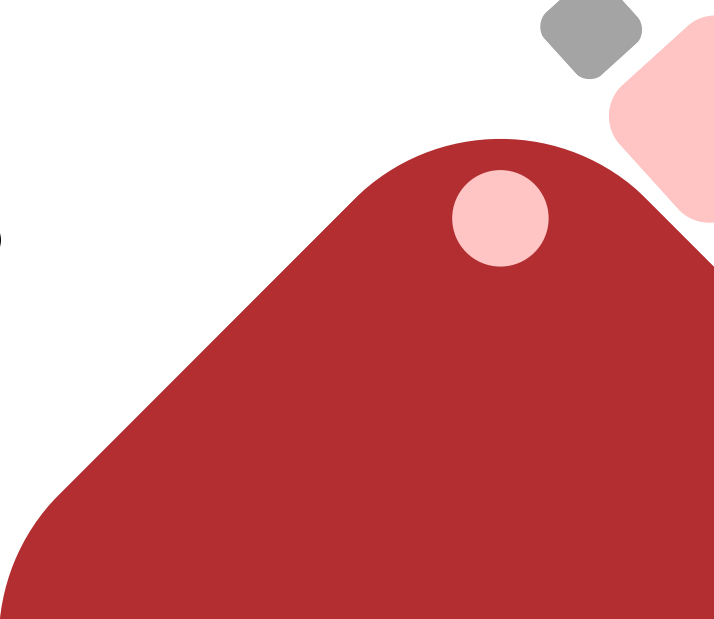

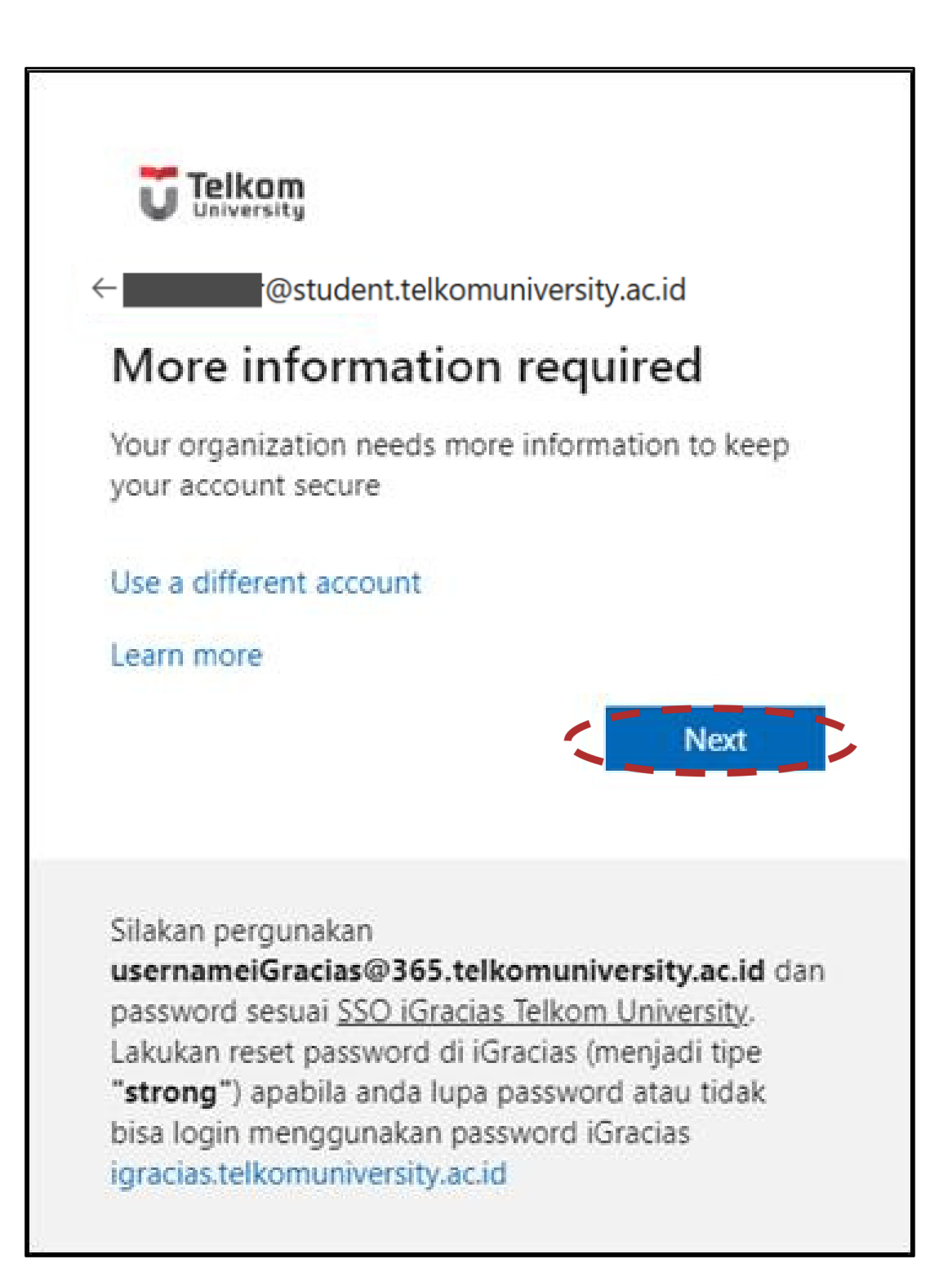

### Klik Next untuk melakukan aktivasi MFA

**MFA (Multi Factor Authentication)** merupakan metode otentikasi yang mengharuskan pengguna untuk menyediakan dua atau lebih metode verifikasi untuk mengakses aplikasi Office 365.

Hal ini akan membantu menjaga akun pengguna dan Universitas agar tetap aman dengan mencegah hacker untuk mendapatkan akses ke informasi pribadi, terbatas, dan rahasia.

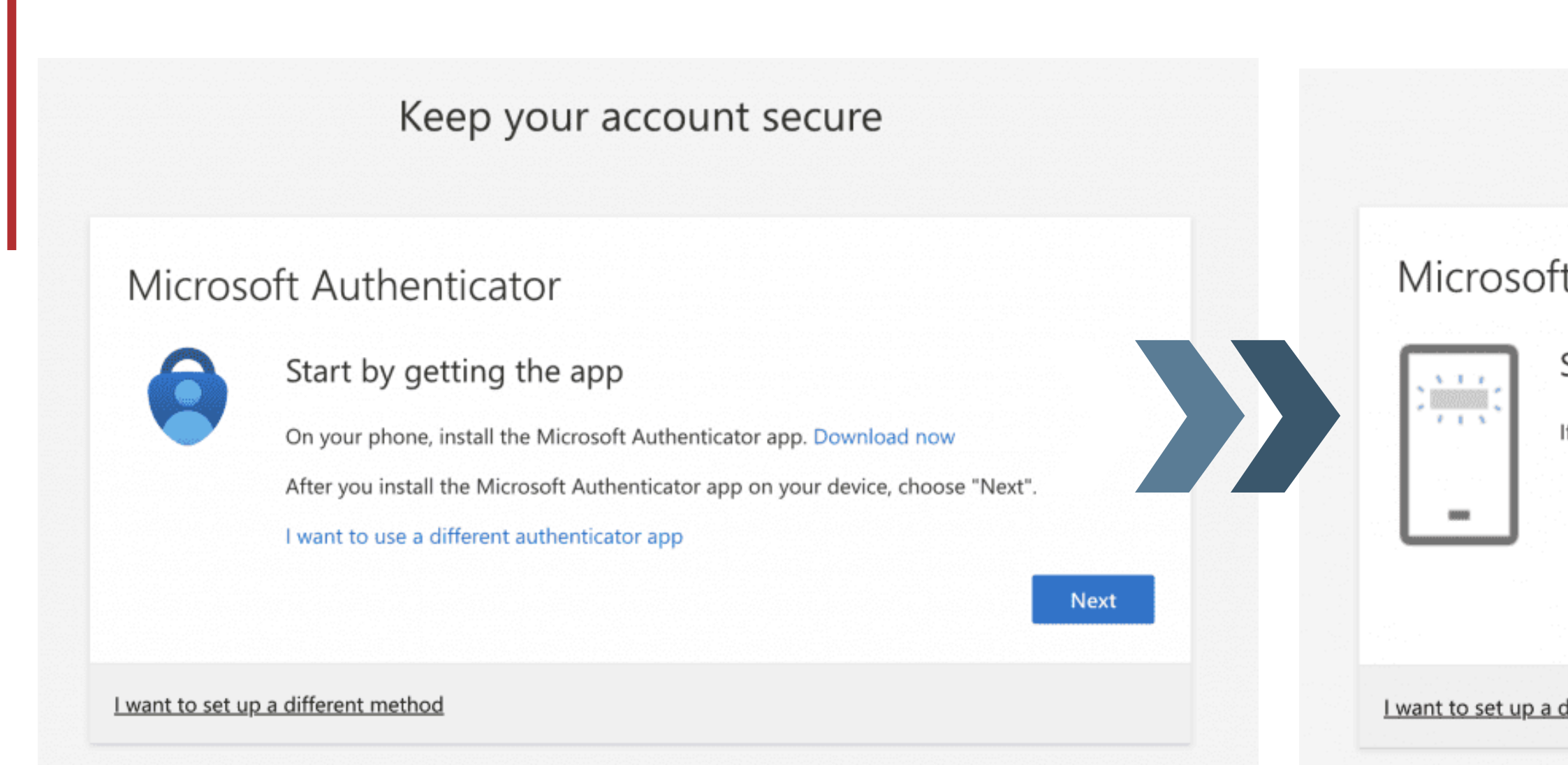

### Pilih Next untuk melanjutkan

#### Keep your account secure

#### Microsoft Authenticator

#### Set up your account

If prompted, allow notifications. Then add an account, and select "Work or school".

|               |  | Back | Next |
|---------------|--|------|------|
|               |  |      |      |
| ferent method |  |      |      |

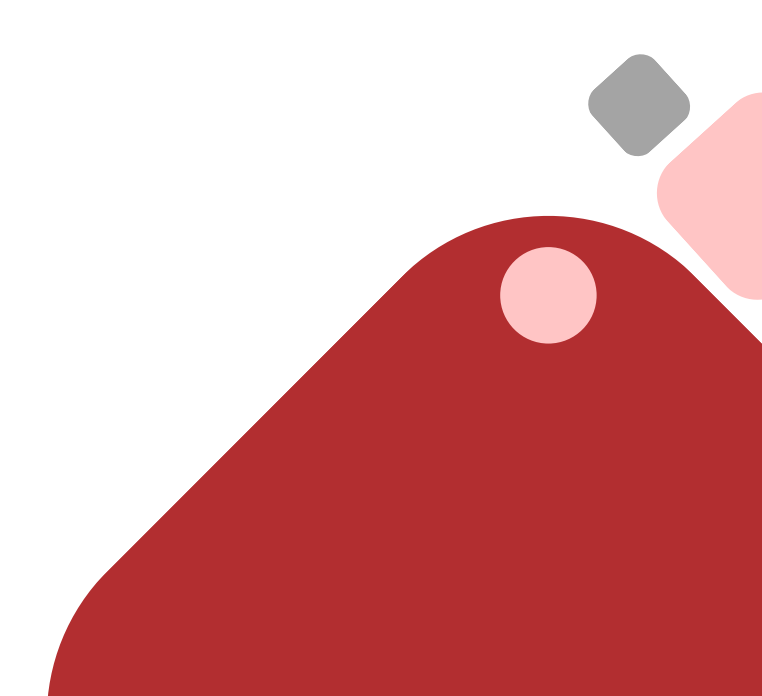

### Microsoft Authenticator

#### Scan the QR code

Use the Microsoft Authenticator app to scan the QR code. This will connect the Microsoft Authenticator app with your account.

After you scan the QR code, choose "Next".

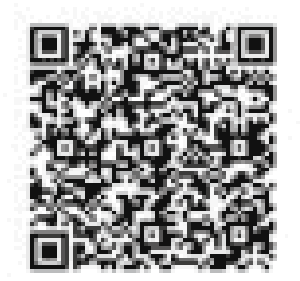

Can't scan image?

### Pindai QR code menggunakan aplikasi Microsoft Authenticator >> Next

| Back       | Nevt  |
|------------|-------|
| LA CINCINC | THEAL |
|            |       |
|            |       |
|            |       |
|            |       |
|            |       |

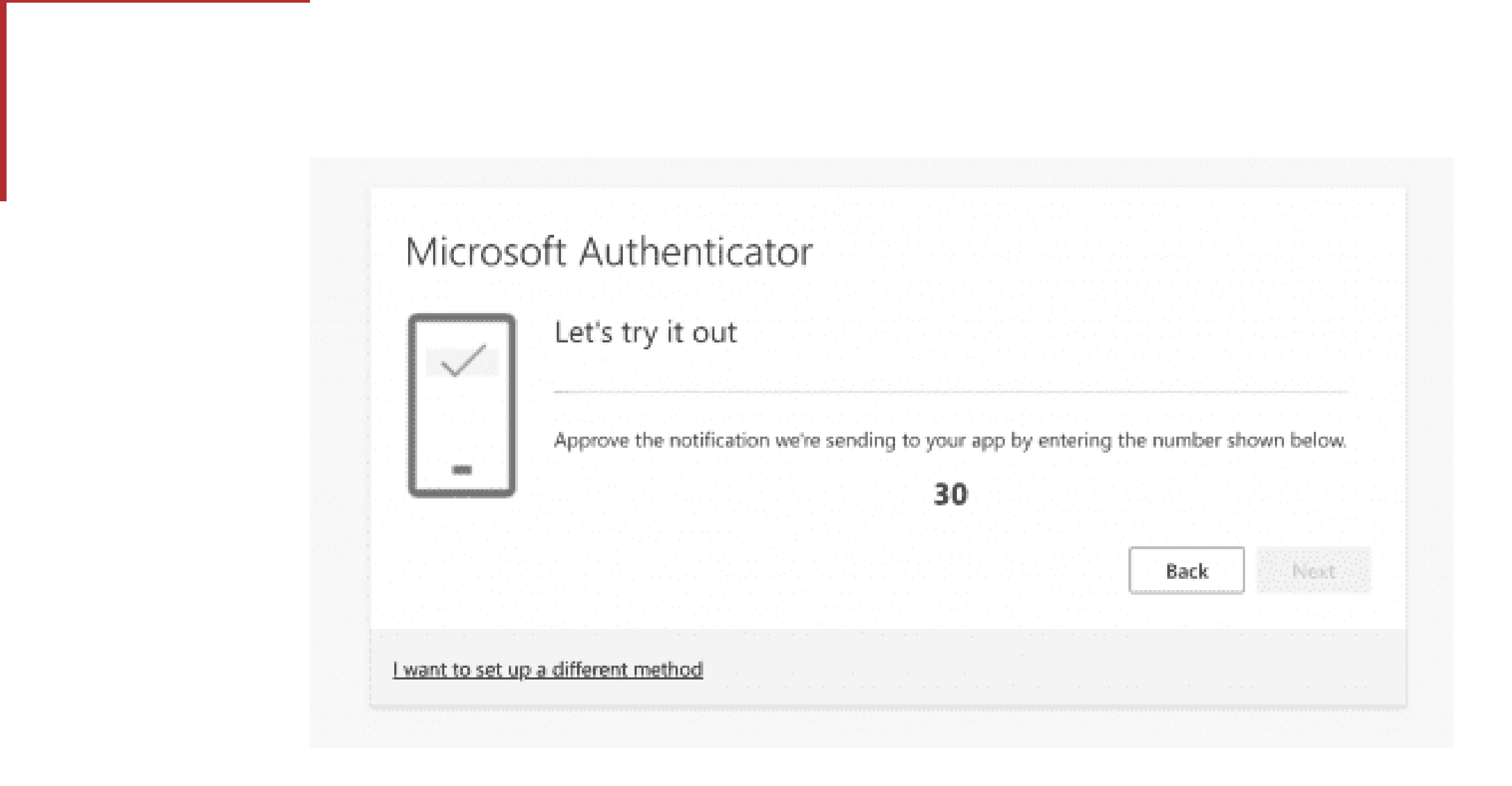

### Masukkan kode 2-digit yang tampil ke aplikasi Microsoft Authenticator >> Next

 $\bigcirc$ 

### Success!

Great job! You have successfully set up your security info. Choose "Done" to continue signing in. **Default sign-in method:** 

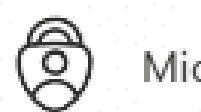

Microsoft Authenticator

### **Microsoft Authenticator Success**

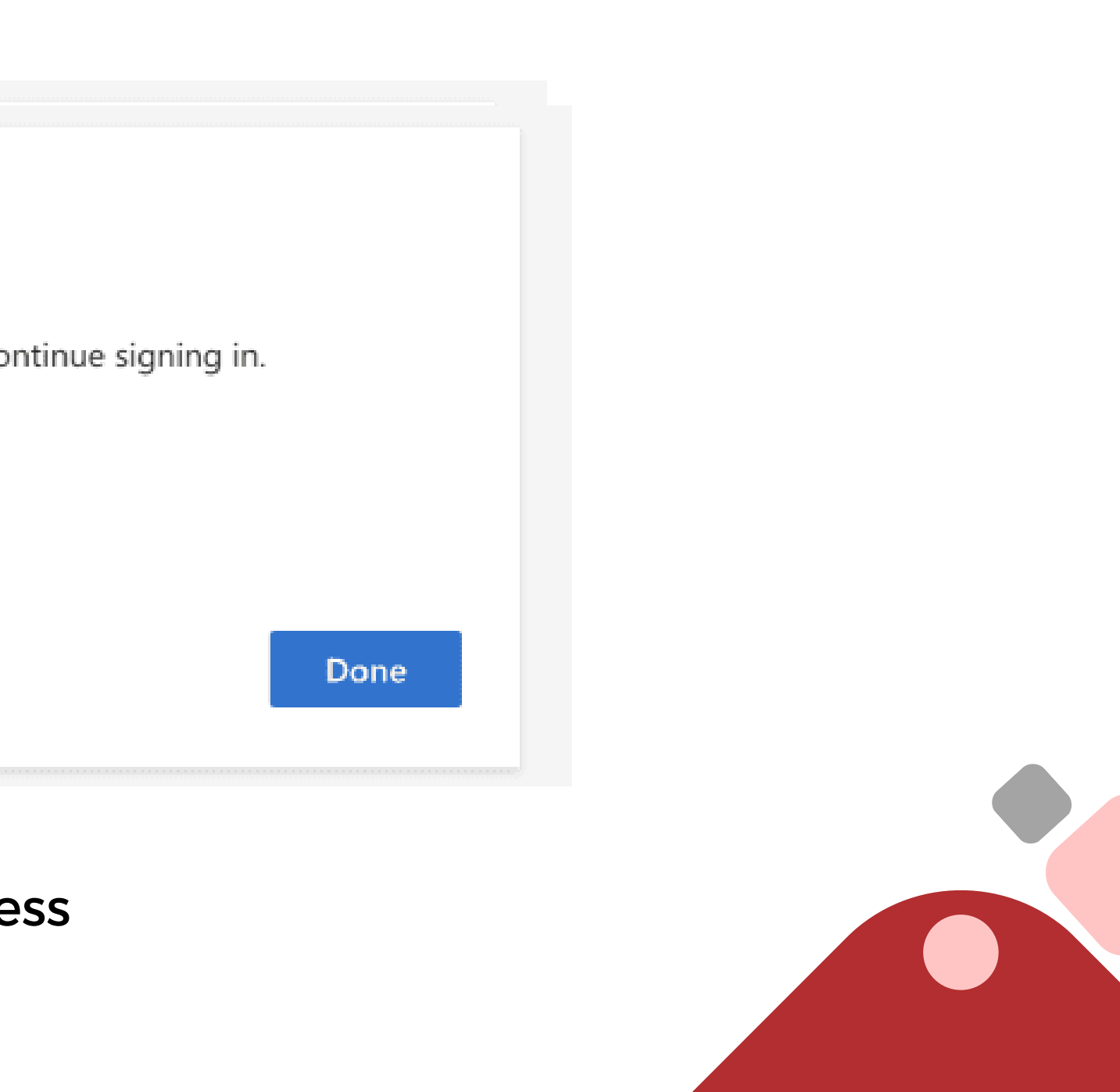

### **SATU Framework Homepage**

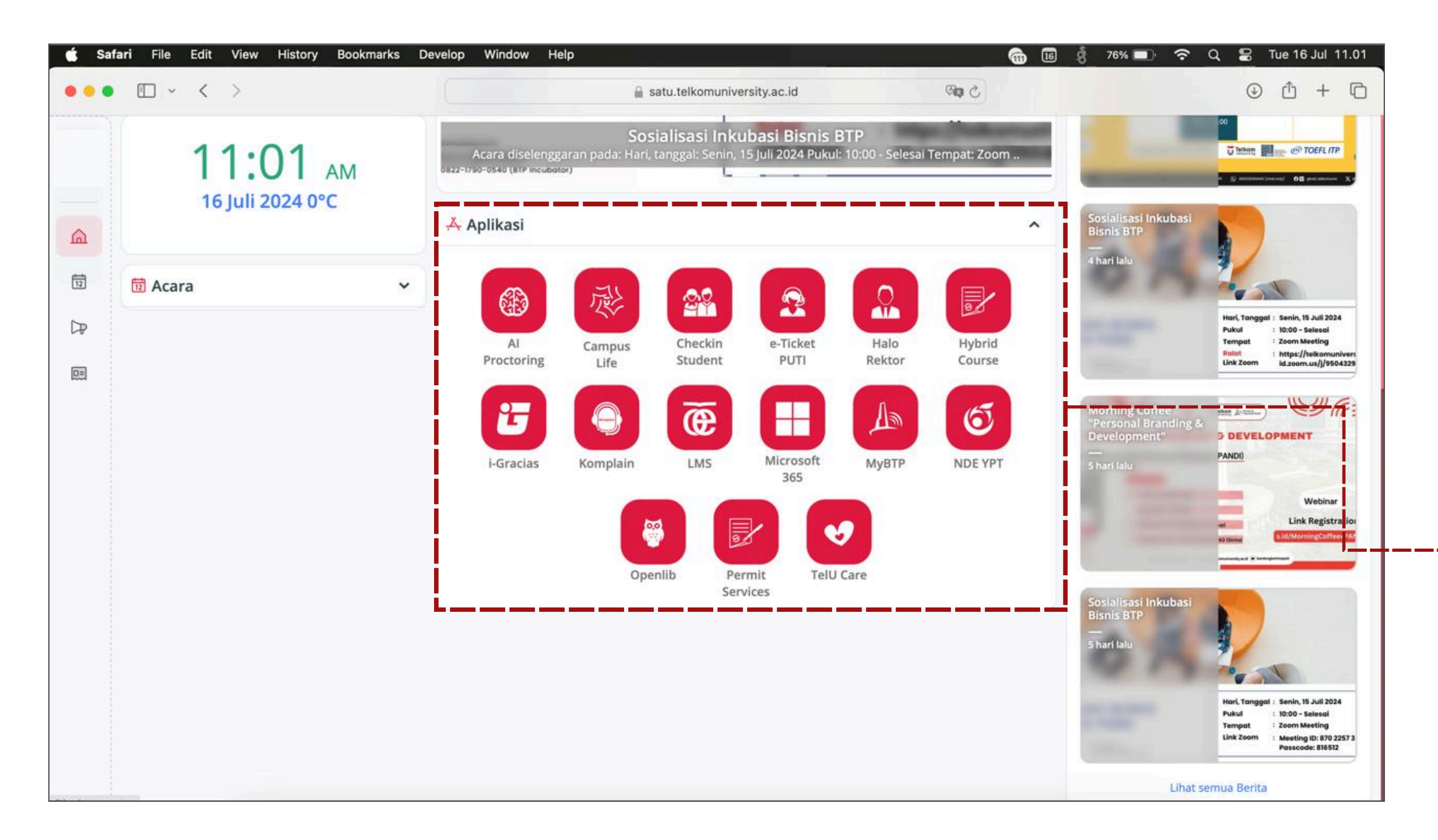

Daftar Aplikasi yang bisa diakses selama menjadi Mahasiswa Telkom University

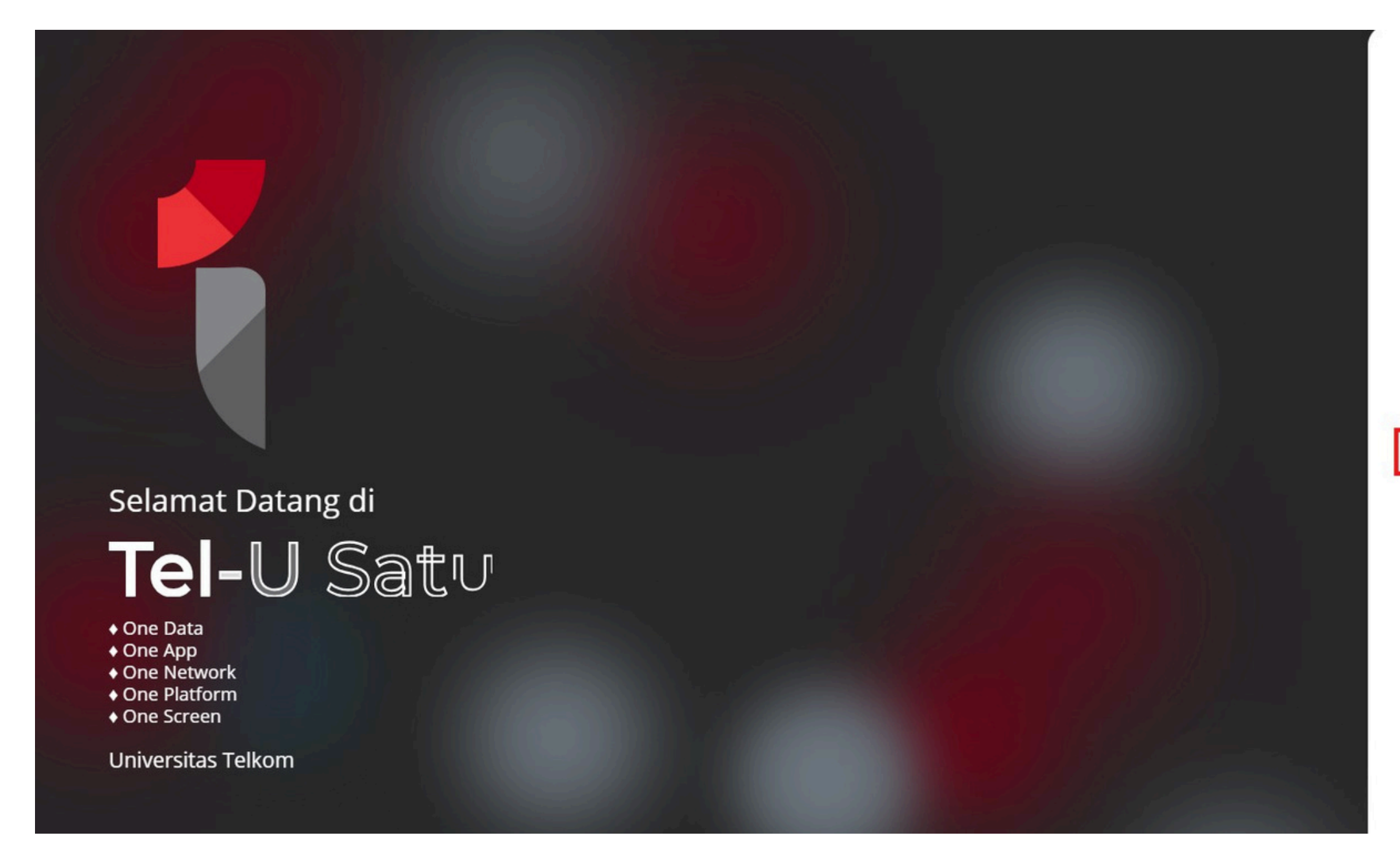

Pada halaman utama Tel-U SATU, pilih Lupa Sandi?

Single Account, Single Sign On login

| R२ Buat Akun SSO  | Baru        |
|-------------------|-------------|
| S Bantuan Service | P Desk PuTI |
|                   | Powered By: |

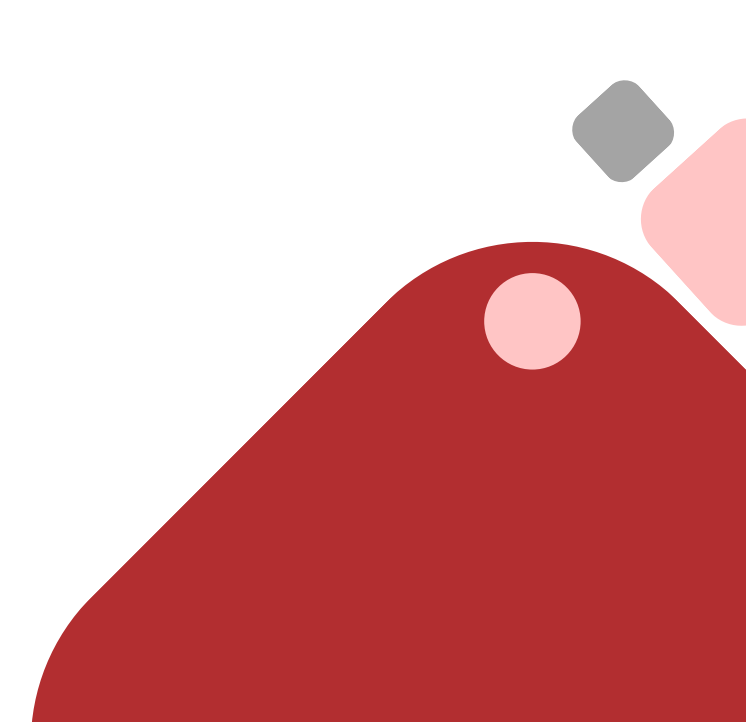

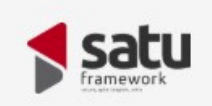

### Lupa Kata Sandi

Masukkan nama pengguna (username) dan NIK anda dengan benar

Nama pengguna (username)

Nomor Induk Kependudukan (NIK)

#### (i) Informasi kendala NIK

Untuk menjaga keamanan akun SSO Anda, Kami akan mengirimkan pesan berisi kode verifikasi ke nomor yang terdaftar saat Aktivasi SSO.

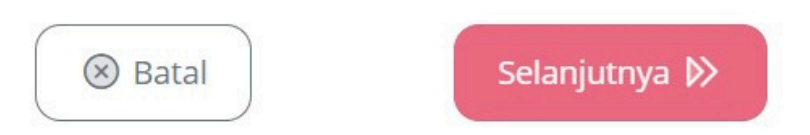

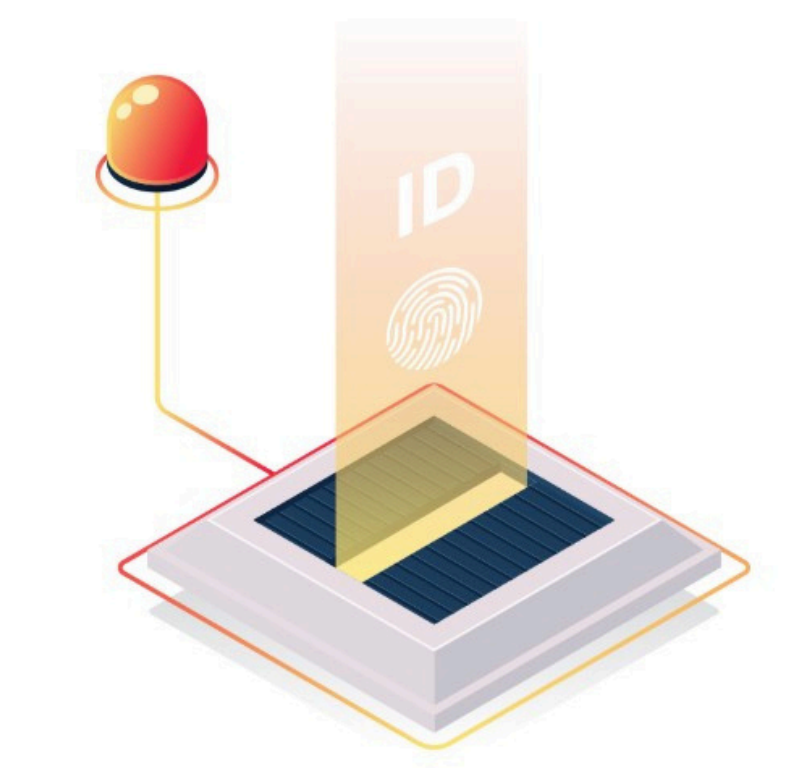

Masukkan "Username SSO" dan "NIK (Nomor Induk Kependudukan)" lalu pilih "Selanjutnya"

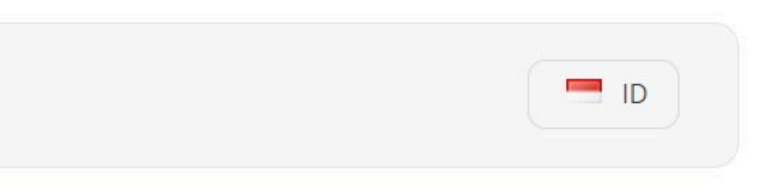

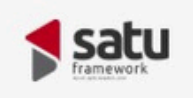

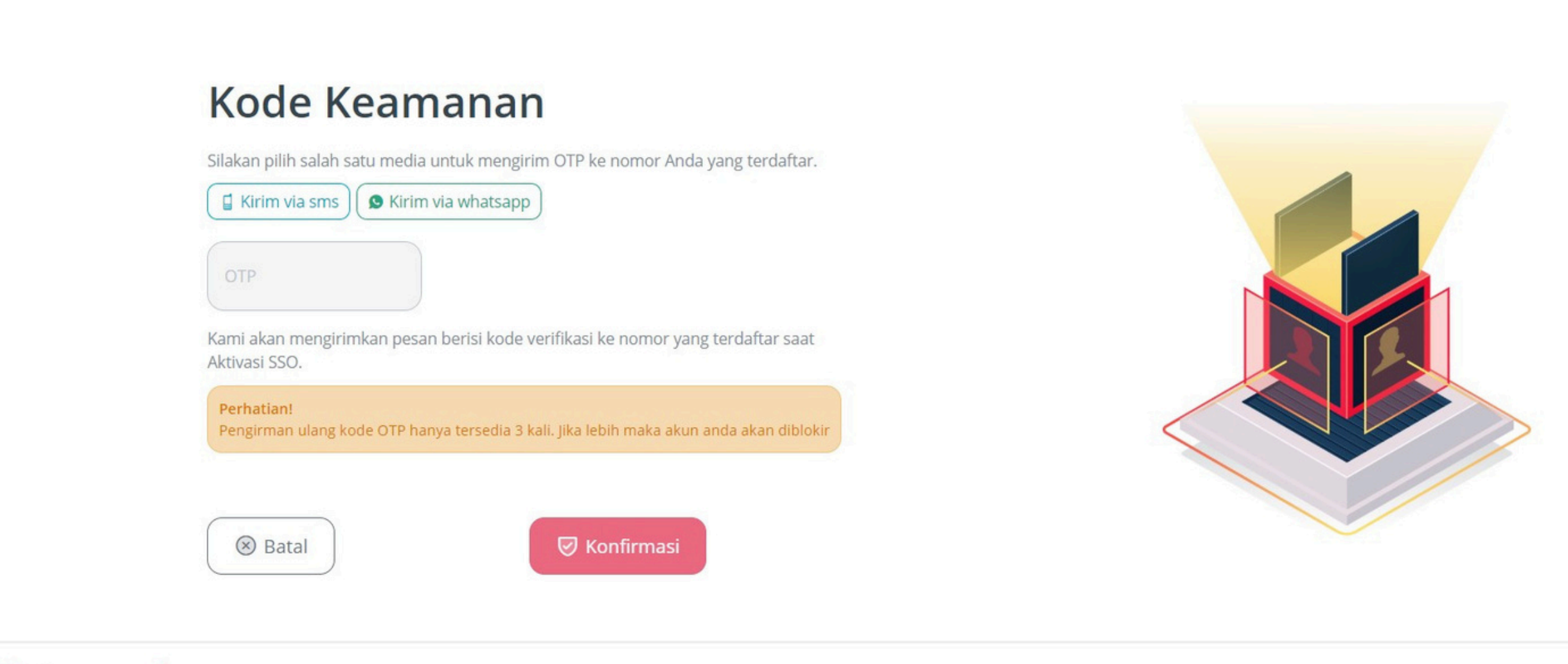

© Copyright Pusat Teknologi Informasi - Telkom University

Pilih salah satu metode pengiriman kode OTP melalui SMS atau WhatsApp masukkan kode OTP yang diterima dan pilih "Konfirmasi"

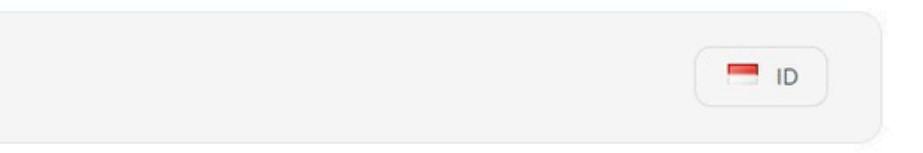

0 O Y

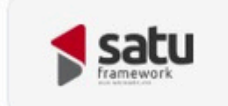

#### Kata Sandi Baru

Masukan sandi baru anda sesuai ketentuan

| Konfirmasi Kata Sandi                  | 0                                                                                                    |
|----------------------------------------|----------------------------------------------------------------------------------------------------|
| Gunakan minimal 8 karakter campuran hu | uruf besar, huruf kecil,                                                                                       |
| angka dan karakter khusus              |                                                                                                    |
|                                        |                                                                                                    |
| 🛞 Batal                                | Simpan                                                                                                    |
|                                        | the second second second second second second second second second second second second second second second s |

© Copyright Pusat Teknologi Informasi - Telkom University

Masukkan "Kata Sandi Baru", dan "Konfirmasi Kata Sandi", pilih "Simpan"untuk menyelesaikan proses Reset Password SSO

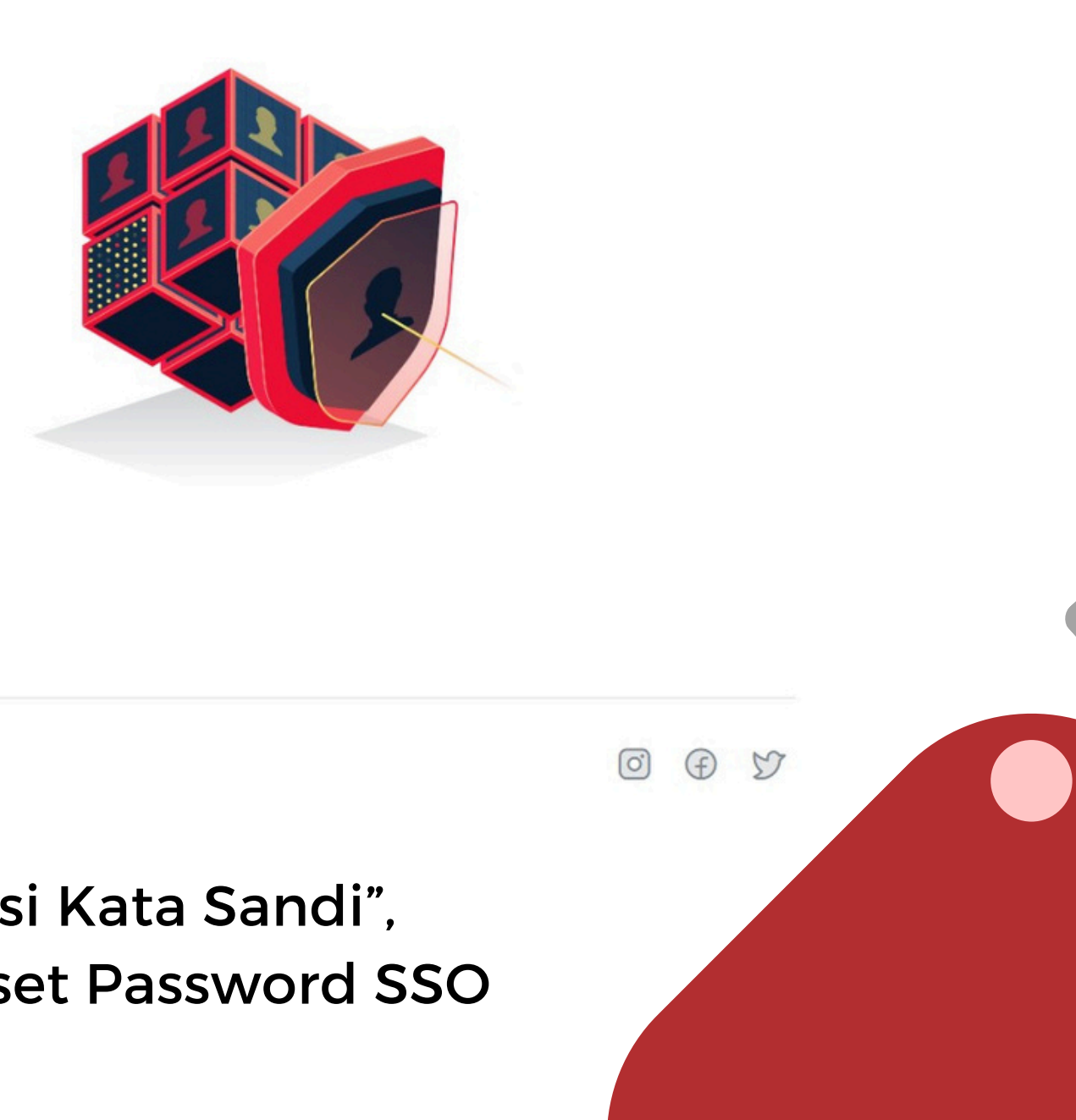

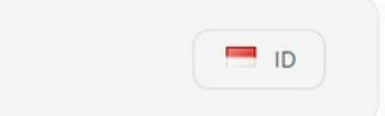

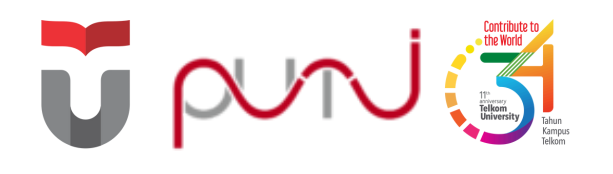

# iGracias

## **Integrated Academic Information System**

Portal akademik dan non-akademik untuk melayani kebutuhan mahasiswa dan dosen secara online

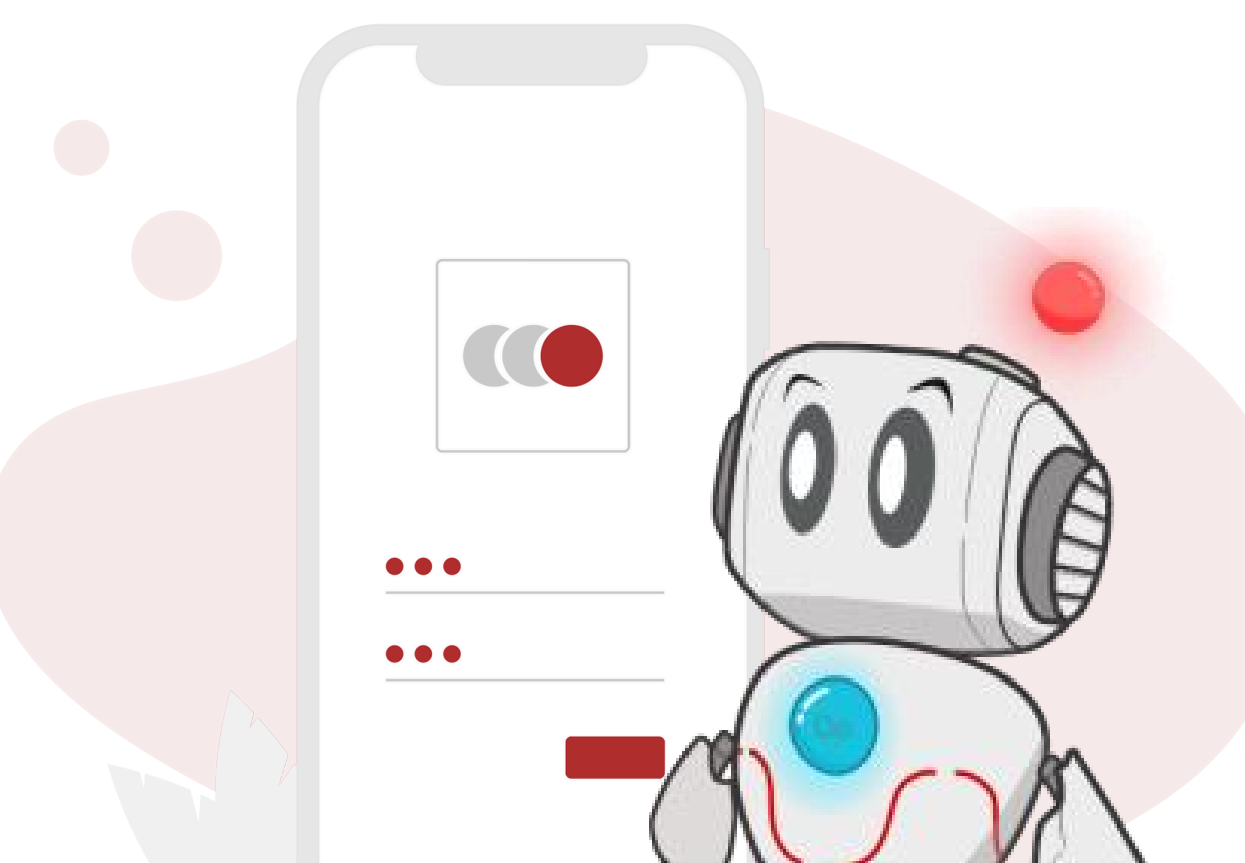

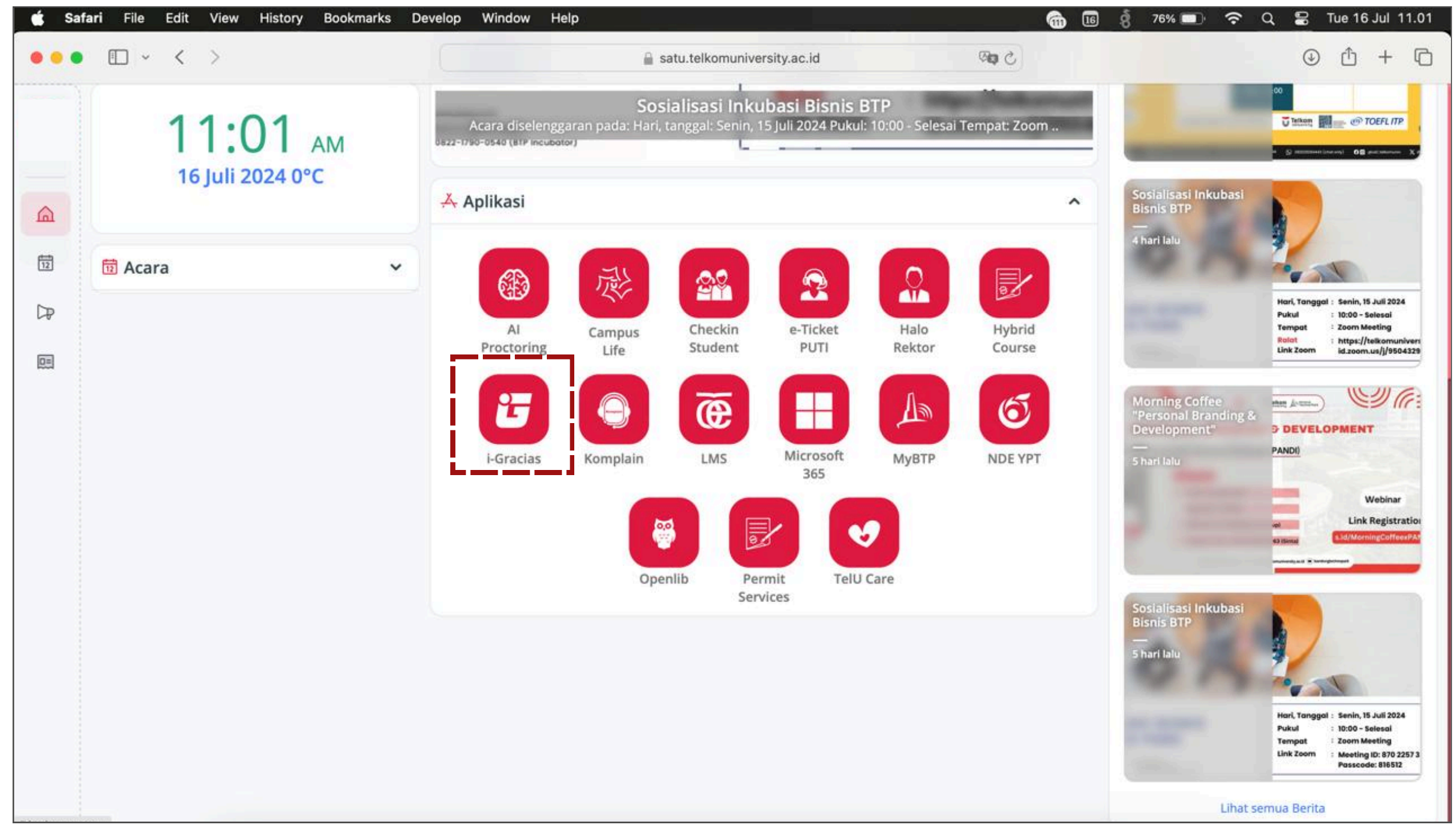

Akses melalui portal SATU atau kunjungi alamat website: https://igracias.telkomuniversity.ac.id/

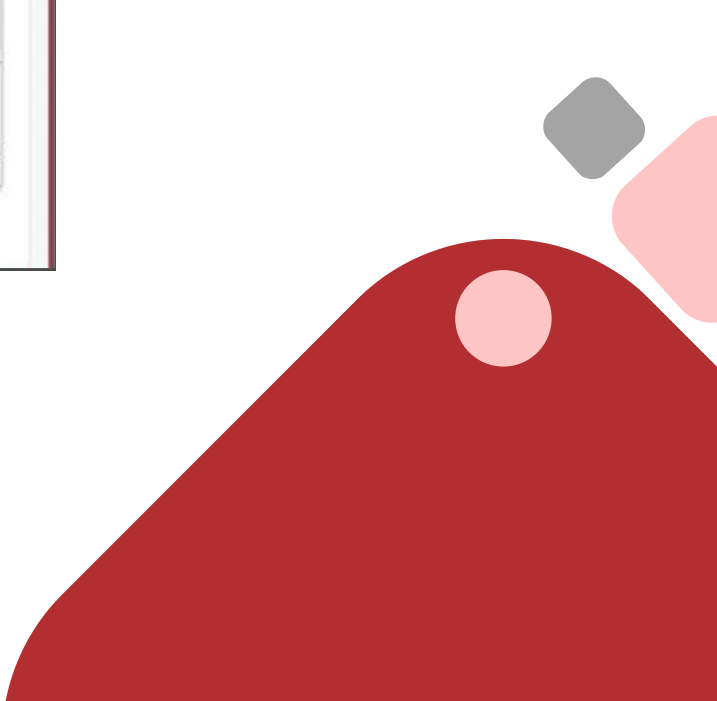

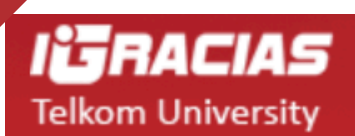

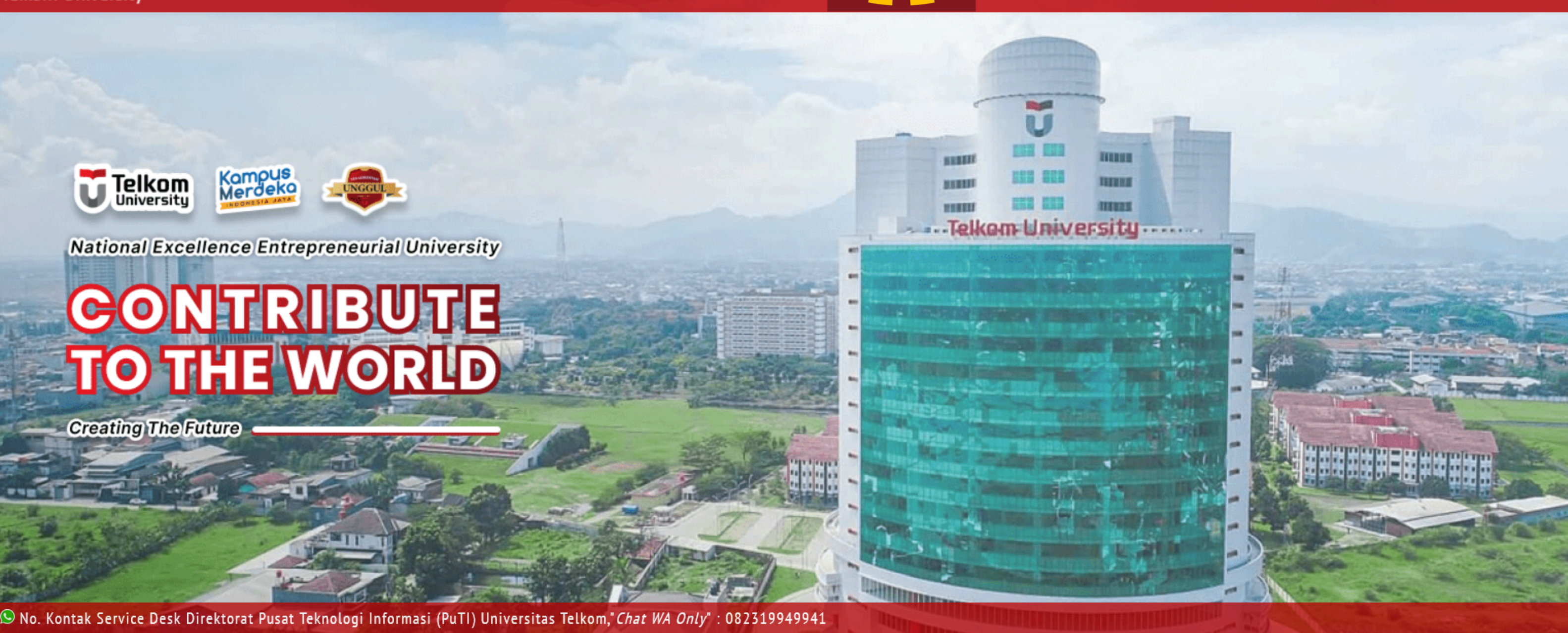

Login

Akan tampil halaman iGacias, silakan klik Login

#### NEW STUDENT INFO ADMISSION DELA SSO ACTIVATION OTHERS

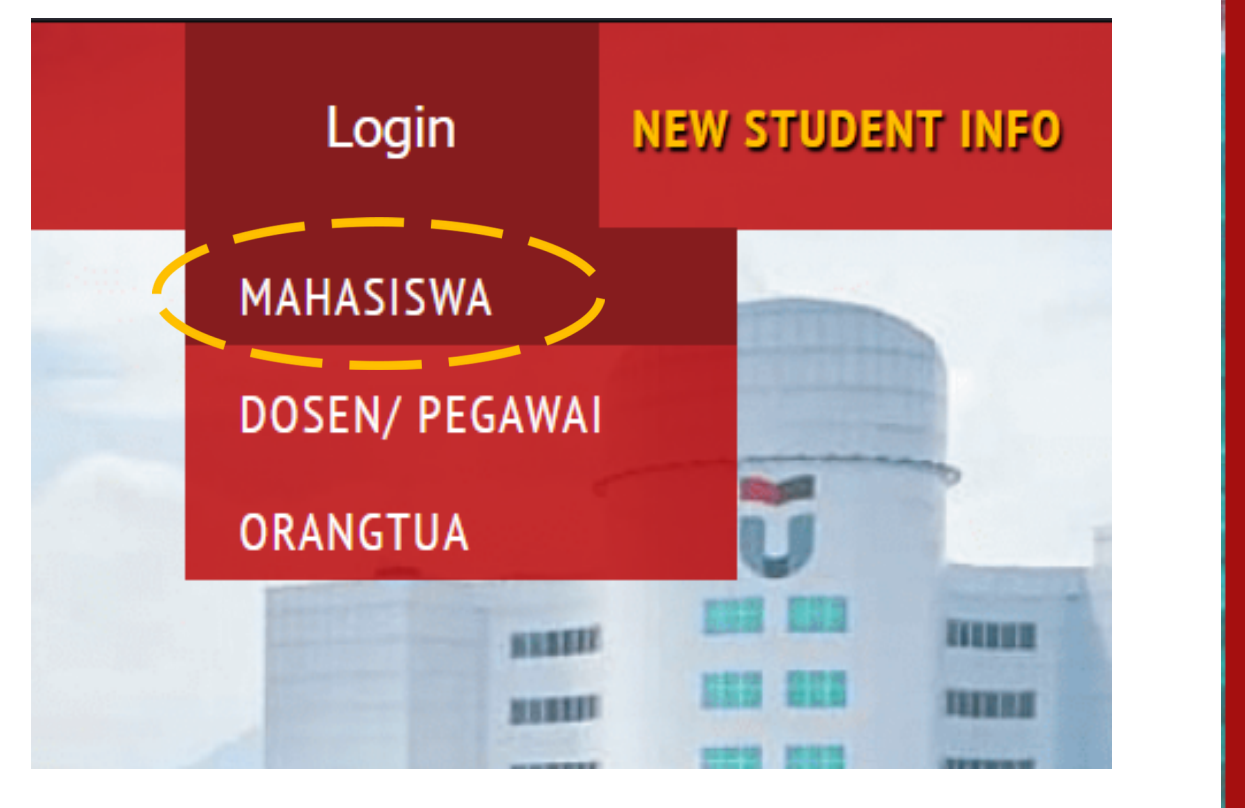

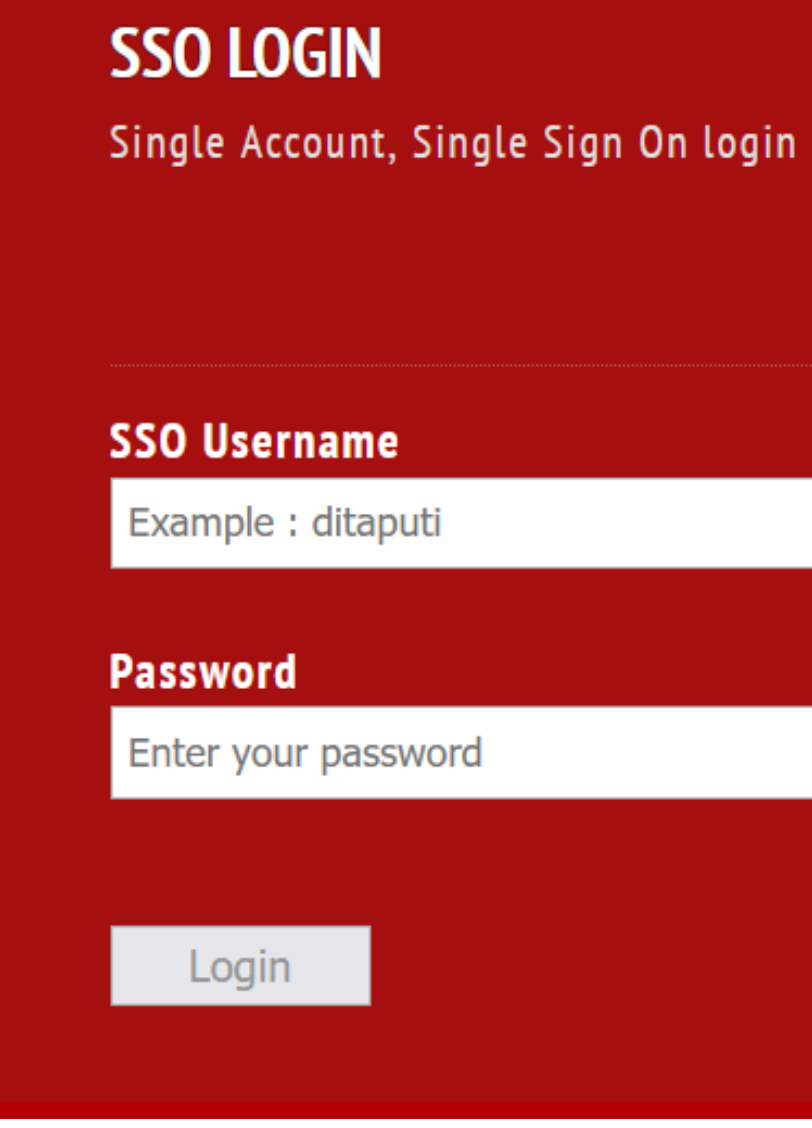

Pilih Mahasiswa >> Masukkan username dan password SSO >> Login

#### IFRACIAS DASHBOARD

Grup Pengguna : MAHASISWA

Akun

CeLOE

Dispensasi

Ekuivalensi

Geladi

Elearning (Idea)

Kemahasiswaan

Asrama Mahasiswa

Bimbingan Konseling

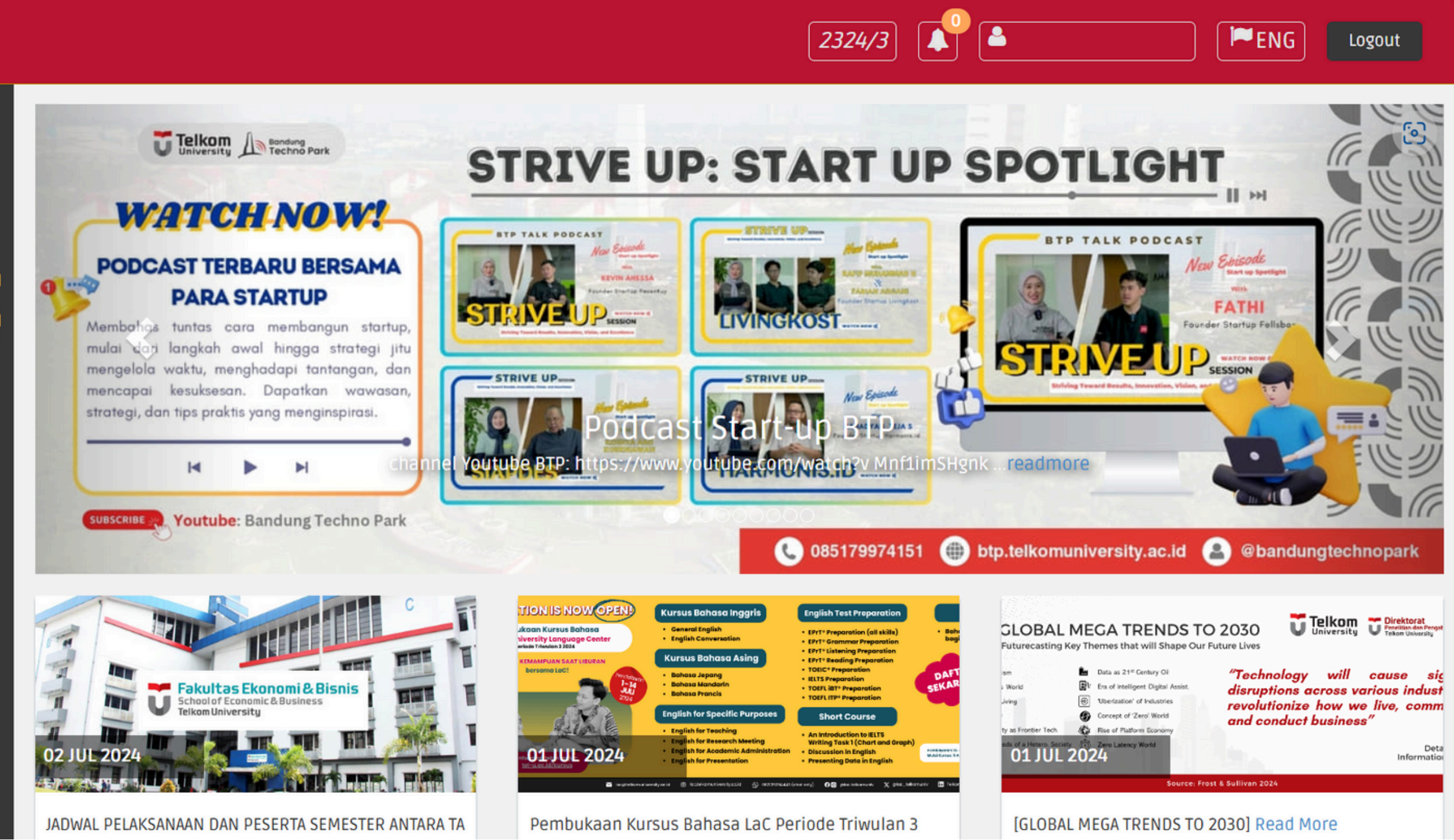

Jika berhasil login, maka akan masuk ke halaman utama. silakan melakukan aktivasi Apps Auth menggunakan aplikasi microsoft authenticator

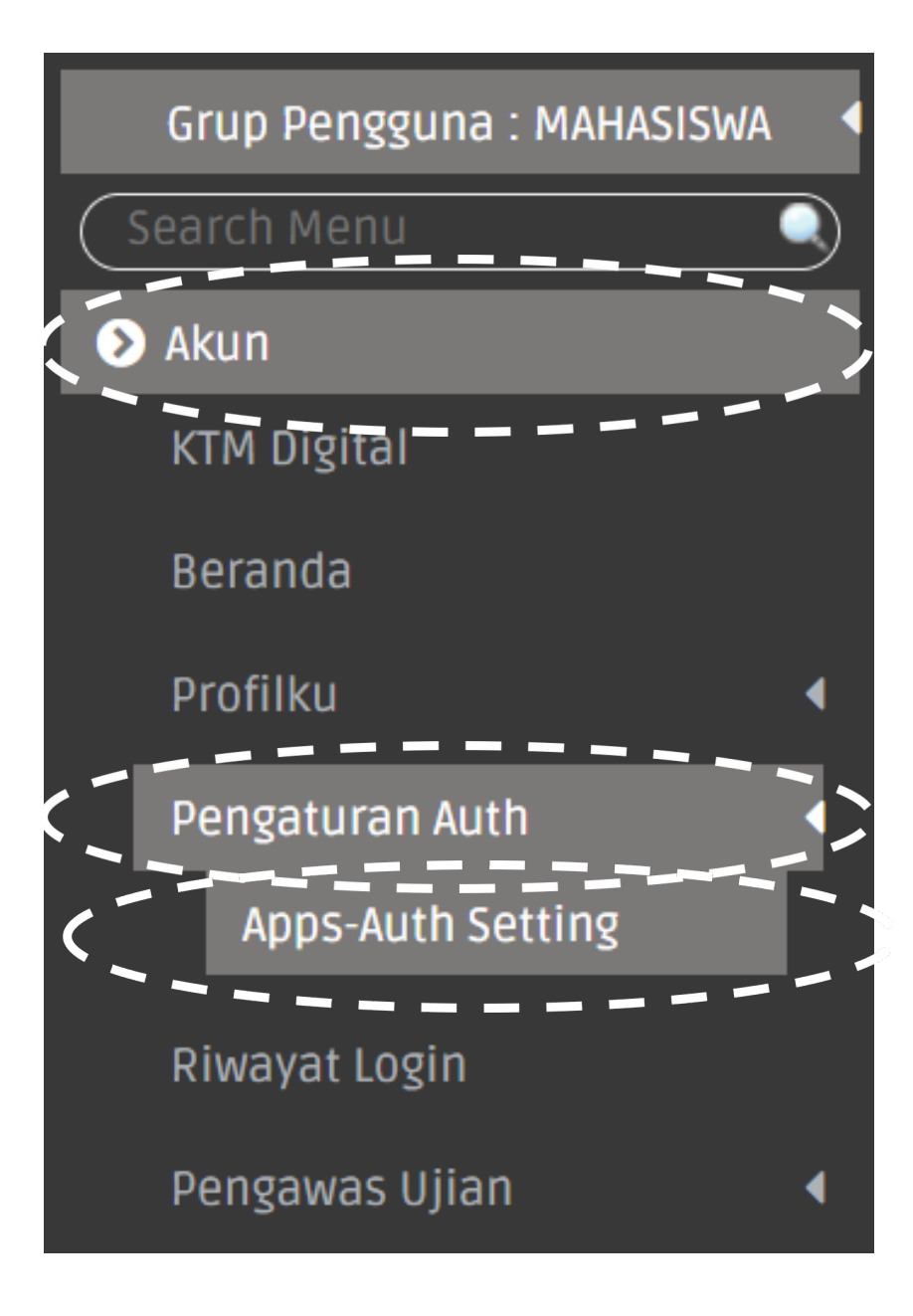

### Pada menu igracias, silahkan cari menu Akun, kemudian pilih Pengaturan Auth >> Apps-Auth Setting.

| Langkah 01   | an untuk mengamankan akun igracias anda, untuk tatacara penggunaanya bisa dili      |
|--------------|-------------------------------------------------------------------------------------|
|              | Dowmoad aplikasi Admenticator                                                       |
|              | Berikut adalah link aplikasi authenticator :                                        |
|              | Play Store Apps Store                                                               |
| Langkah 02   | Generate QR Code                                                                    |
|              | Klik tombol generate dibawah ini, untuk menghasilkan                                |
|              | generate                                                                            |
| Langkah 03 🔅 | Scan QR Code                                                                        |
|              | Scan QR Code dibawah menggunakan apps<br>authenticator yang sudah di download tadi. |
|              | klik generate untuk menghasilkan qr code!                                           |
| Langkah 04 🔿 | Validasi Token Authenticator                                                        |
|              | Auth                                                                                |
|              | Apps Auth                                                                           |
|              | Masukan Token Apps-Auth Disini                                                      |
|              | Wajib di isi!                                                                       |

Ikuti langkah-langkah aktivasi Apps Auth hingga selesai

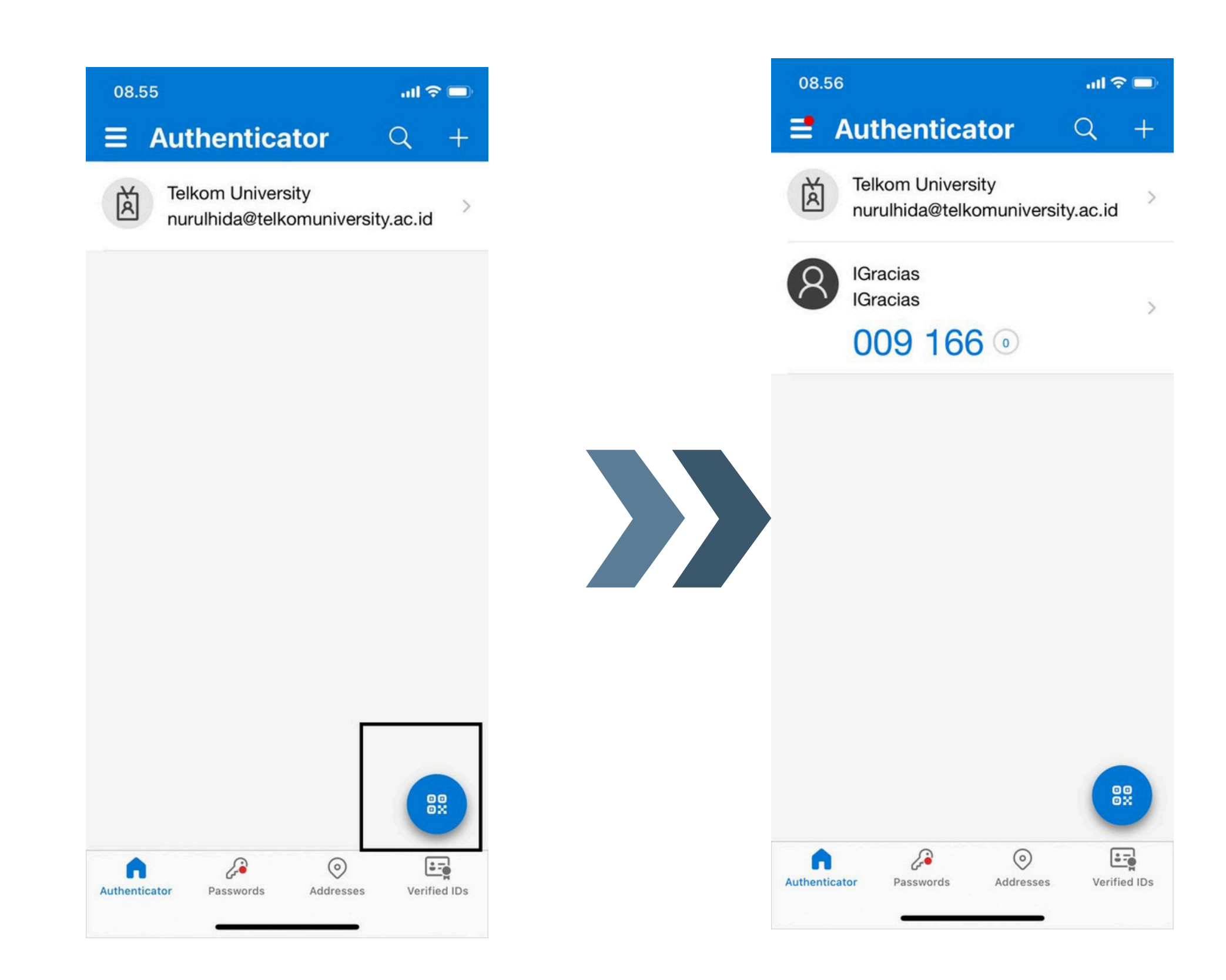

untuk menambahkan klik menu scan di kanan bawah kemudian muncul kode autentikasi

Ketika sudah mengaktifkan Auth nya, pada saat login iGracias akan muncul halaman berikut:

| Telkom University                                                                                                    |
|----------------------------------------------------------------------------------------------------|
| SMS : Send via SMS Set As Default                                                                                                    |
| Whatsapp:Send via WASet As DefaultApps AuthToggle A-AuthSet As Default                                                                                 |
| Pengiriman token tidak dikenakan biaya<br>Jika nomor kontak tidak sesuai silahkan menghubungi<br>Helpdesk Pusat Teknologi Informasi (PuTI) Universitas |
| Telkom melalui ( <i>Chat WA Only</i> ):<br>082319949941                                                                                                |

Silakan klik Toggle A-Auth dan masukkan kode yang tertera di aplikasi Authenticator yang digunakan sebelumnya

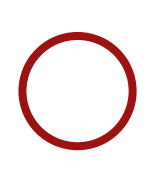

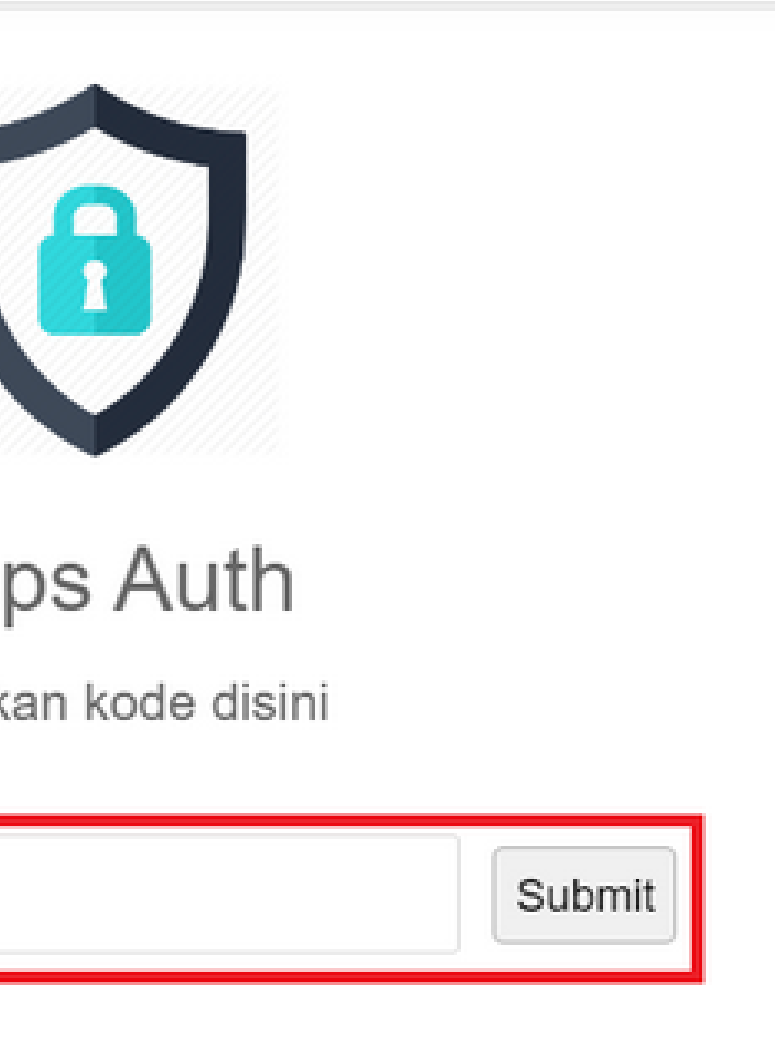

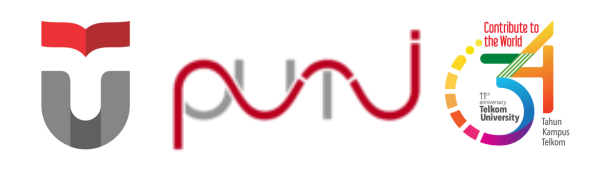

## Microsoft 365

Microsoft 365 merupakan layanan microsoft yang didapatkan selama menjadi mahasiswa Telkom University

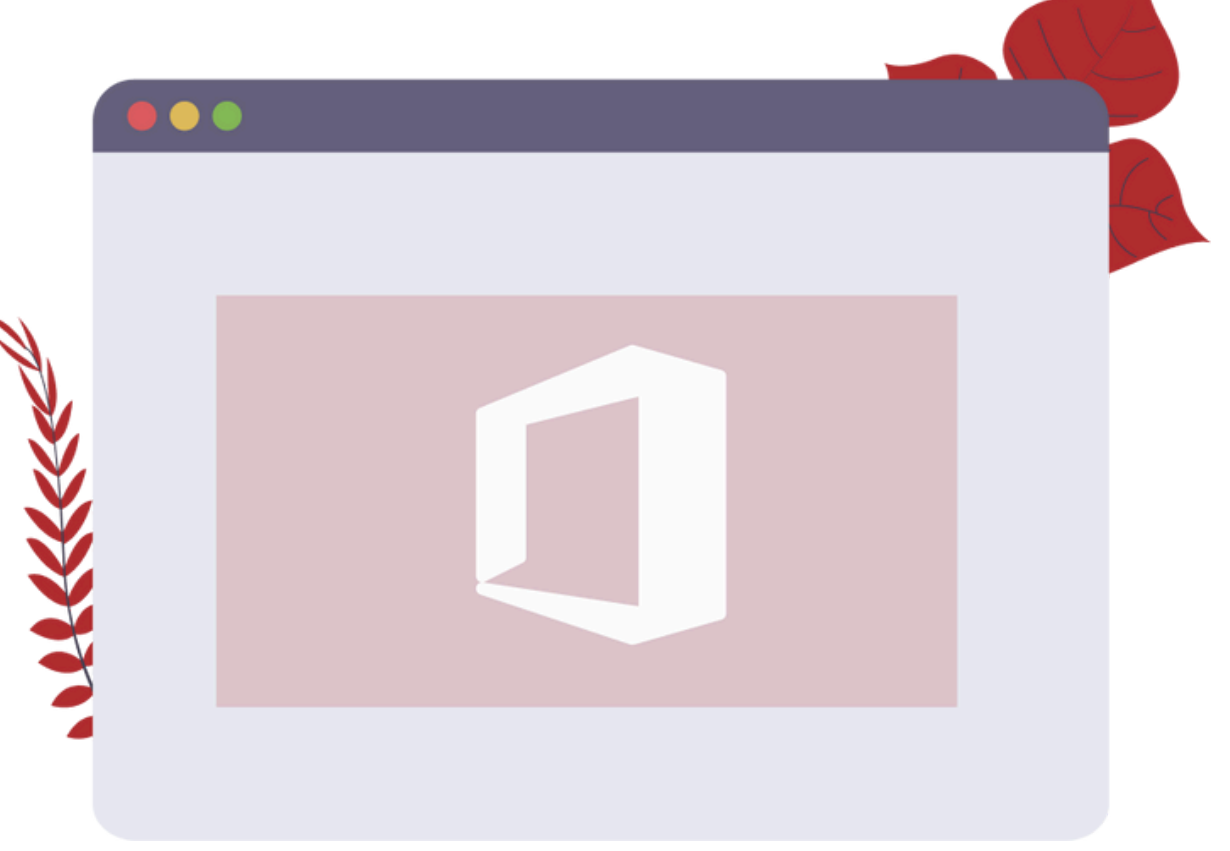

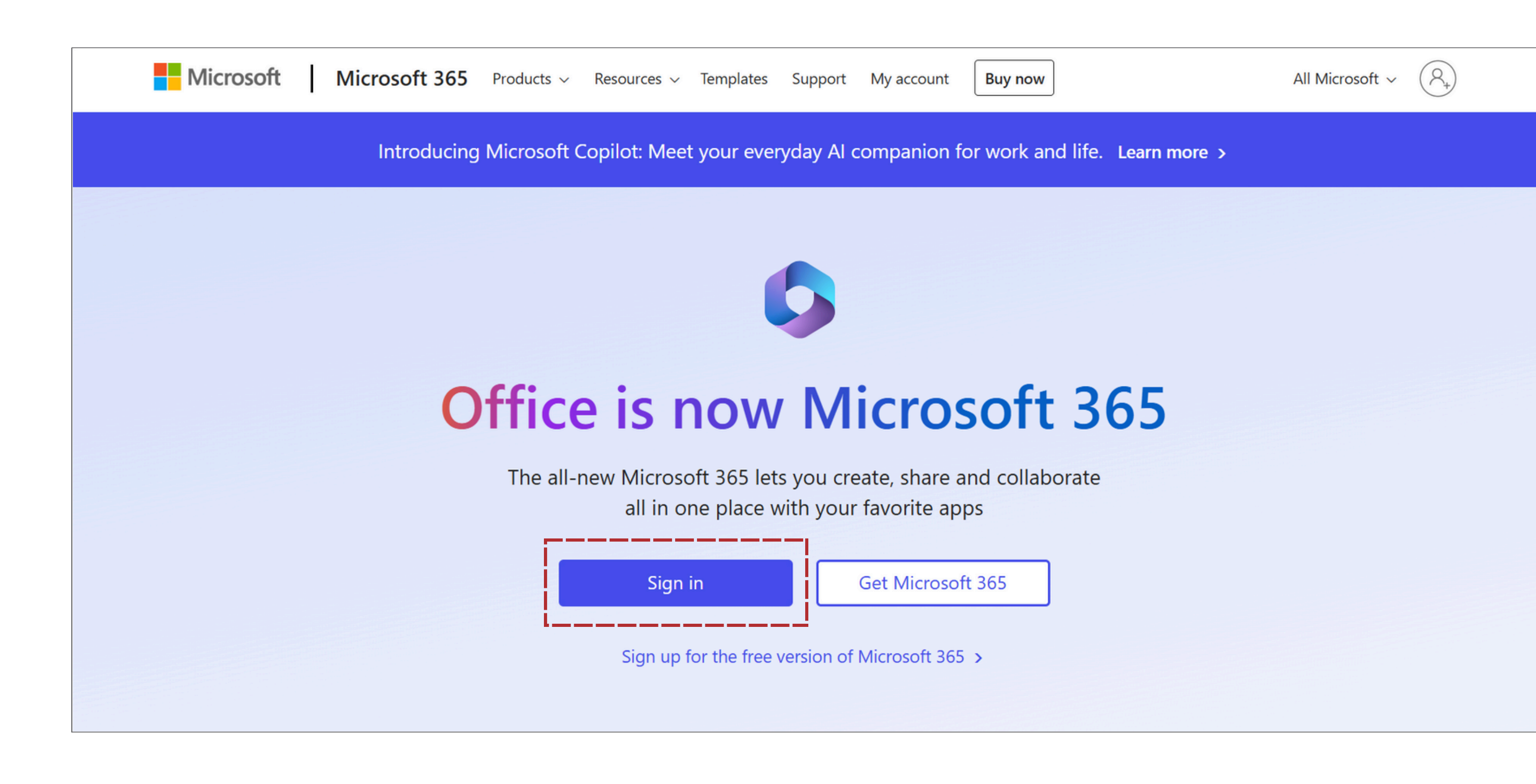

#### Akses halaman office.com lalu klik sign in

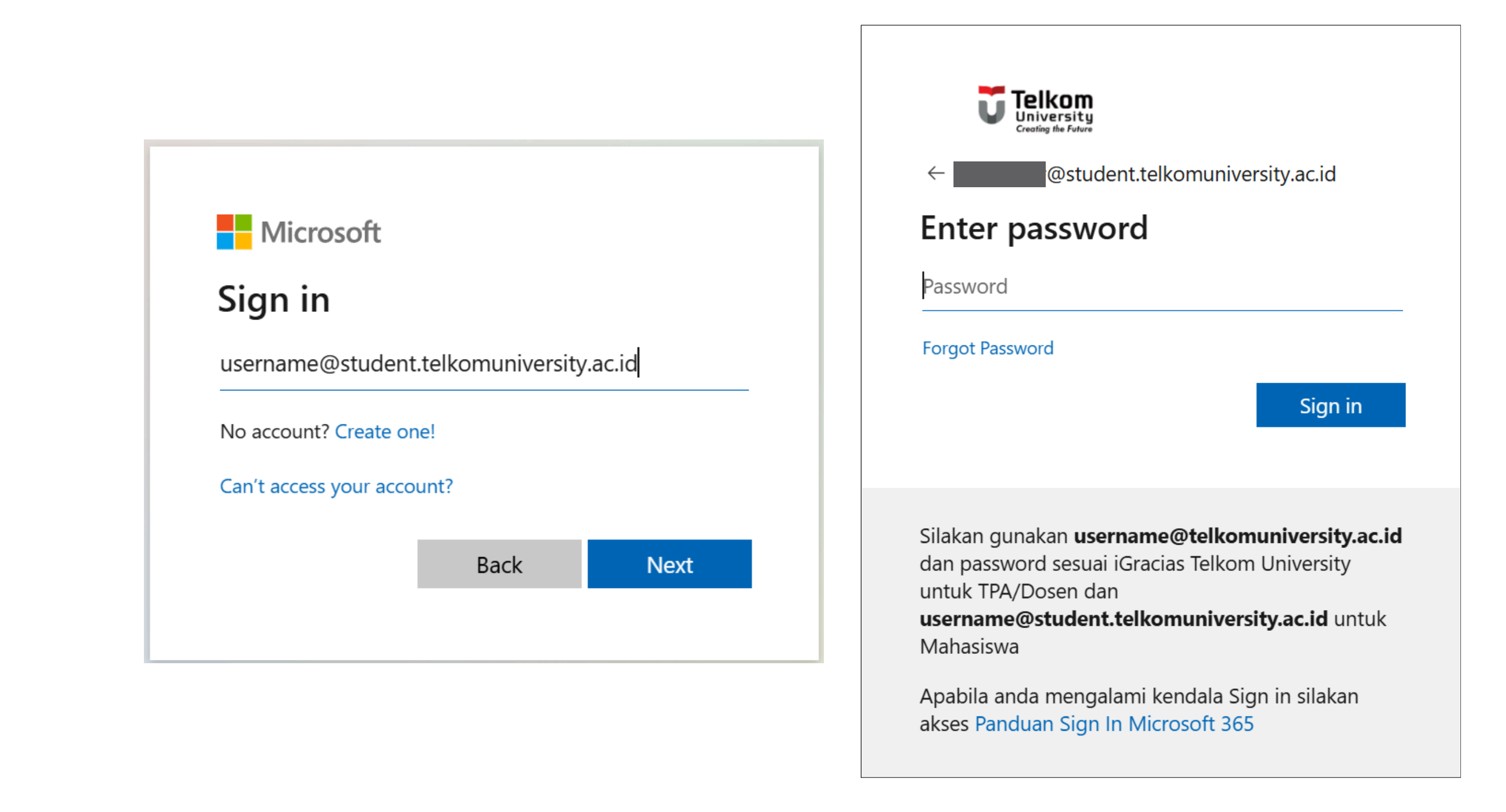

Silahkan masukkan username SSO + @student.telkomuniversity.ac.id Masukkan password SSO >> Sign in

| P Find Micros | oft 365 apps |              |        |             | -  |            |         |      |
|---------------|--------------|--------------|--------|-------------|----|------------|---------|------|
| 6             |              |              | W      | x           |    |            |         |      |
| Microsoft 365 | Outlook      | OneDrive     | Word   | Excel       |    |            |         |      |
| Ð             |              | S            | Tji    | s           | el | PowerPoint | Outlook | Onel |
| PowerPoint    | OneNote      | SharePoint   | Teams  | Sway        |    |            |         |      |
| FR            |              |              |        |             |    |            |         |      |
| More apps     |              |              |        |             |    |            |         |      |
|               | X            |              |        | (+)         |    |            |         |      |
| Document      | Workbook     | Presentation | Survey | Create more |    |            |         |      |

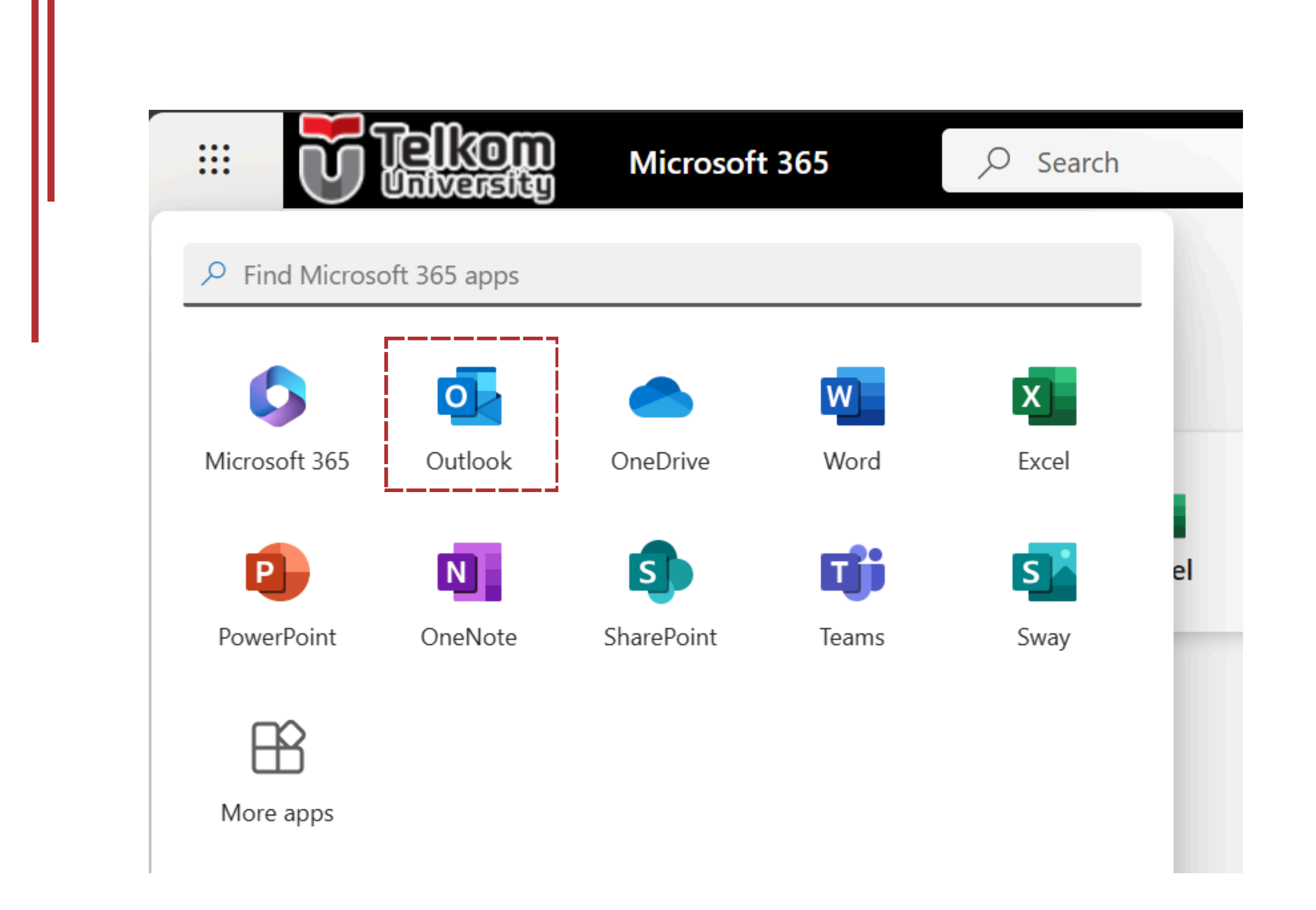

### Untuk mengakses email **Student**, silakan dapat melalui **Microsoft (Outlook)** dan Tidak melalui Goggle (Gmail)
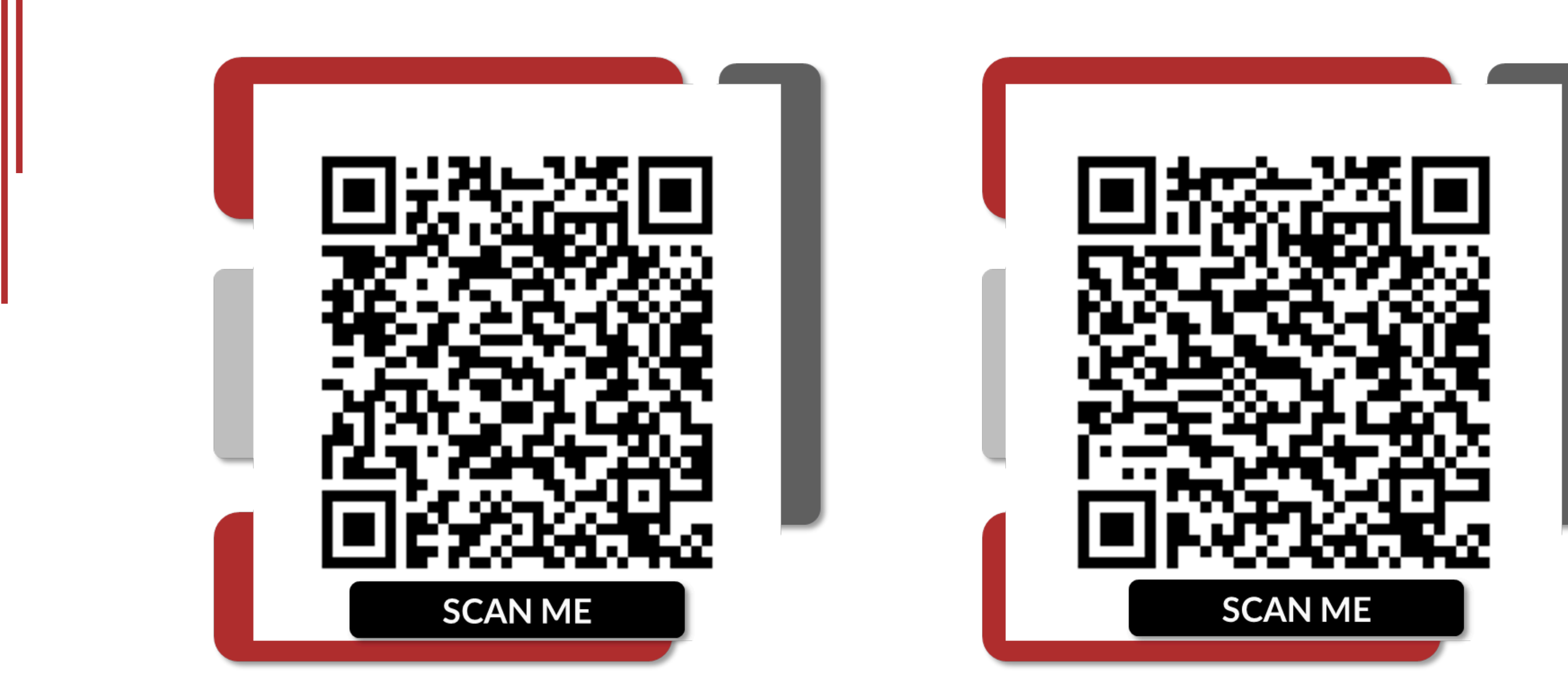

Microsoft Windows

Scan untuk akses panduan instalasi Microsoft Office 365

# MacOS

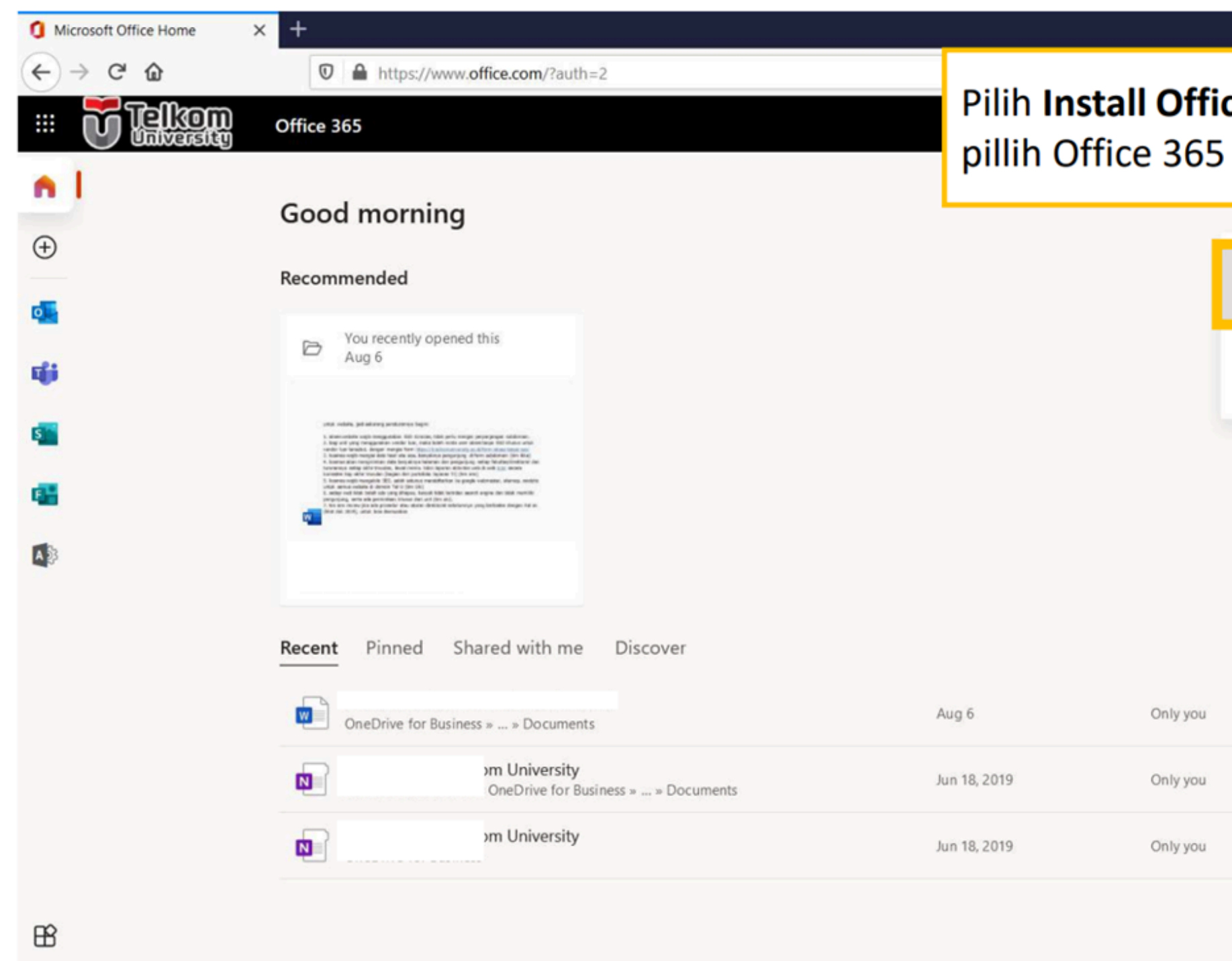

# Untuk instalasi Microsoft Office 365, silakan undul aplikasi Office 365

|                 |                                                          |                                                                   |       | -     |        | Ø  | × |
|-----------------|----------------------------------------------------------|-------------------------------------------------------------------|-------|-------|--------|----|---|
| i <b>ce</b> ,   | lalu                                                     | • ె ☆<br>₽ © ?                                                    | ¥     | lii\  |        | ۲  |   |
| , ab            | <i>γ</i> ρ3.                                             | Install Office                                                    | ~     |       |        |    | Â |
| $\underline{+}$ | Office 365 app<br>Includes Outlool<br>Word, Excel, Pov   | os<br>k, OneDrive for Business,<br>verPoint, and more.            |       |       |        |    |   |
| $\rightarrow$   | Other install o<br>Select a differen<br>apps available v | ptions<br>It language or install other<br>vith your subscription. |       |       |        |    |   |
|                 |                                                          |                                                                   |       |       |        |    |   |
|                 |                                                          |                                                                   |       |       |        |    |   |
|                 |                                                          |                                                                   |       |       |        |    |   |
|                 |                                                          |                                                                   |       |       |        |    |   |
|                 |                                                          |                                                                   |       |       |        |    |   |
|                 |                                                          | 🏴 Feedba                                                          | ack ( | ව Nee | d help | »? | ~ |
| ıh <sup>-</sup> | terlek                                                   | oih dahu                                                          | lu    |       |        |    |   |
|                 |                                                          |                                                                   |       |       |        |    |   |
|                 |                                                          |                                                                   |       |       |        |    |   |

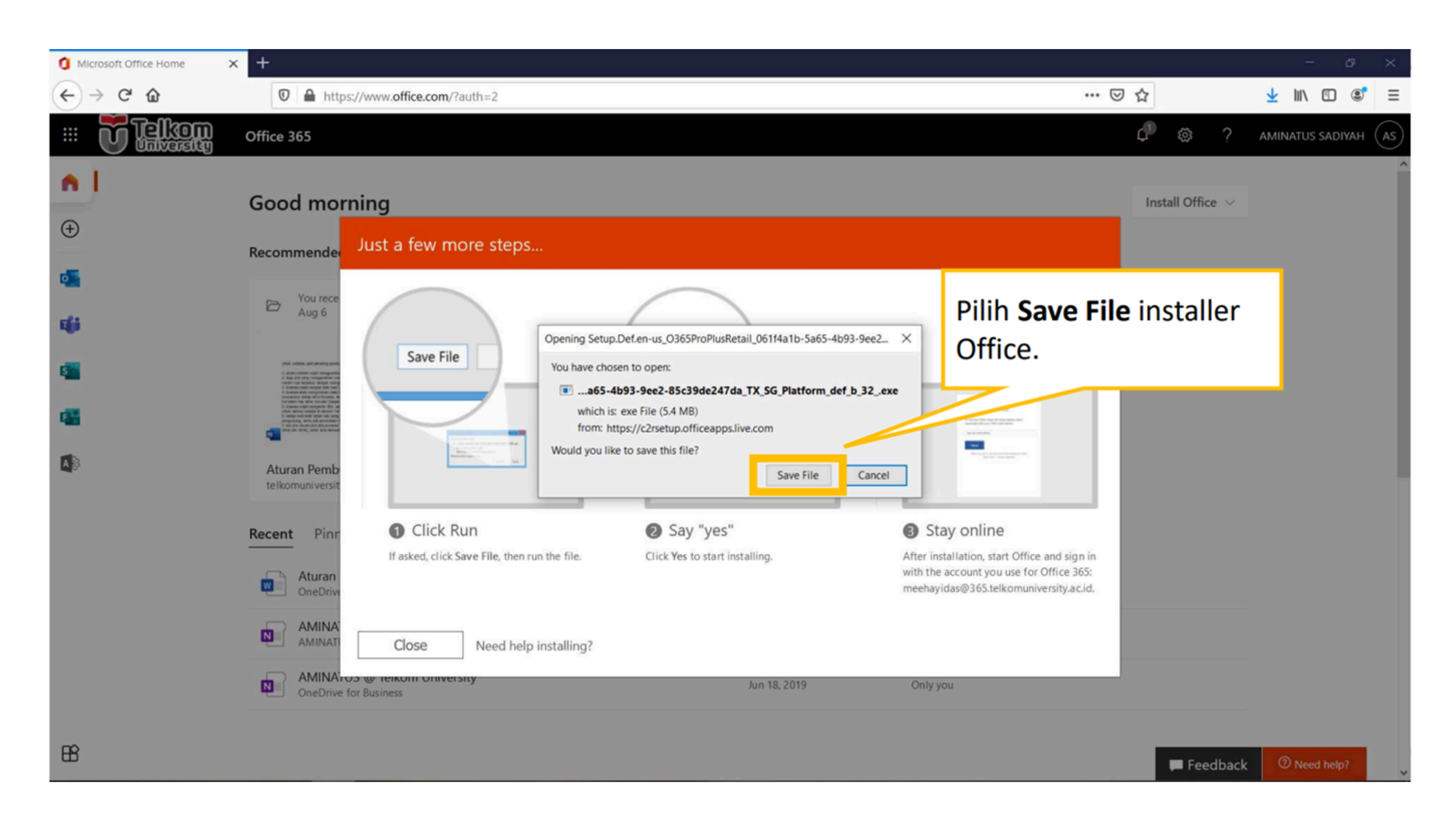

# Save file installer pada komputer/laptop masing-masing

|           |                                                                           |                                                | Word                  |                                          |
|-----------|---------------------------------------------------------------------------|------------------------------------------------|-----------------------|------------------------------------------|
| Word      | Good morning                                                              |                                                |                       |                                          |
| ₩<br>Home | ∨ New                                                                     | Take a tour                                    | Aa                    | Buka salah<br>Office, misa<br>Word. Lalu |
| New       | Blank document                                                            | Welcome to Word                                | Single spaced (blank) | Blue grey resume                         |
| Open      | Search  Recent Pinned Shared with You haven't opened any documents recent | n Me<br>htly. Click Open to browse for a docum | ent.                  |                                          |
| Account   |                                                                           |                                                |                       |                                          |

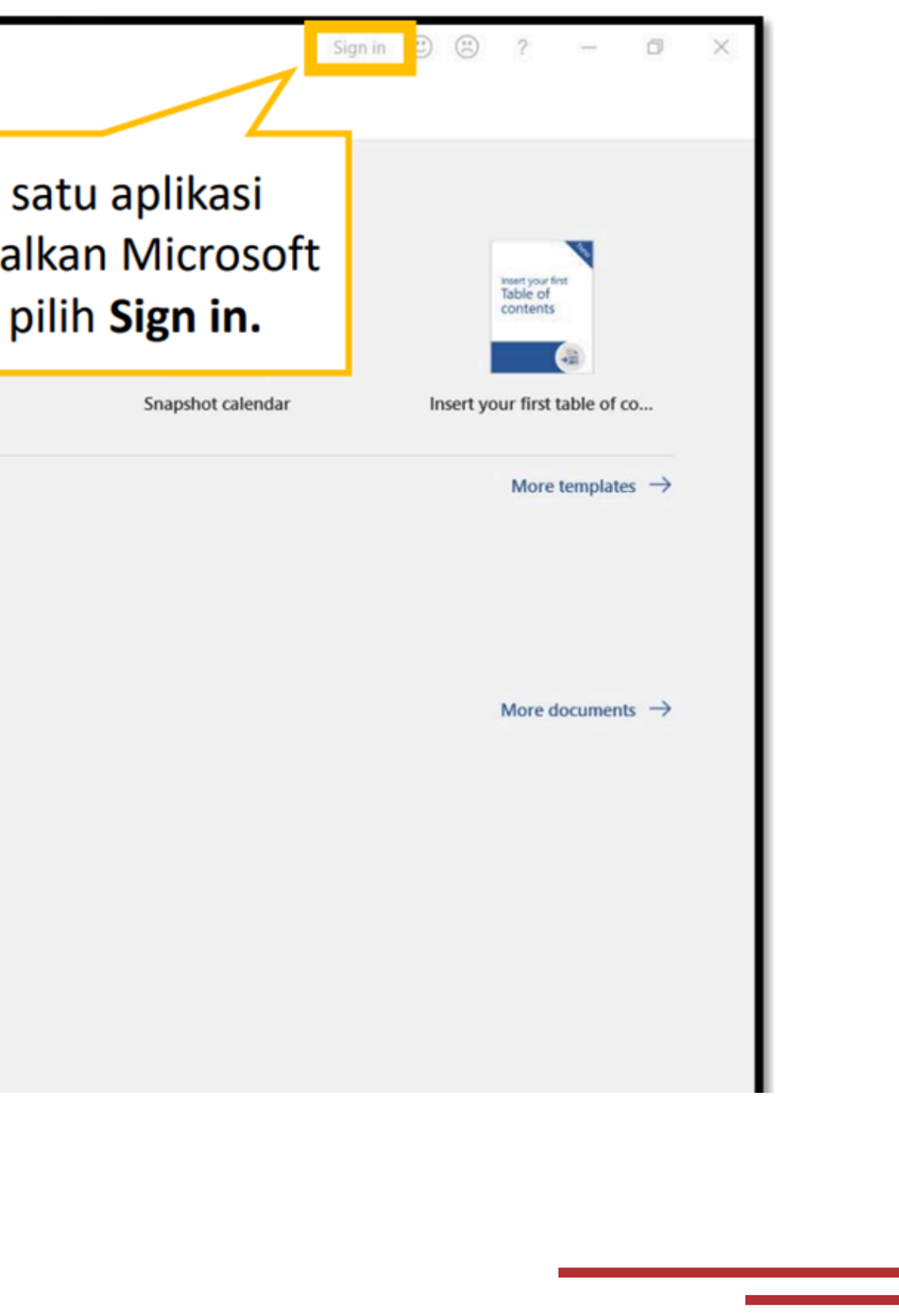

| Word         | Good morning                                                                                                |                                                     |                                                                                             |
|--------------|----------------------------------------------------------------------------------------------------|-----------------------------------------------------|---------------------------------------------------------------------------------------------|
| ∭<br>Home    | ✓ New                                                                                                    | ×                                                   | Lakukan Sign in dengan memasukkan<br>username SSO +                                         |
| New          | Blank document Welcome to Wor                                                                               | Microsoft Sign in                                   | @telkomuniversity.ac.id atau<br>@student.telkomuniversity.ac.id                             |
| Copen (1997) | Search      Recent Pinned Shared with Me  You haven't opened any documents recently. Click Open to browse t | Email, phone, or Skype No account? Create one! Next | Contoh:<br>username SSO: kosmos<br>username Microsoft 365:<br>kosmos@telkomuniversity.ac.id |
|              |                                                                                                    | ©2020 Microsoft Privacy statement                   |                                                                                             |

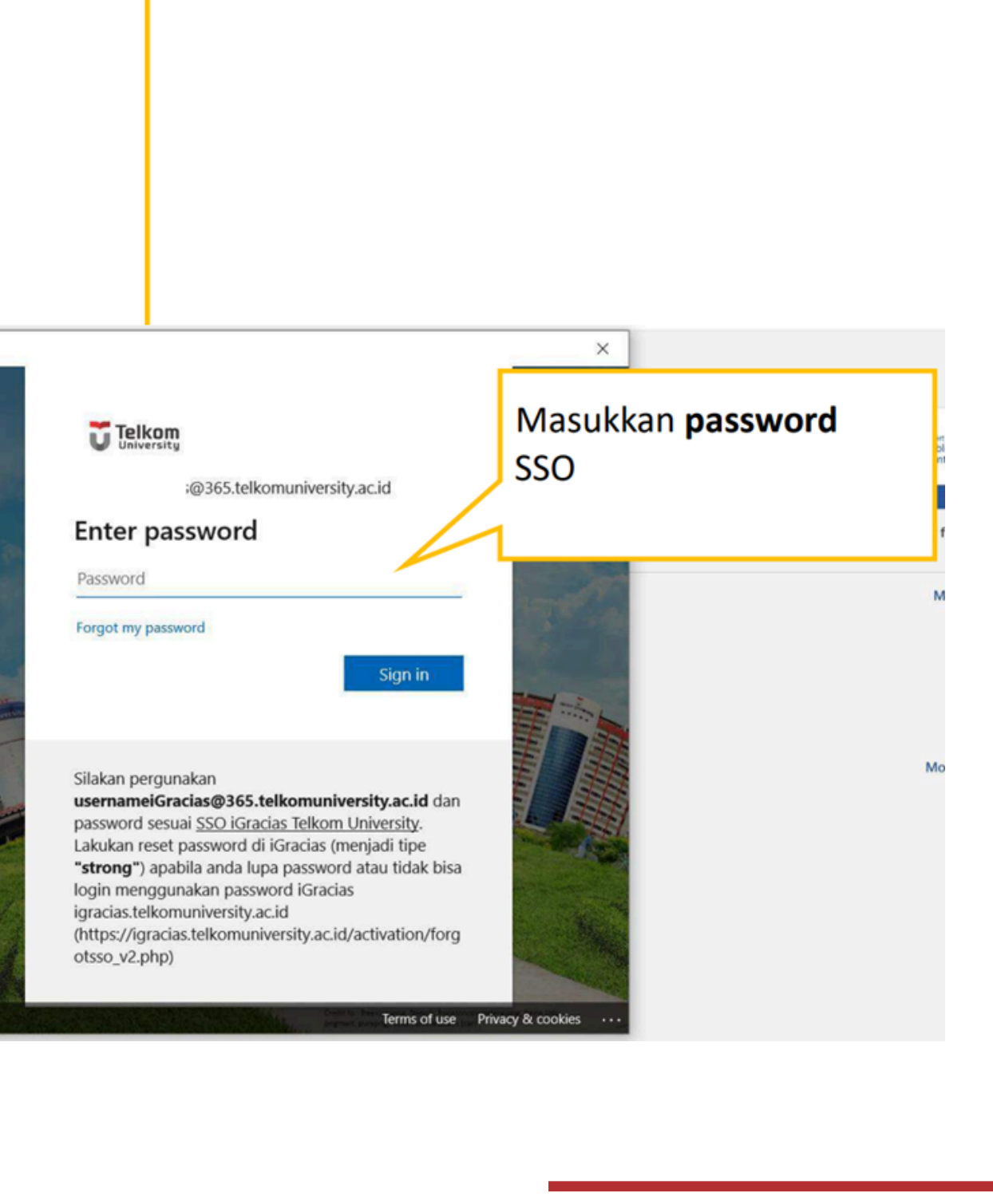

# **PERHATIAN!**

Pastikan kotak Allow my organization to manage my device tidak tercentang

### Stay signed in to all your apps

Windows will remember your account and automatically sign you in to your apps and websites on this device. This will reduce the number of times you are asked to login.

### Allow my organization to manage my device

(i) Selecting this option means your administrator can install apps, control settings, and reset your device remotely. Your organization may require you to enable this option to access data and apps on this device.

No, sign in to this app only

Π

## Uncheck box Allow my organization to manage my device

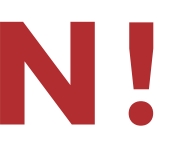

OK

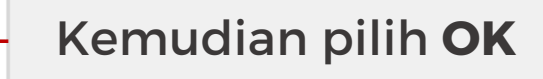

# DAMPAK

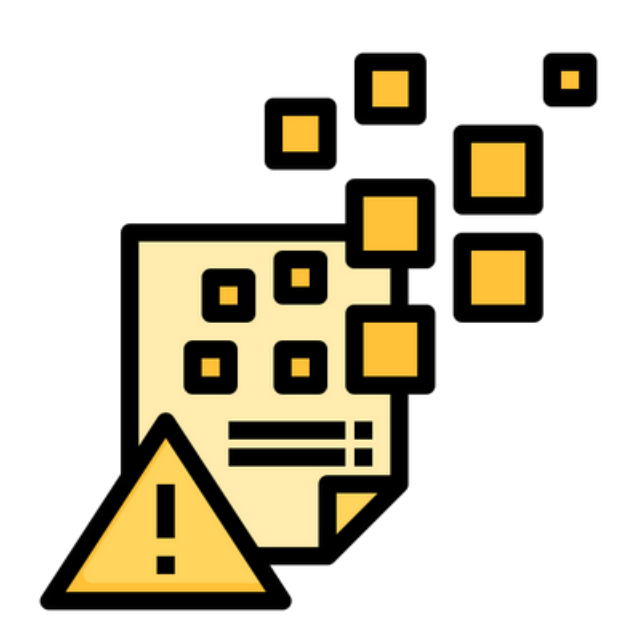

**Allow my organization to manage my device** akan menyebabkan perangkat dikelola oleh Microsoft sehingga berisiko:

• Kehilangan akses modifikasi data

Berikut adalah dampak apabila Allow my organization di ceklis

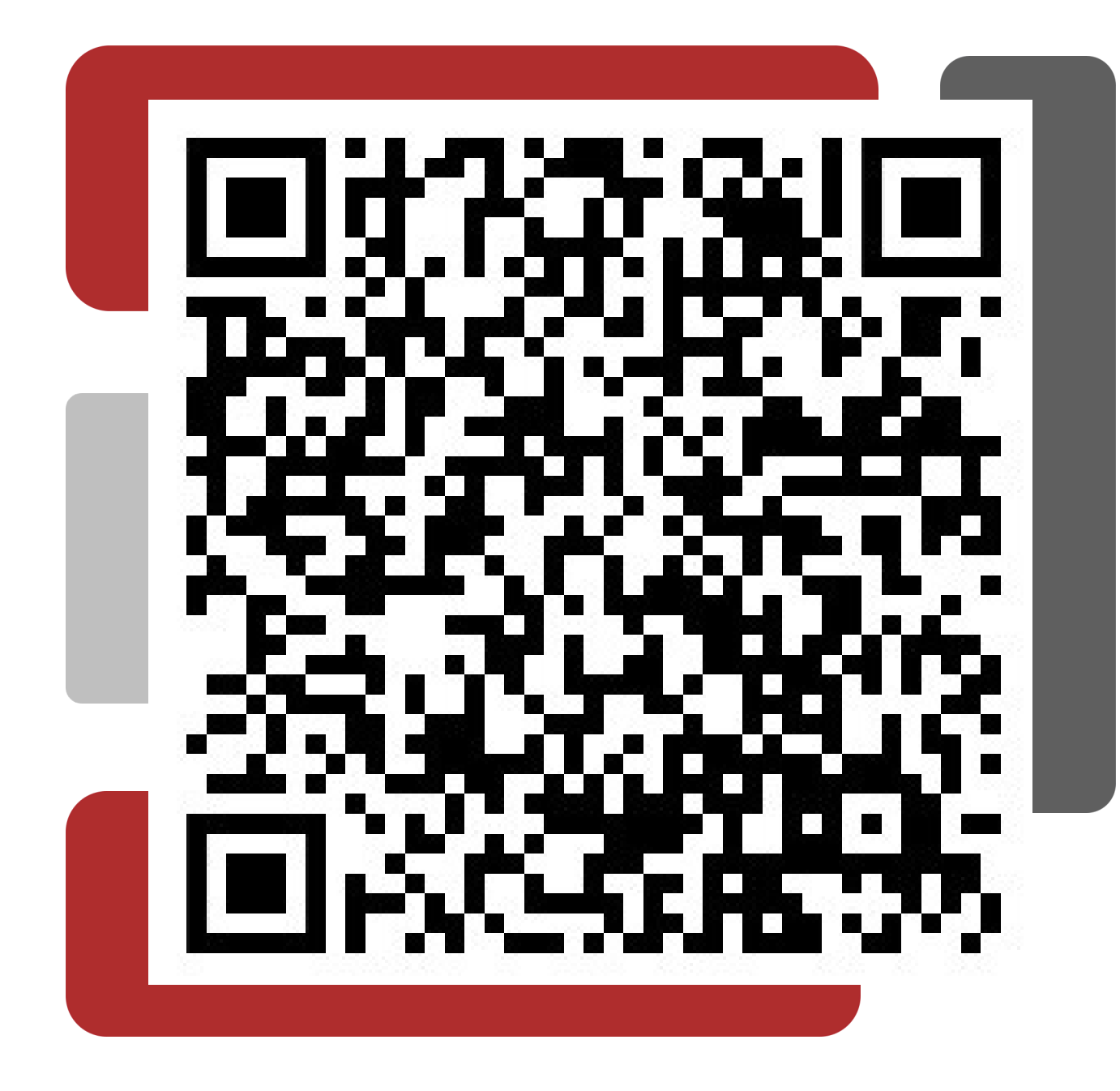

Penanganan Allow My Organization to Manage My Device

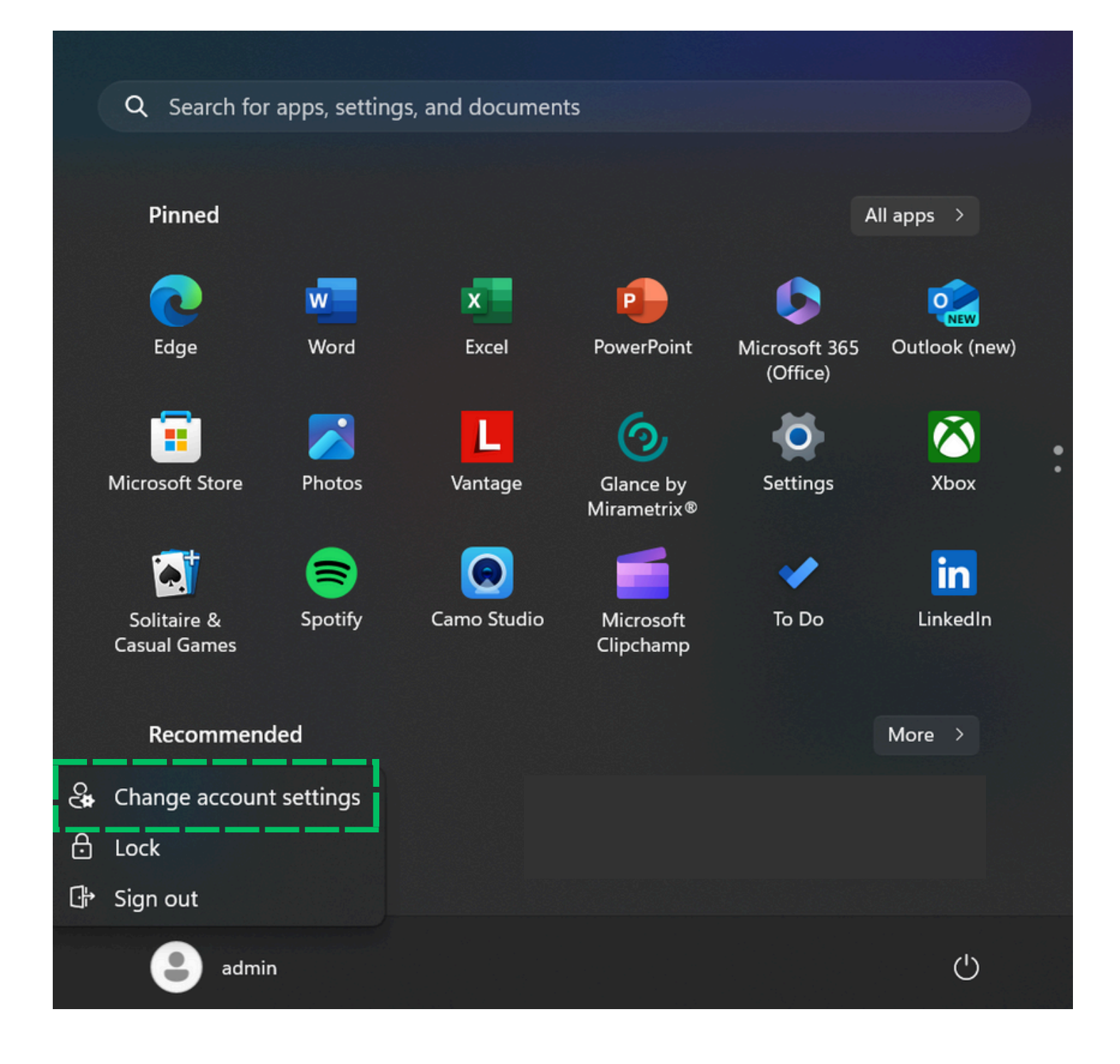

Klik menu windows, kemudian pilih **Profile** >> **Change Account Settings** 

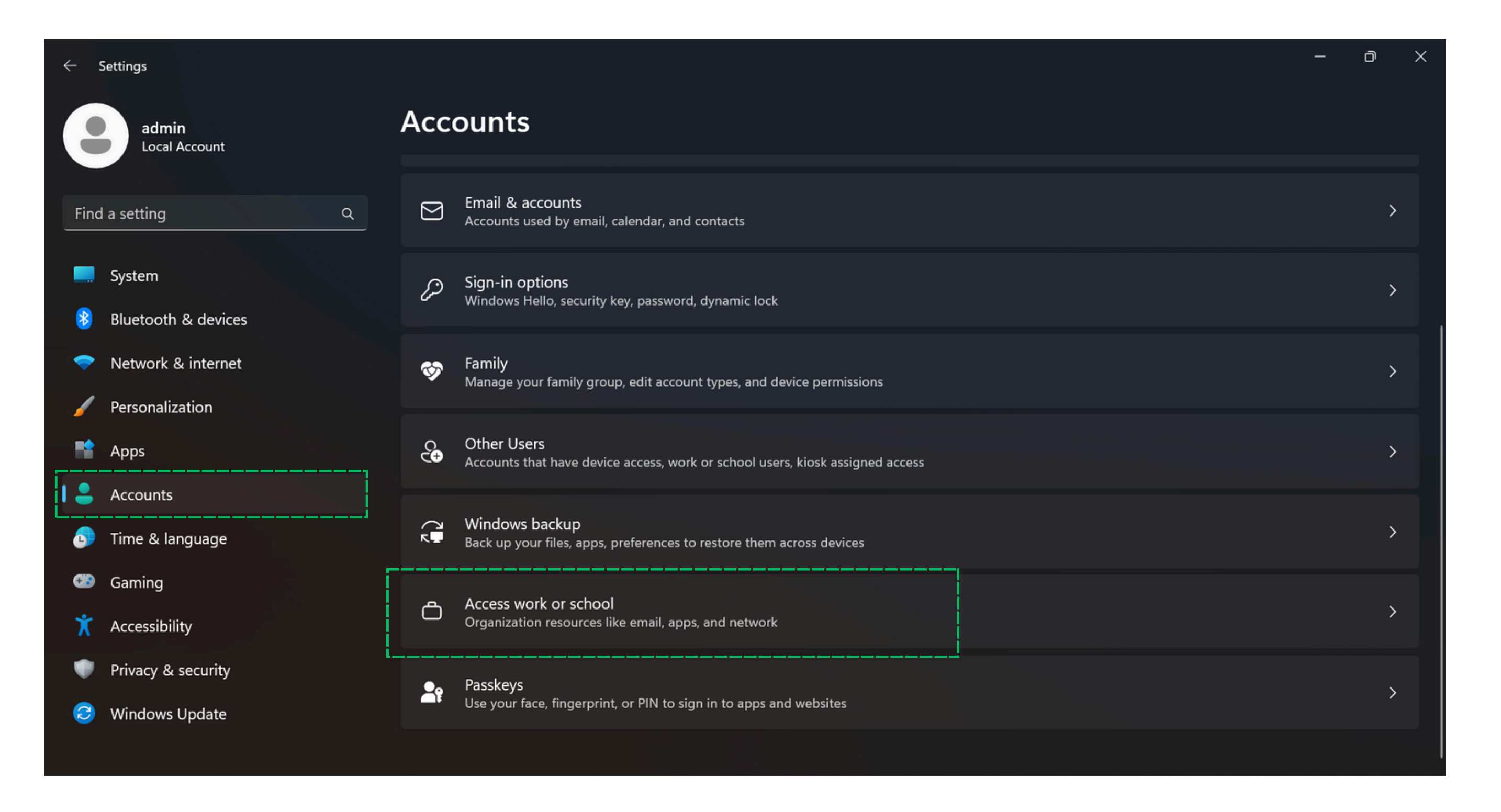

## Klik Account, kemudian scroll ke bawah pilih Access work or school

| ← Settings |                                      |                                                                                                    |  |  |  |
|------------|--------------------------------------|----------------------------------------------------------------------------------------------------|--|--|--|
|            | admin<br>Local Account               | Accounts > Access work or school                                                                                 |  |  |  |
|            |                                      | Get access to resources like email, apps, and the network. Your work or school might co                          |  |  |  |
| Find       | a setting Q                          | Add a work or school account                                                                                     |  |  |  |
| <b></b>    | System<br>Bluetooth & devices        | servicedesk@telkomuniversity.ac.id<br>Work or school account                                                     |  |  |  |
| <b>~</b>   | Network & internet                   | Disconnect this account                                                                                          |  |  |  |
|            | Personalization<br>Apps              | Related links Manage your account                                                                                |  |  |  |
| •          | Accounts                             | Work or school account                                                                                           |  |  |  |
| <b>()</b>  | Time & language<br>Gaming            | Related settings                                                                                                 |  |  |  |
| X          | Accessibility                        | Export your management log files<br>Your log files will be exported to: C:\Users\Public\Documents\MDMDiagnostics |  |  |  |
| 2          | Privacy & security<br>Windows Update | Create a test-taking account<br>Choose an account for the test taker and enter the address                       |  |  |  |
|            |                                      |                                                                                                    |  |  |  |

Klik work or school account >> **Disconnect** 

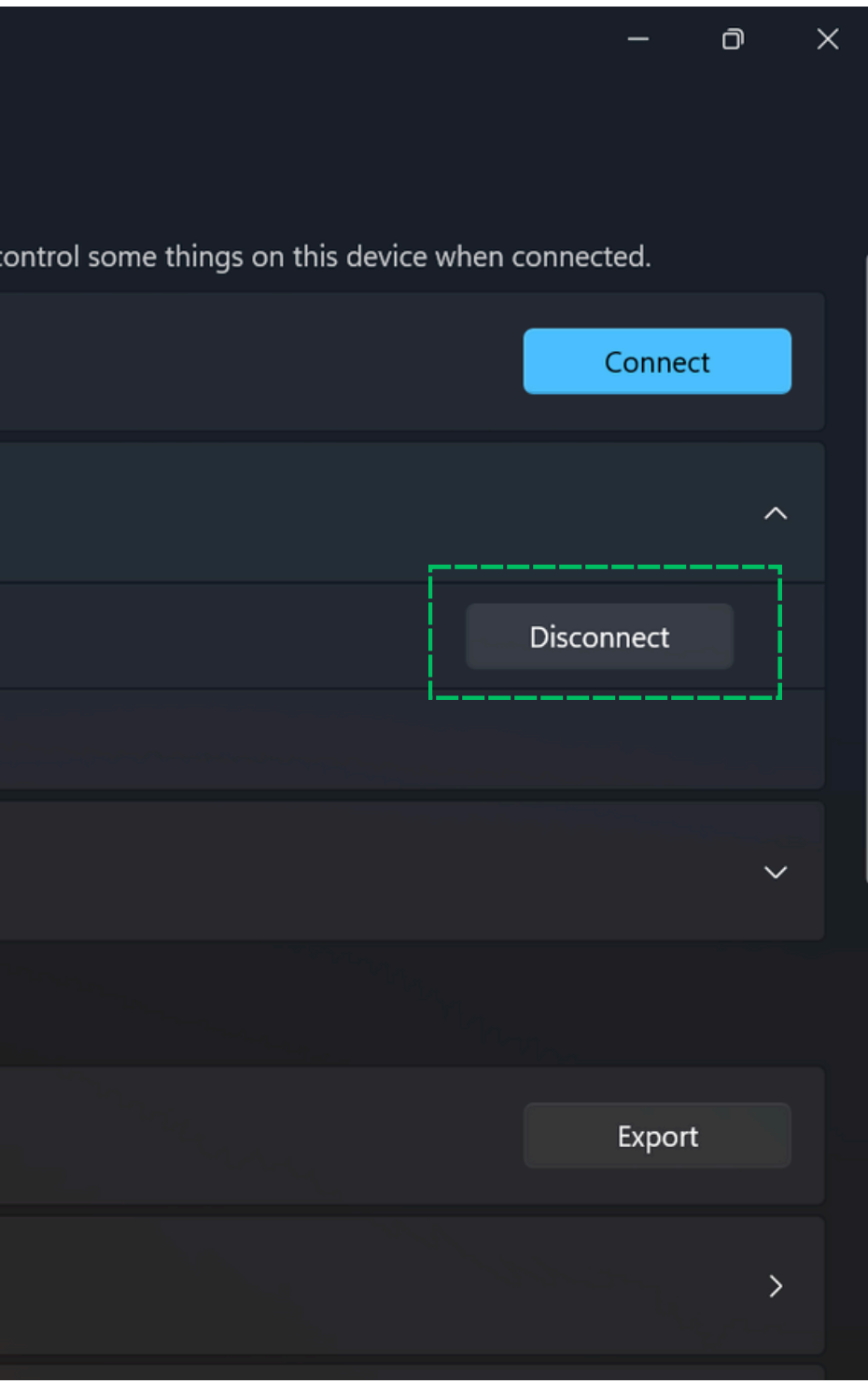

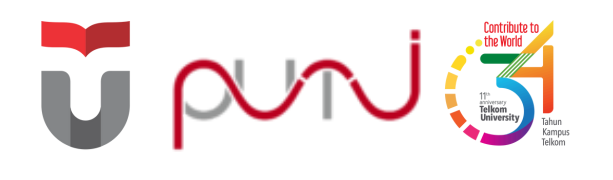

# MyTelU Mobile

Aplikasi mobile untuk menunjang kegiatan belajar/mengajar di lingkungan Telkom University

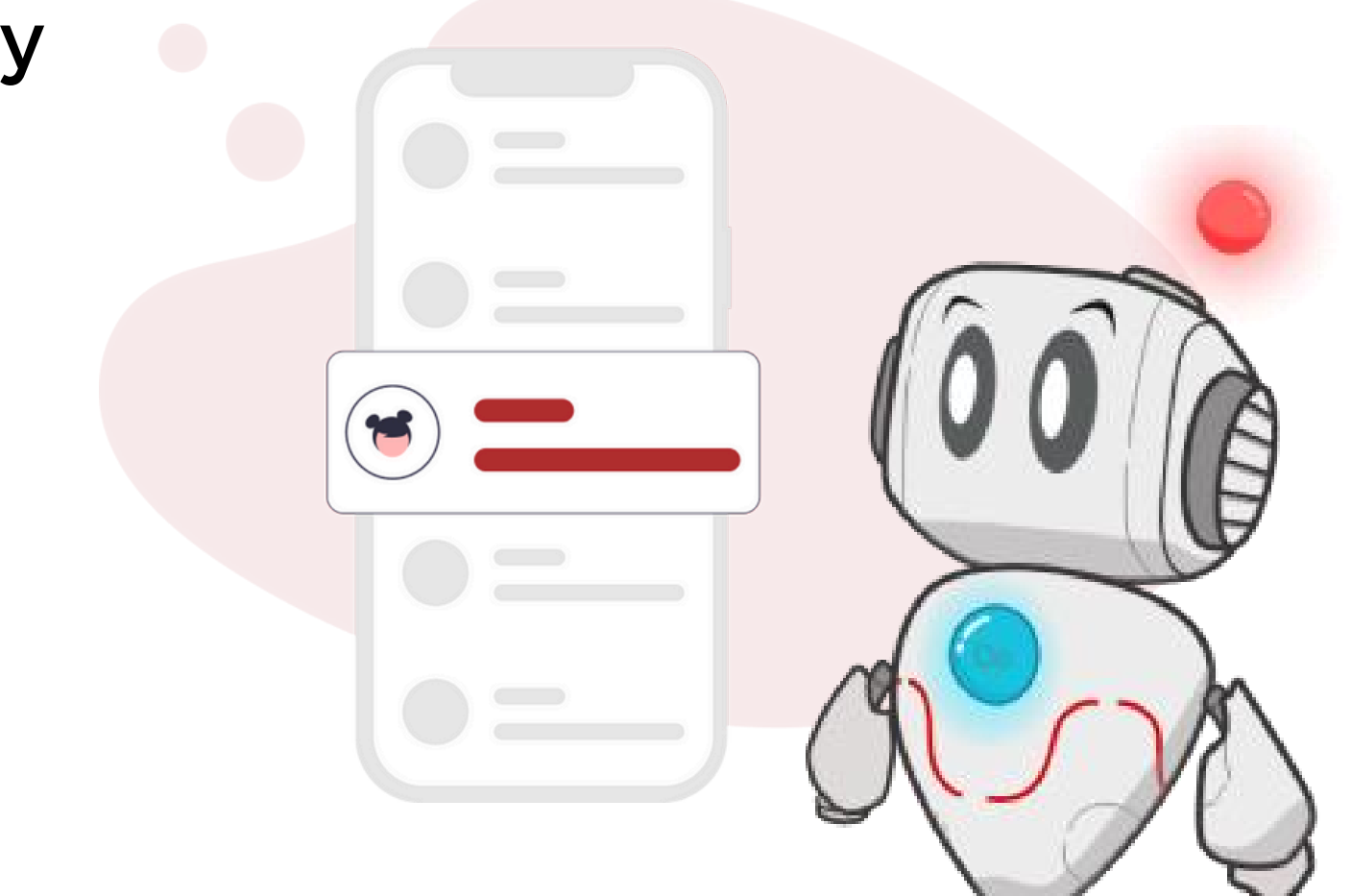

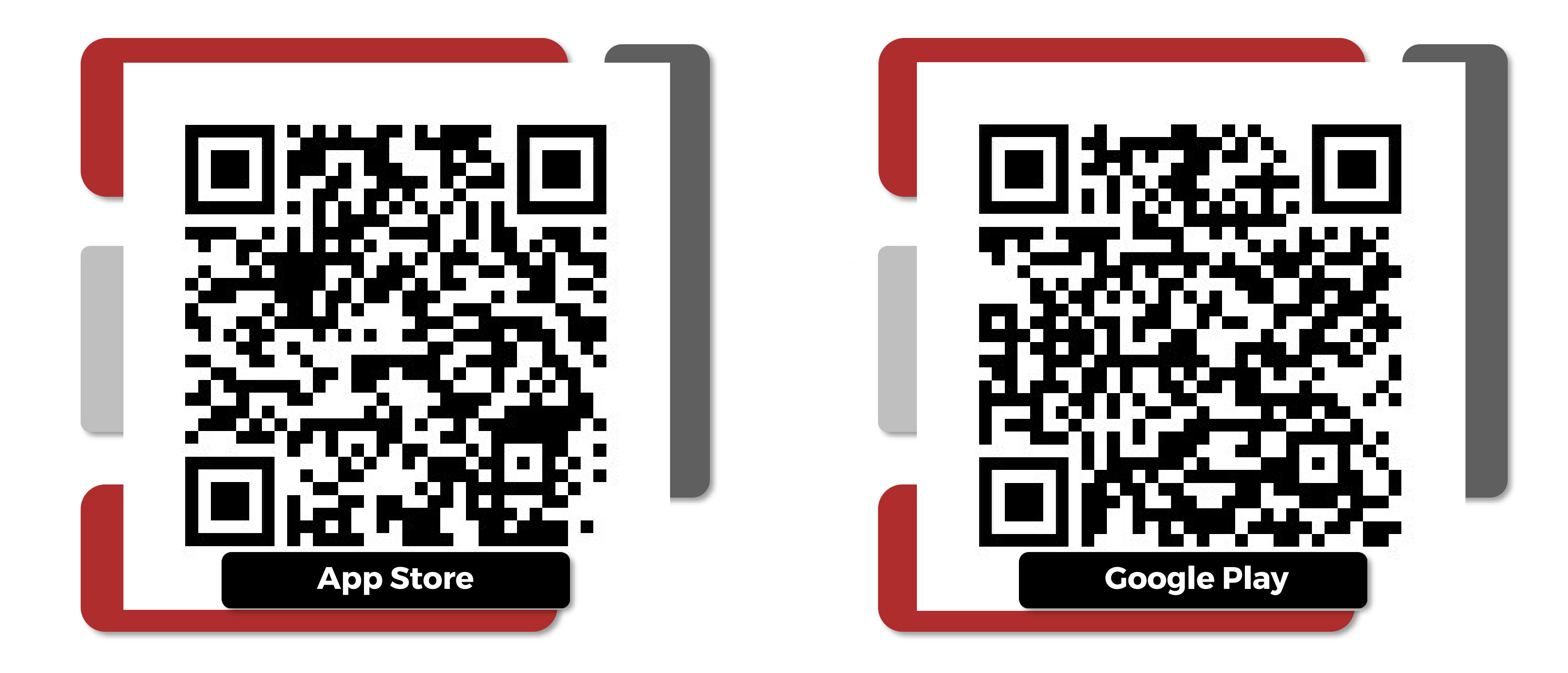

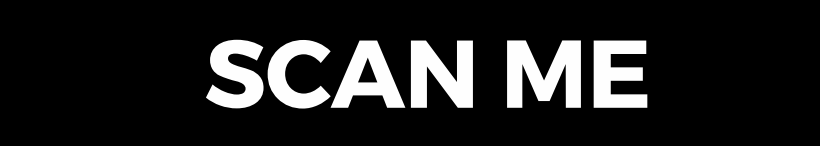

Scan untuk **Download Aplikasi** 

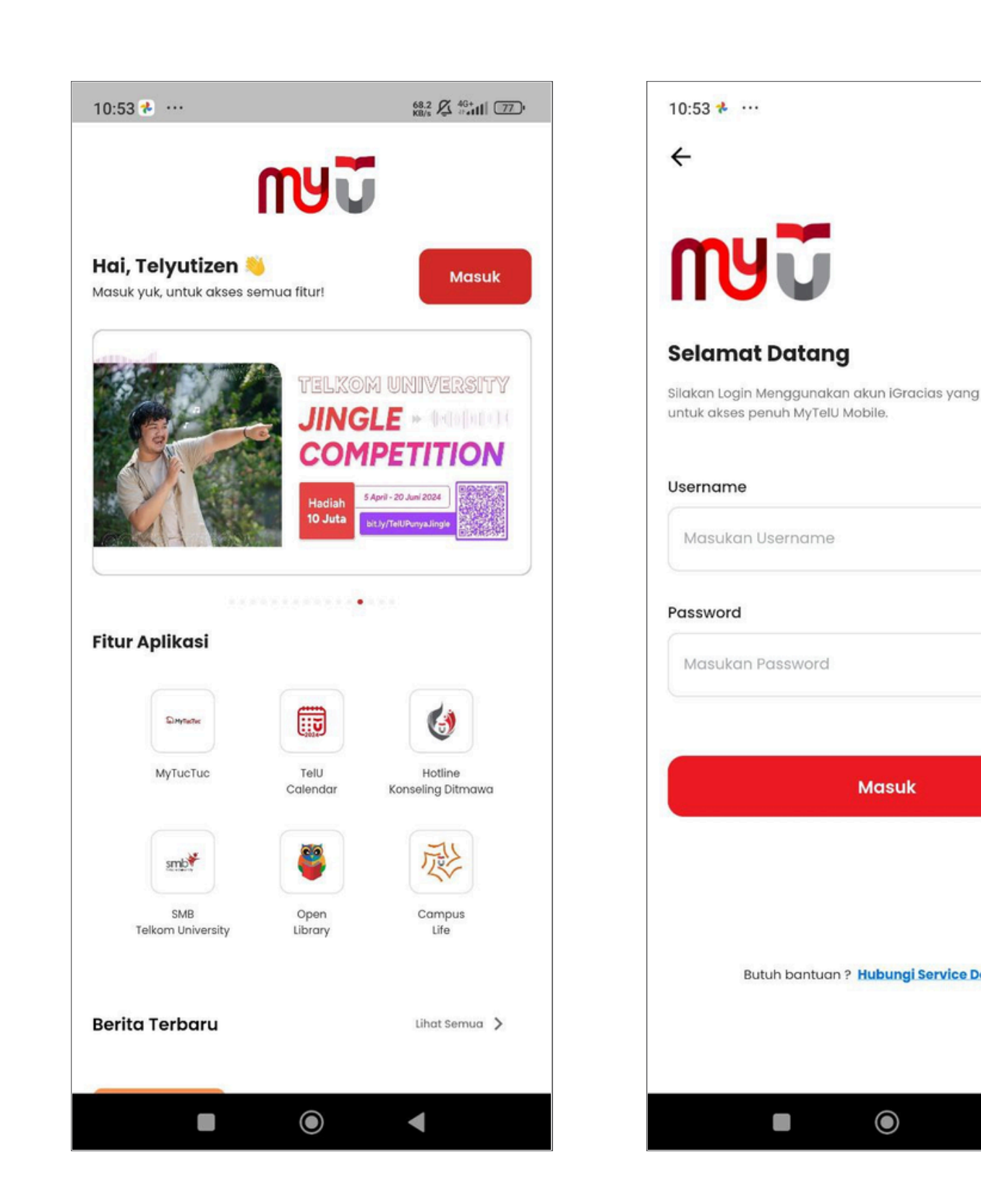

## Klik Masuk >> Masukkan username SSO (huruf kecil) + Password SSO >> Masuk

| 1.60 & 46+<br>KB/s & 46+ |  |
|--------------------------|--|
| g sudah terdaftar,       |  |
| Ø                        |  |
|                          |  |
| vesk 🙆                   |  |

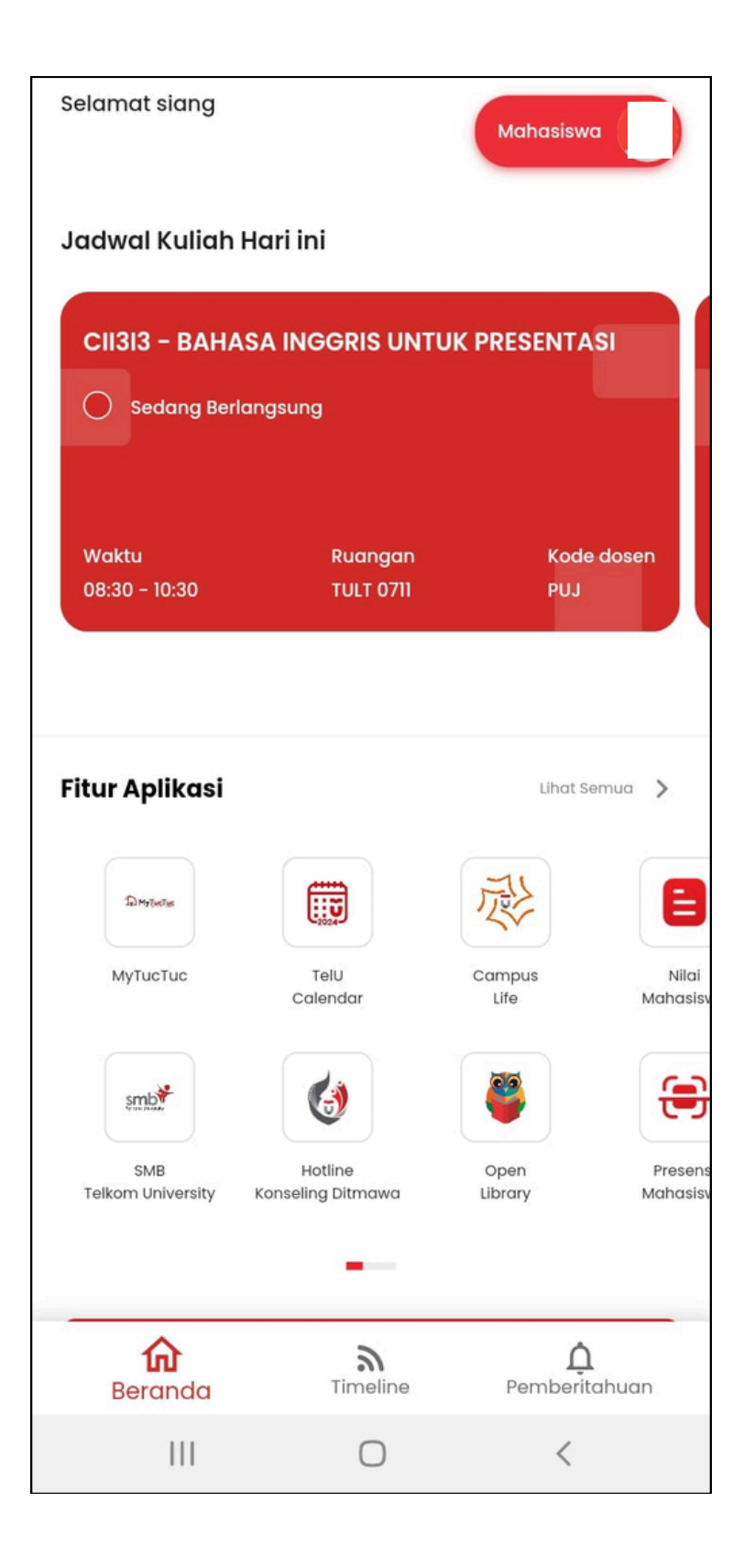

## Halaman Beranda

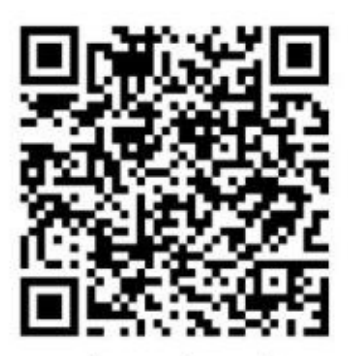

\*scan barcode untuk panduan lengkap

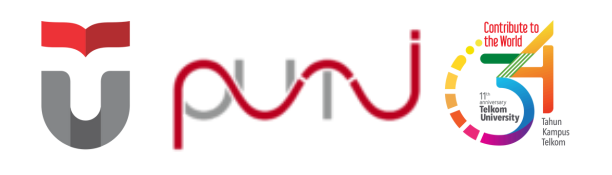

# WiFi TelU-Connect

Fasilitas internet gratis di kawasan Telkom University

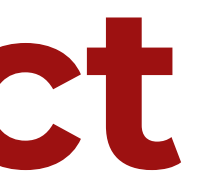

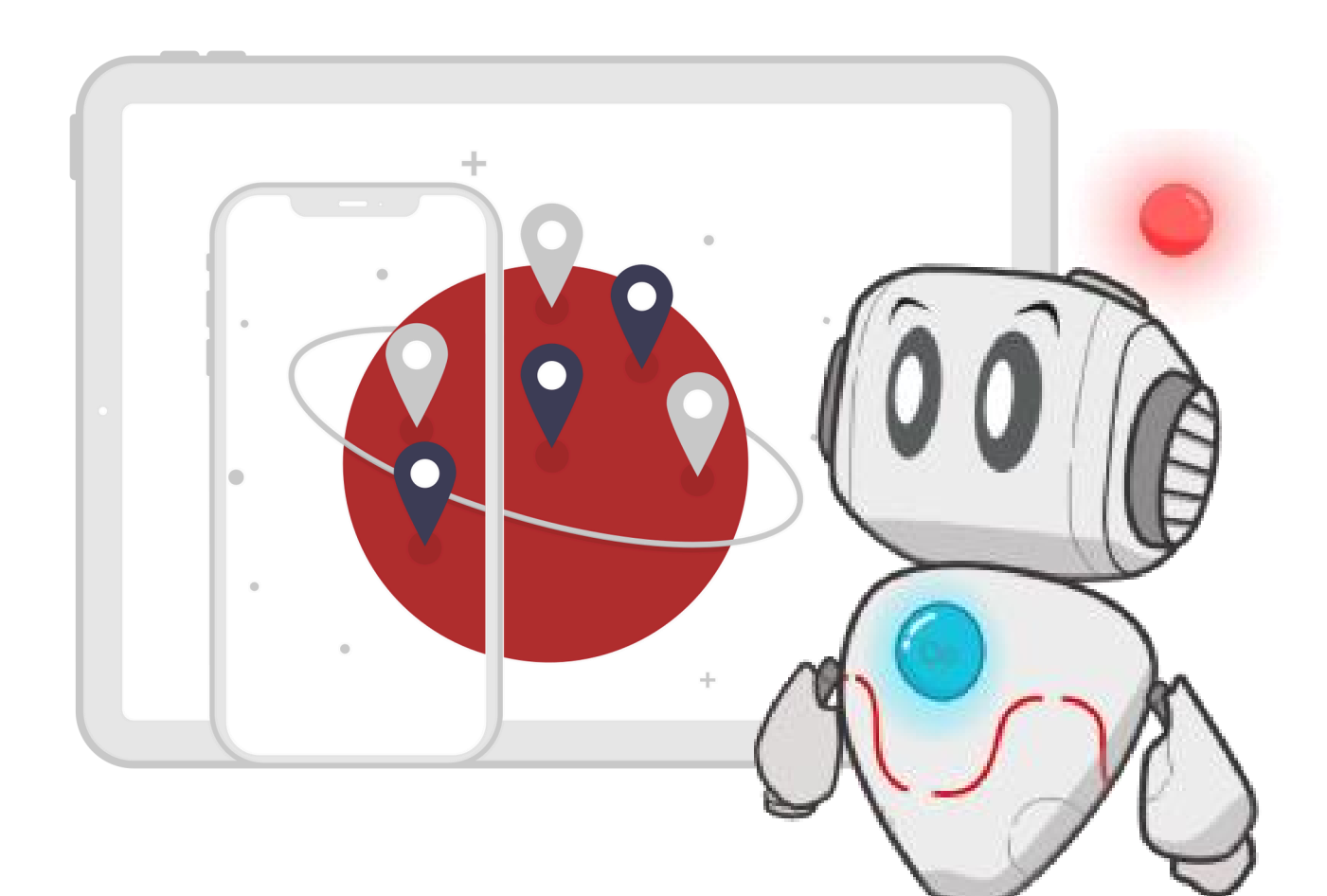

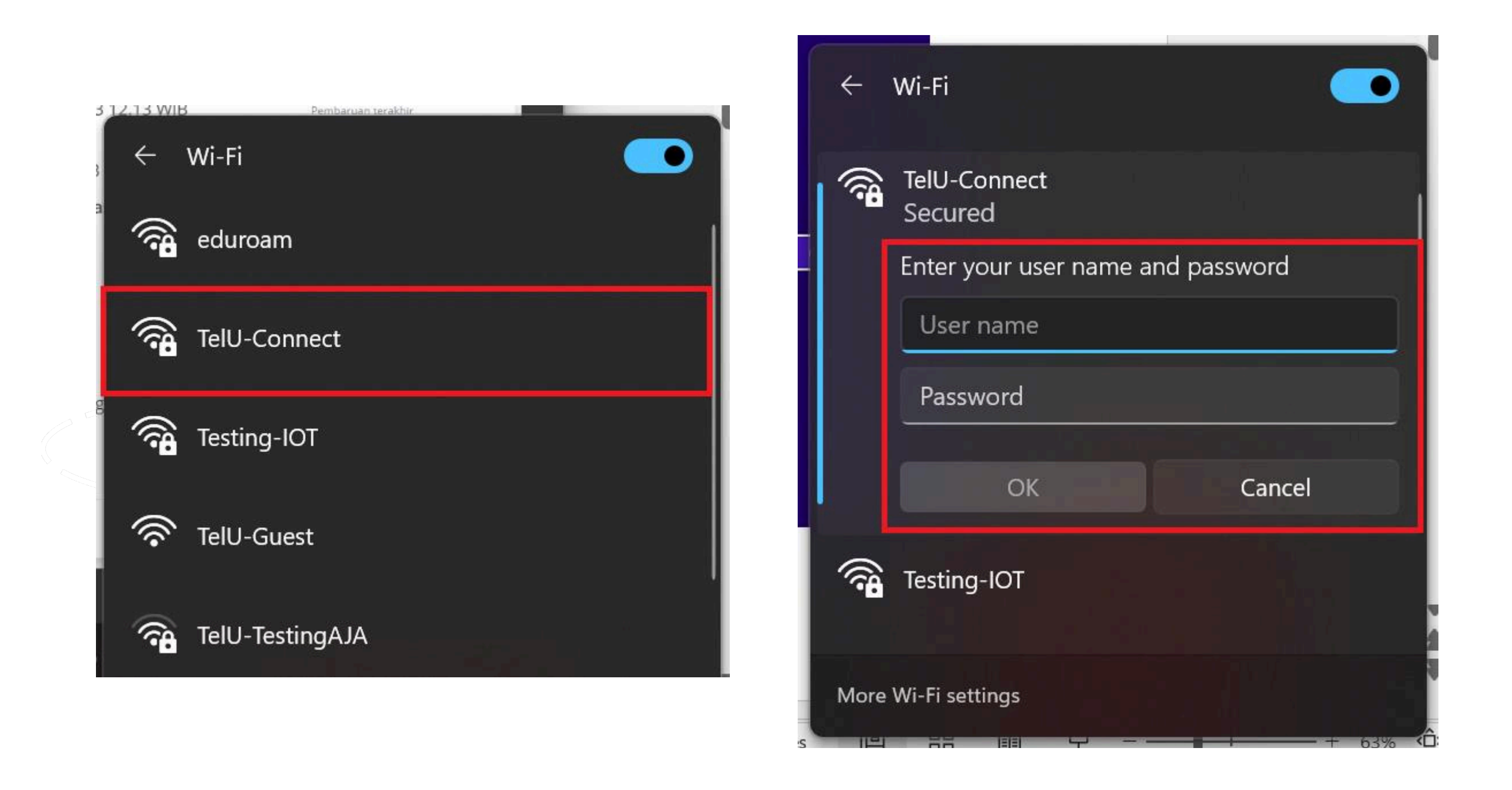

Pilih TelU-Connect >> Connect >> Masukkan usernamedan password SSO >> OK

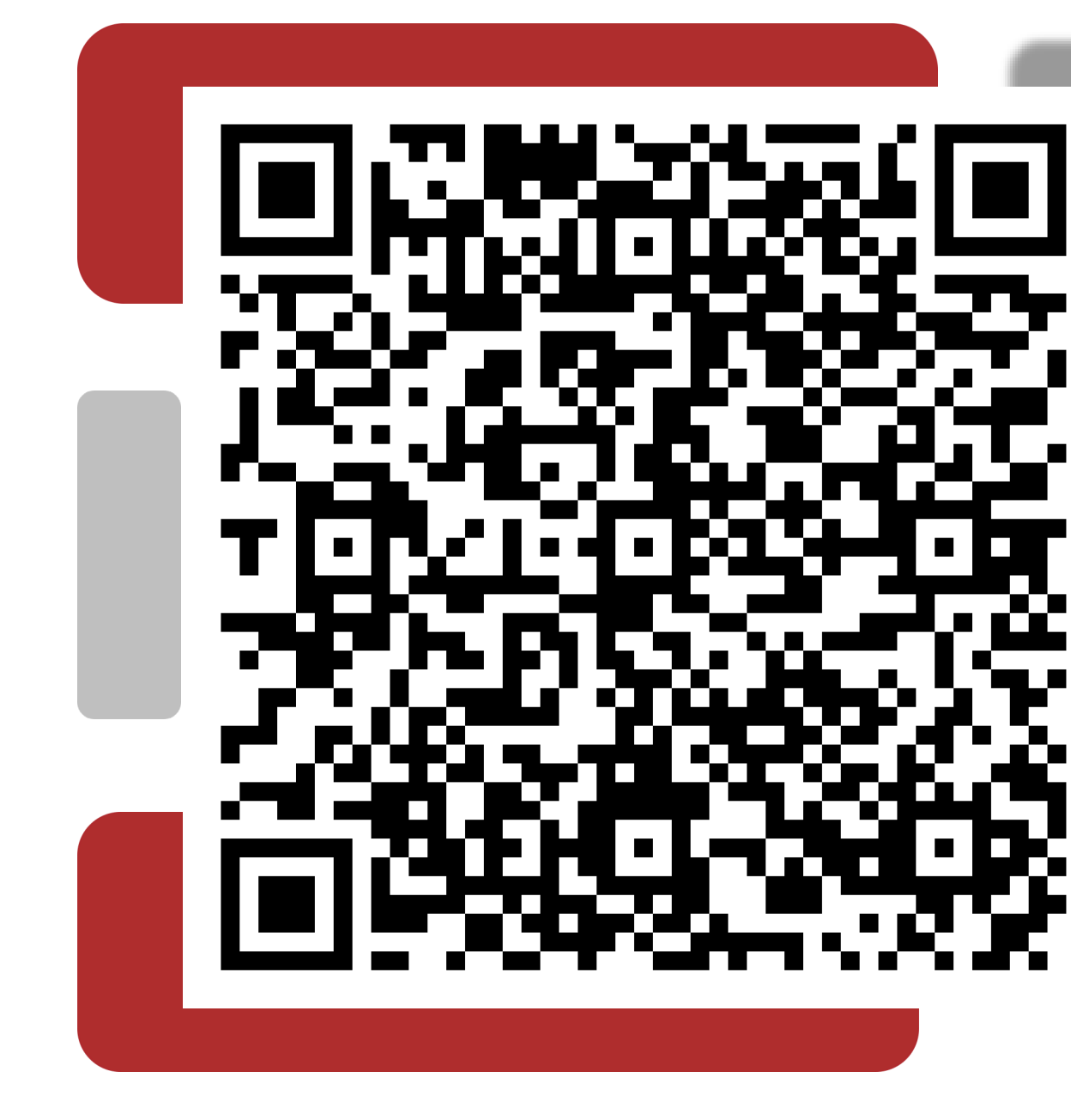

Silakan scan untuk melihat panduan lengkap TelU-Connect

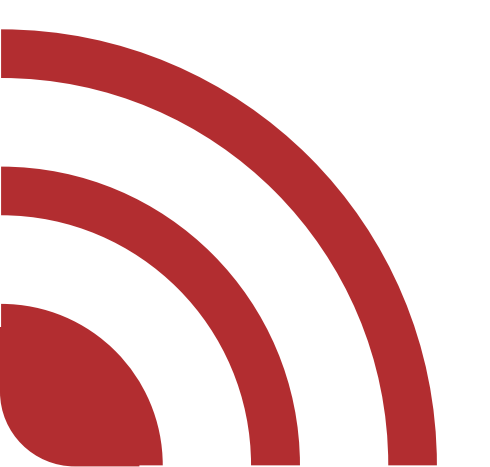

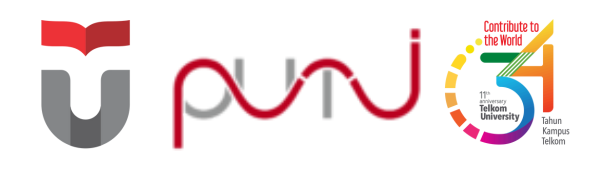

# Azure Dev Tools

Aplikasi yang berisi produk-produk berlisensi dari Microsoft

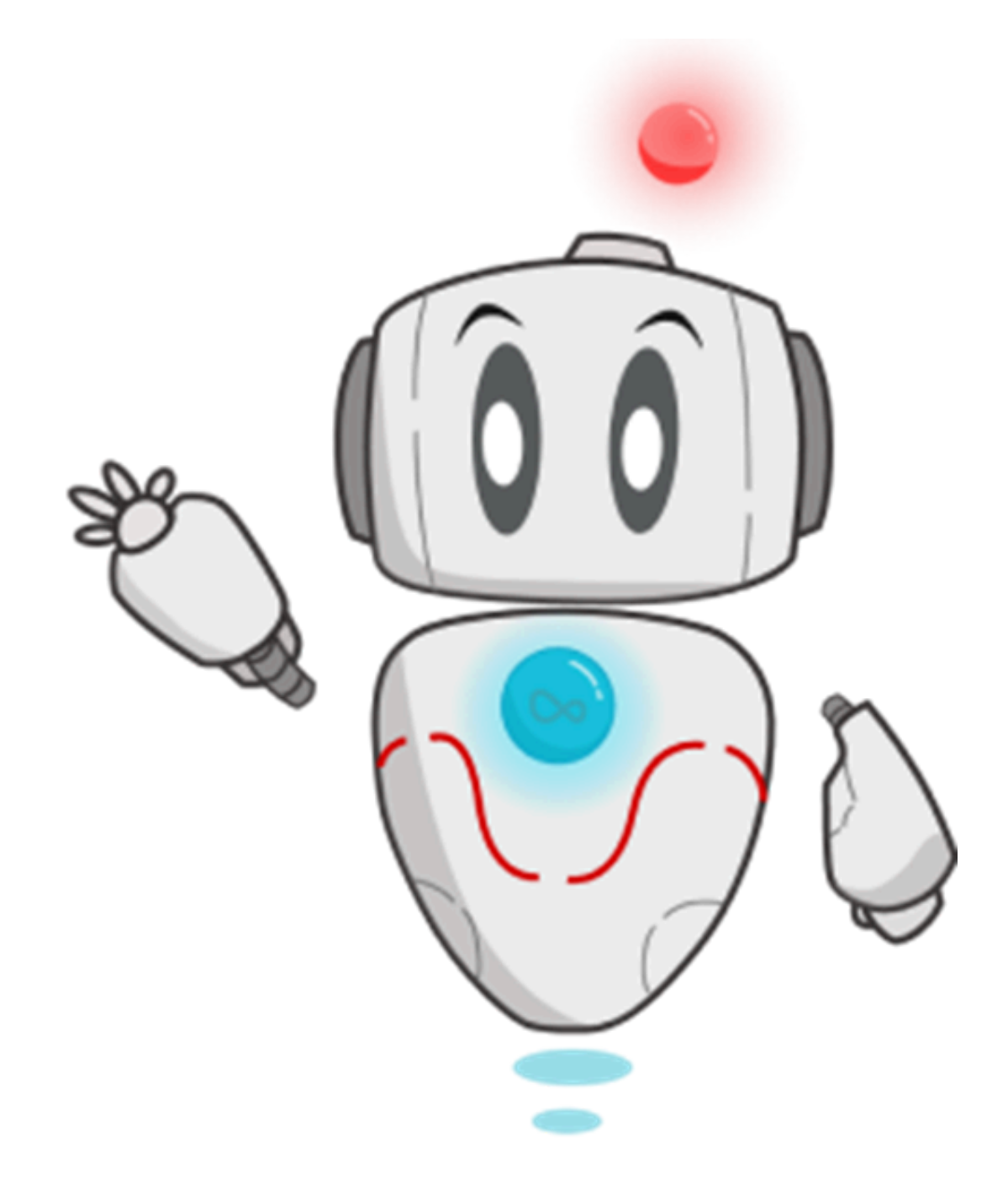

### Microsoft Azure Order Manage FAQ

Students—you're almost there! The developer tools and learning resources that were previously part of your Imagine account are now available with Azure Dev Tools for Teaching. Sign in using the button below—you'll be taken to a page requesting you to sign in using a Microsoft Account. Learn about Microsoft Accounts <u>here.</u>

Note: Please use the email you provided for your previous Imagine subscription access when creating a new Microsoft Account.

If you are having issues getting access, please reference our help guide. For additional support, please check out student FAQ.

Microsoft Privacy Statement

Trademarks

Legal Terms of Use

Support Give us feedback

## Akses azureforeducation.microsoft.com/devtools >> Sign In

Sign in

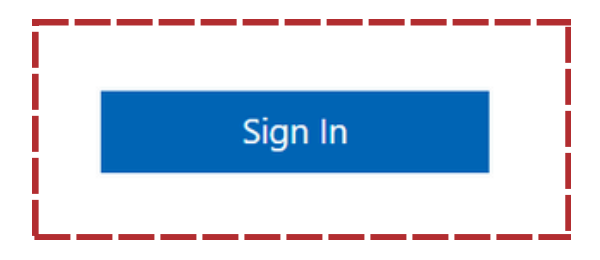

edback © 2024 Microsoft

|                                         | <b>Telkom</b><br>University<br>Creating the Future                                                                   |
|-----------------------------------------|----------------------------------------------------------------------------------------------------|
|                                         | ← @stude                                                                                                    |
| Microsoft                               | Enter passwo                                                                                                    |
| Sign in                                 | Password                                                                                                    |
| username@student.telkomuniversity.ac.id | Forgot Password                                                                                                    |
| No account? Create one!                 |                                                                                                    |
| Can't access your account?              |                                                                                                    |
| Back Next                               | Silakan gunakan <b>user</b><br>dan password sesuai i<br>untuk TPA/Dosen dan<br><b>username@student.</b><br>Mahasiswa |
|                                         | Apabila anda mengala<br>akses Panduan Sign Ir                                                                        |

# Masukkan username SSO + @student.telkomuniversity.ac.id dan password SSO >> Sign in

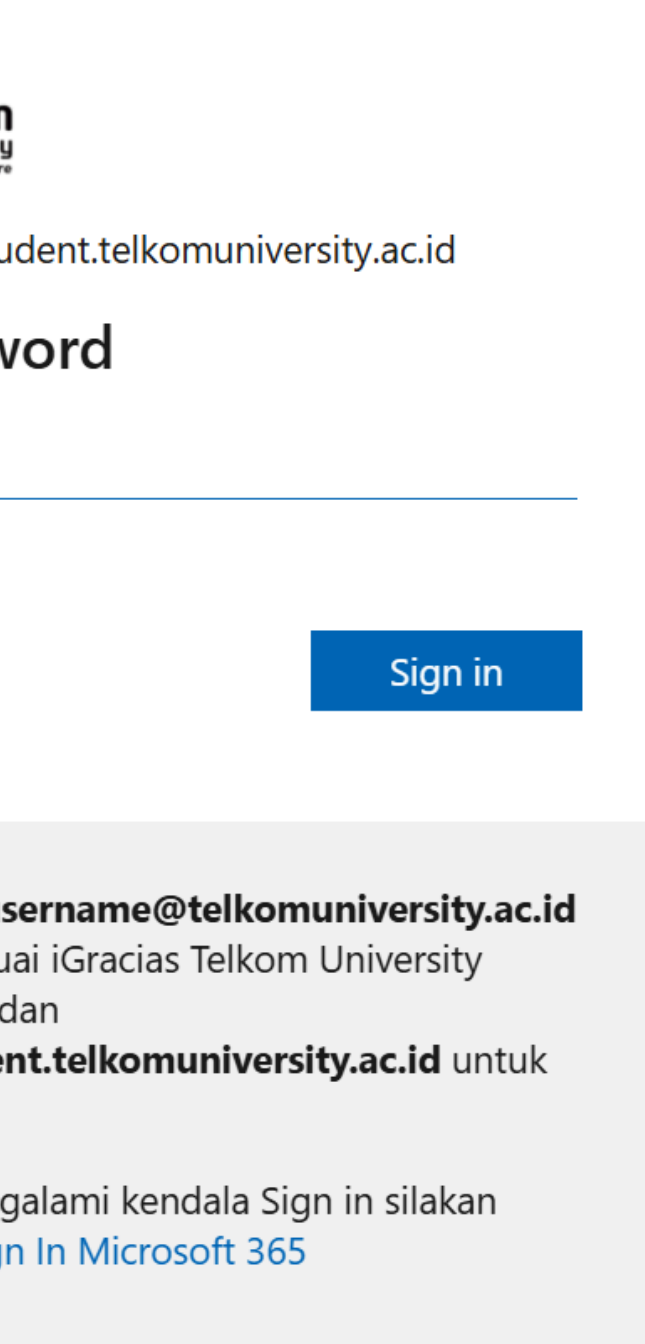

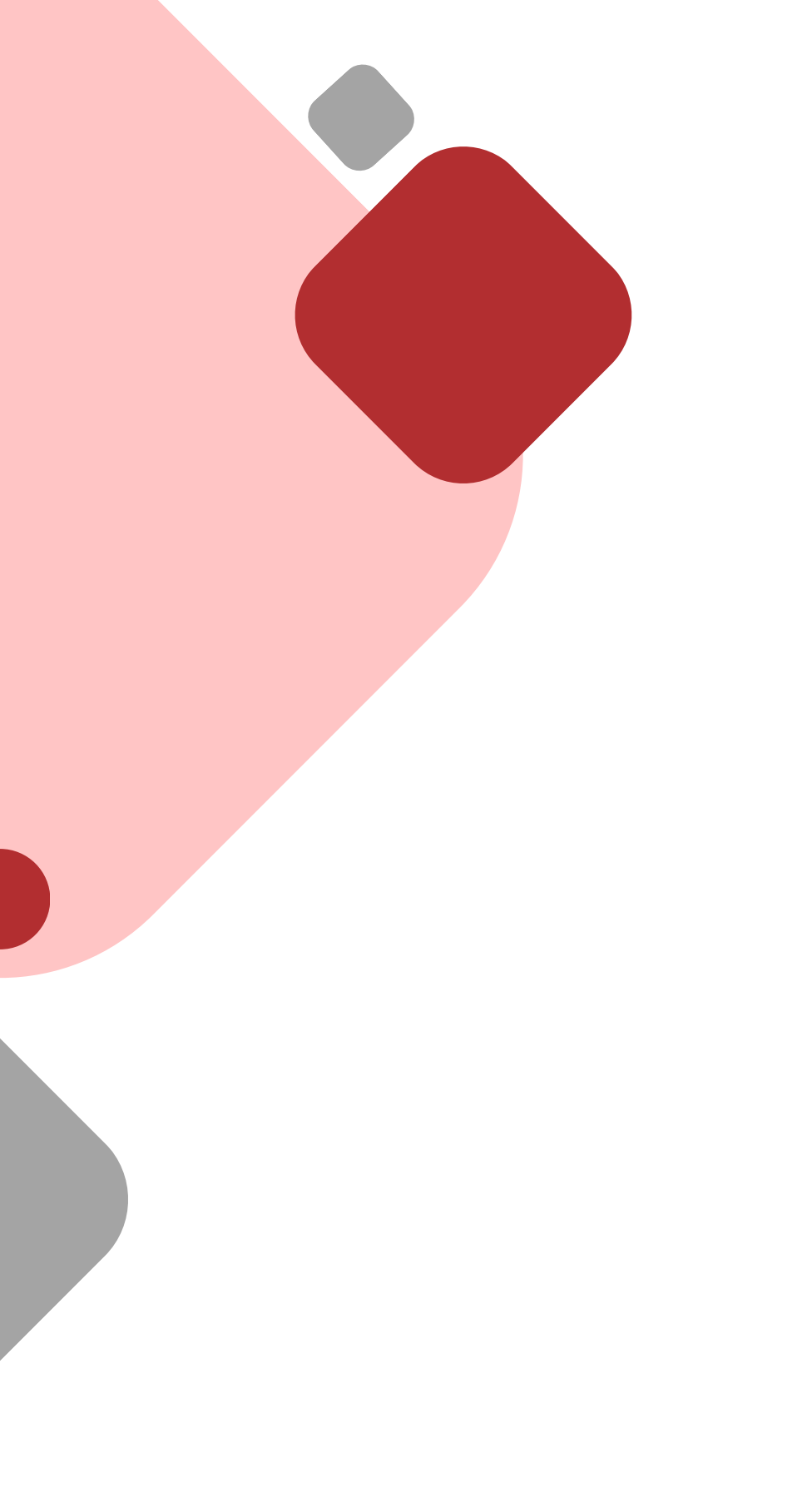

| Identity Verification by phone                                         | ^ |  |  |  |  |  |
|------------------------------------------------------------------------|---|--|--|--|--|--|
| A text or phone call helps us make sure this is you.                   |   |  |  |  |  |  |
| Country code                                                           |   |  |  |  |  |  |
| Indonesia (+62)                                                        | ~ |  |  |  |  |  |
| Phone number                                                           |   |  |  |  |  |  |
| (62) 8121049                                                           |   |  |  |  |  |  |
| Please do not enter country code in your phone number. Text me Call me |   |  |  |  |  |  |
| Verification code                                                      |   |  |  |  |  |  |
| This field is required                                                 |   |  |  |  |  |  |
| Verify code I did not receive a code                                   |   |  |  |  |  |  |

Pilih Country code >> Masukkan No HP >> Pilih opsi Call me >> Masukkan 6 digit kode yang diterima >> **Verify code** 

| Home > Educatior | n |
|------------------|---|
|------------------|---|

# **Education** | Software 🛷 …

| « 🍲 Overview       | ✓ Search                        |                  | Product catego<br>Product langua | ory : All<br>age : English, | Operating Syst |
|--------------------|---------------------------------|------------------|----------------------------------|-----------------------------|----------------|
| Learning resources | 60 H                            |                  | J                                | <u> </u>                    | j              |
| 💼 Roles            | 68 Items                        |                  |                                  |                             |                |
| 😡 Software         | Name $\uparrow \downarrow$      | Product catego   | ry ↑↓                            | Operating S                 | System ↑↓      |
| 💱 Learning         | SQL Server 2019 Developer       | Database         |                                  | Windows                     |                |
| Templates          | Visual Studio Enterprise 2019   | Developer Tools  | 5                                | Windows                     |                |
| Need help?         | Visual Studio Enterprise Editio | Developer Tools  | 5                                | Windows                     |                |
| 🧟 Support          | Machine Learning Server 9.4     | AI + Machine Le  | earning                          | Windows                     |                |
|                    | Microsoft R Client 9.4.7        | Database         |                                  | Windows                     |                |
|                    | Agents for Visual Studio 2019…  | Developer Tools  | 5                                | Windows                     |                |
|                    | Agents for Visual Studio 2019   | Developer Tools  | 5                                | Windows                     |                |
|                    | Azure DevOps Server Express ··· | Productivity Too | ols                              | Windows                     |                |
|                    |                                 | о I .: '- т      | 1                                | 147 I                       |                |

# Pilih Menu Education >> Software untuk melihat dan mengunduh aplikasi berlisensi yang tersedia

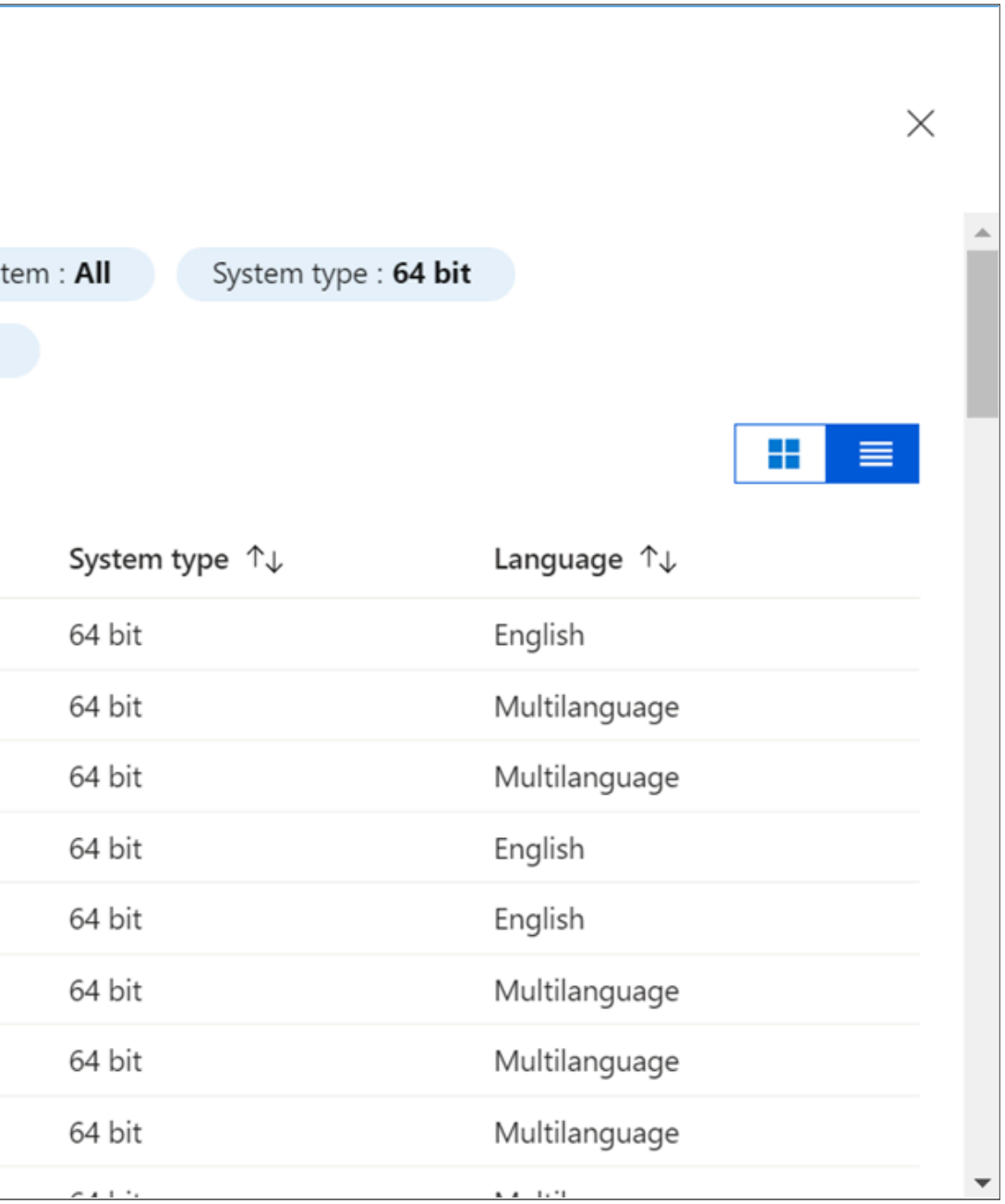

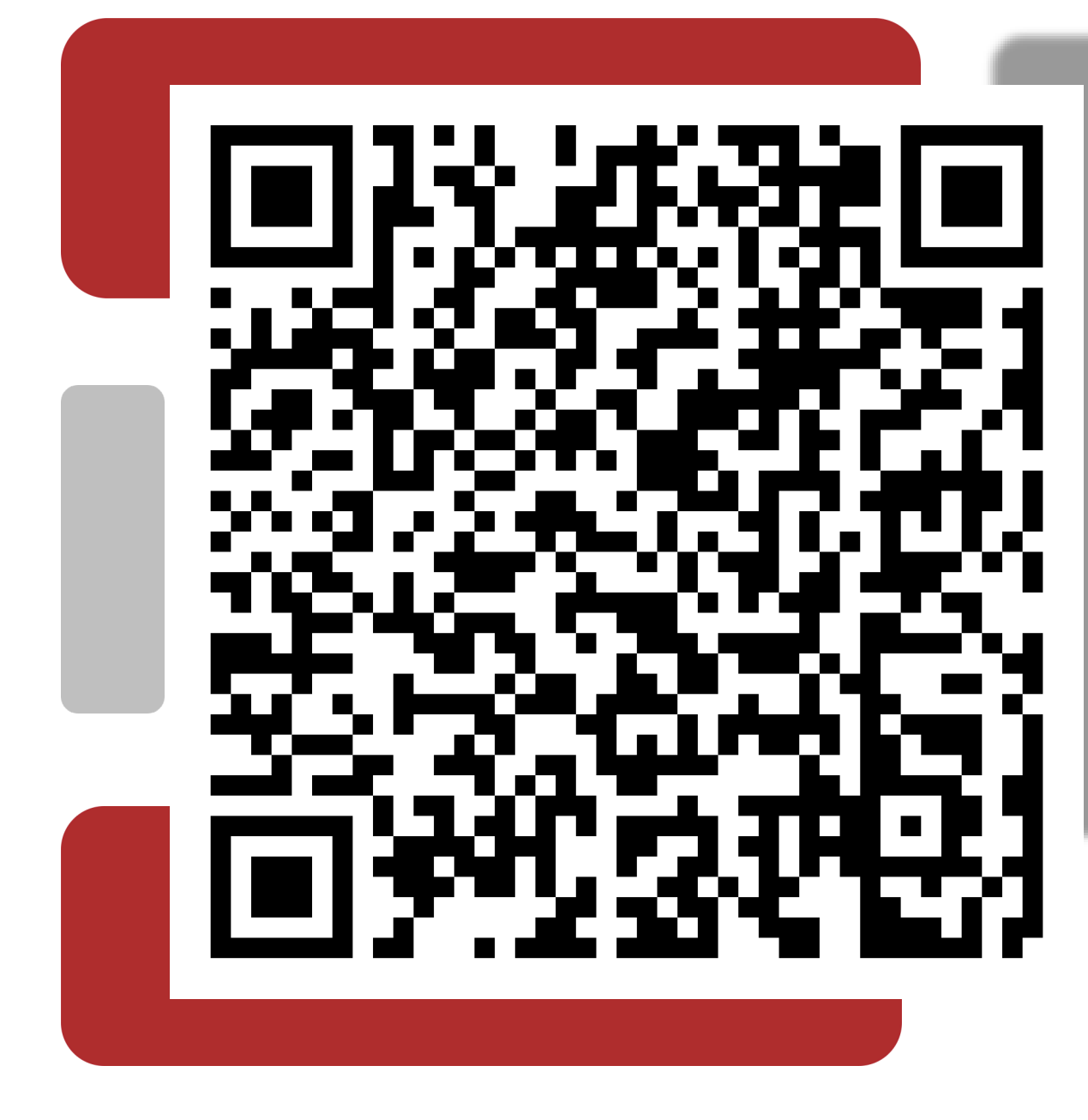

Panduan lengkap Microsoft Azure

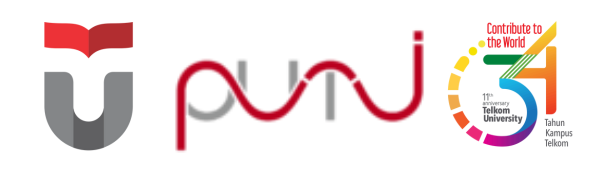

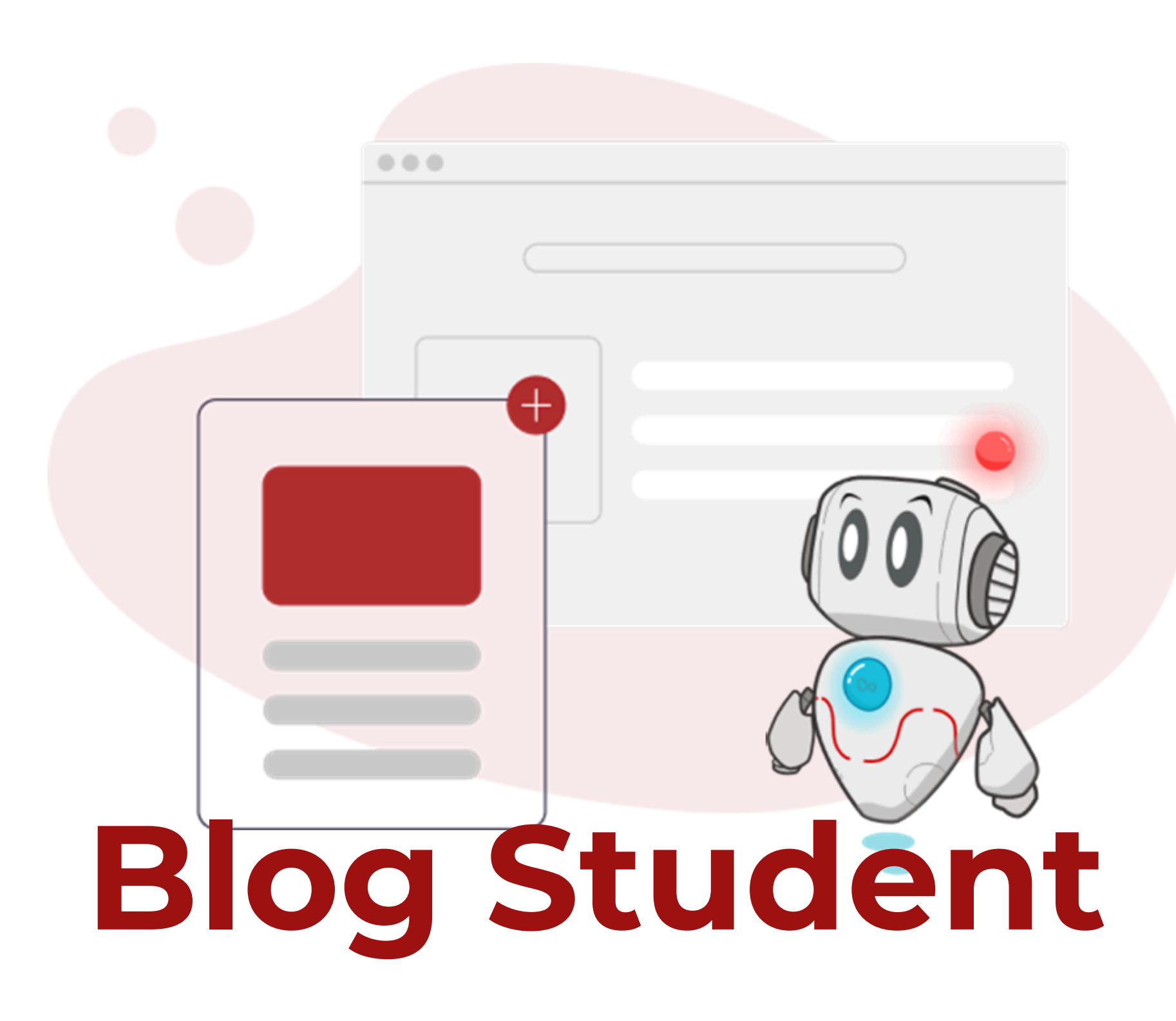

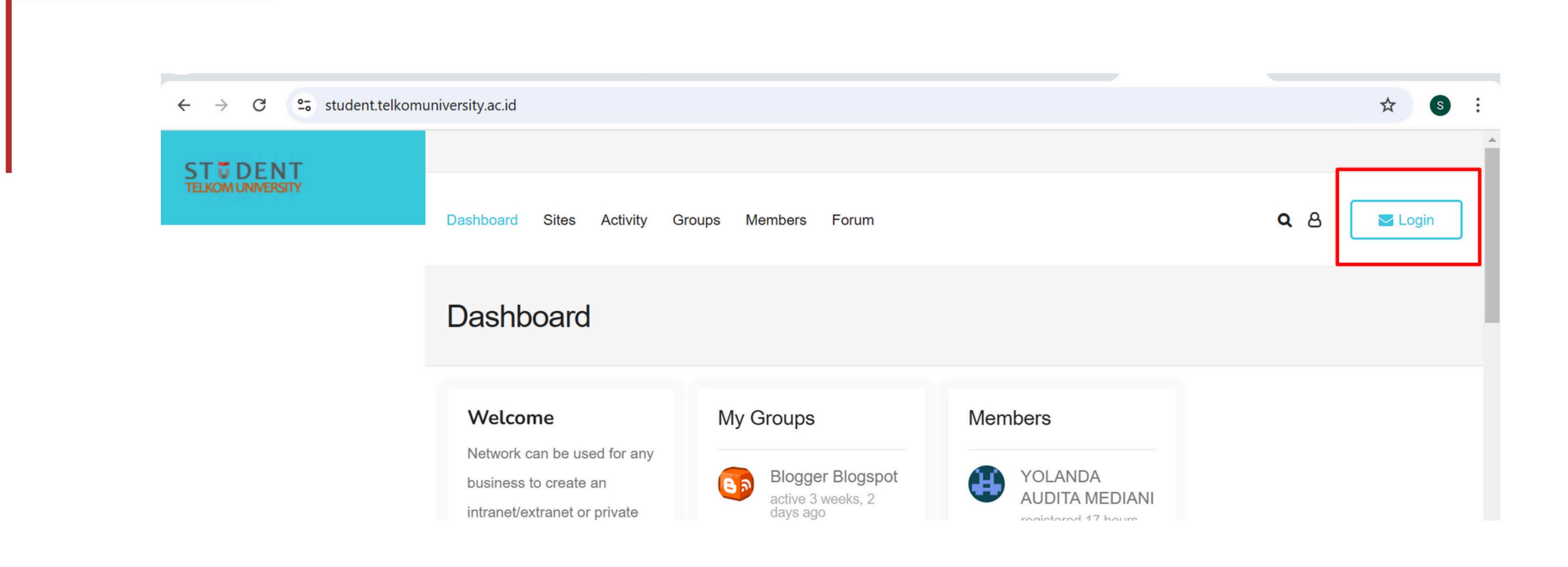

# Akses student.telkomuniversity.ac.id >> Pilih Log In

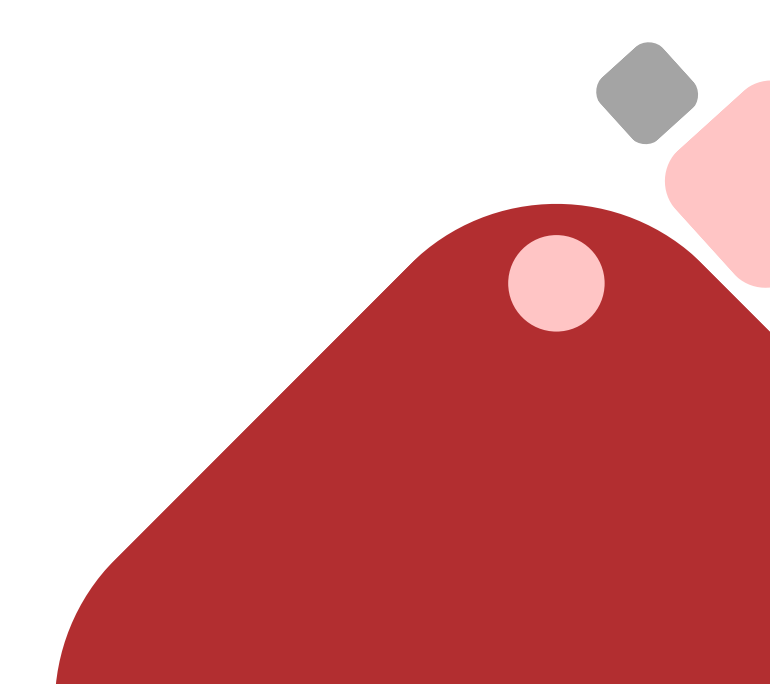

|                                         | ← @stude                                                                                                    |
|-----------------------------------------|----------------------------------------------------------------------------------------------------|
| Microsoft                               | Enter passwo                                                                                                    |
| Sign in                                 | Password                                                                                                    |
| username@student.telkomuniversity.ac.id | Forgot Password                                                                                                    |
| No account? Create one!                 |                                                                                                    |
| Can't access your account?              |                                                                                                    |
| Back Next                               | Silakan gunakan <b>user</b><br>dan password sesuai i<br>untuk TPA/Dosen dan<br><b>username@student.</b><br>Mahasiswa |
|                                         | Apabila anda mengala<br>akses Panduan Sign Ir                                                                        |

# Masukkan username SSO + @student.telkomuniversity.ac.id dan password SSO >> Sign in

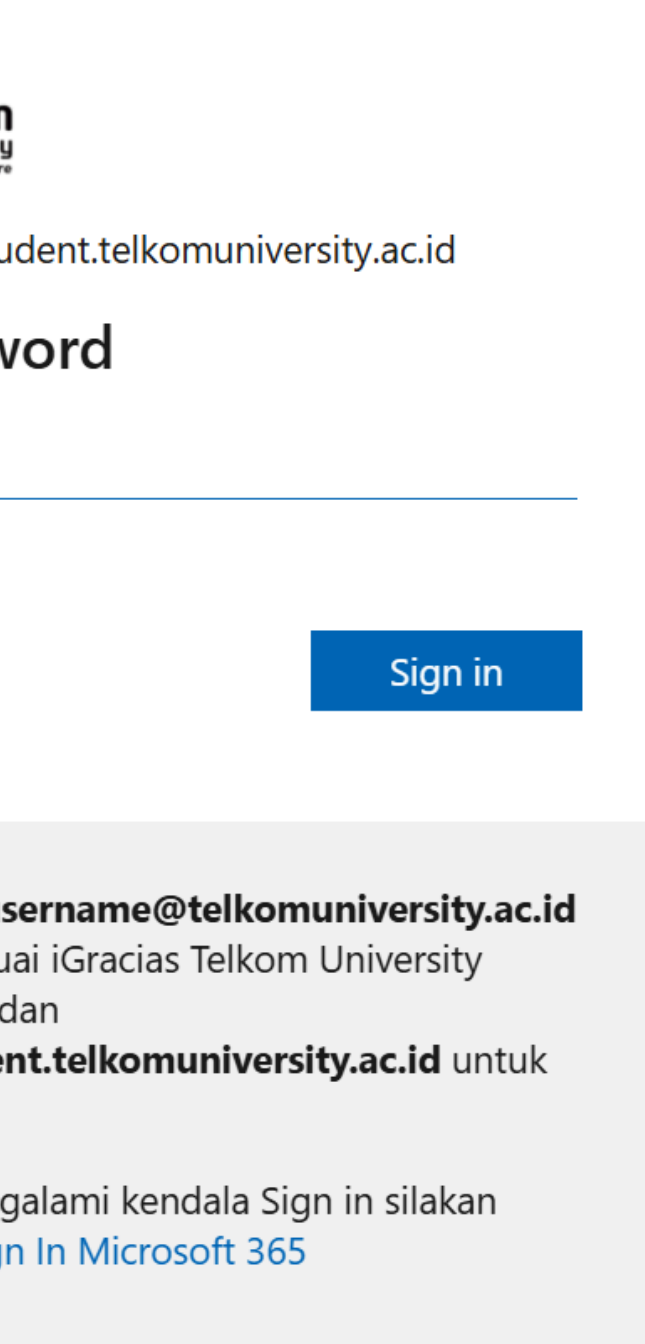

## **PERHATIAN !**

Tidak menuliskan tulisan yang mengandung SARA, pornografi, dan bertentangan dengan Undang-Undang. Seluruh isi dari konten yang ada pada blog masing-masing mahasiswa merupakan tanggung jawab pribadi pemilik akun blog tersebut

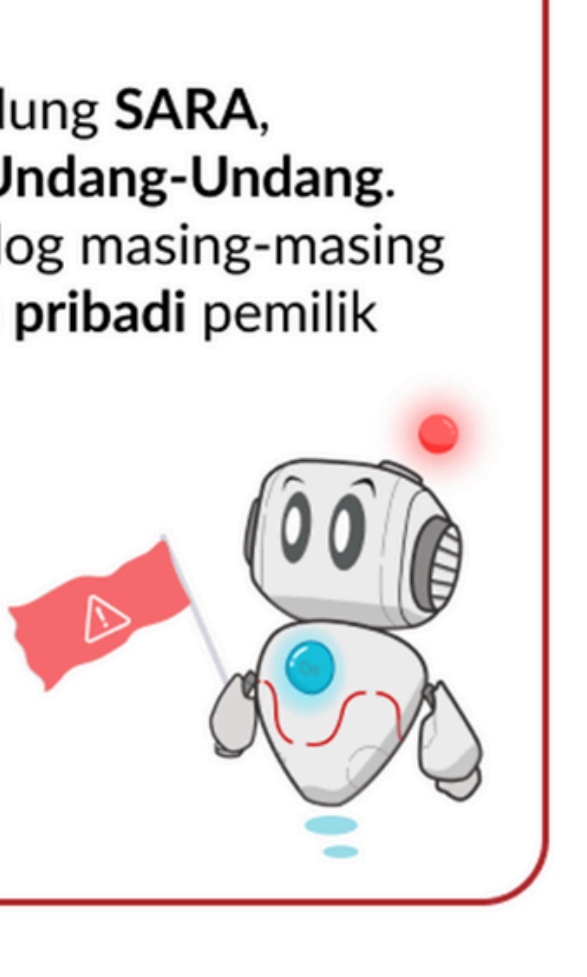

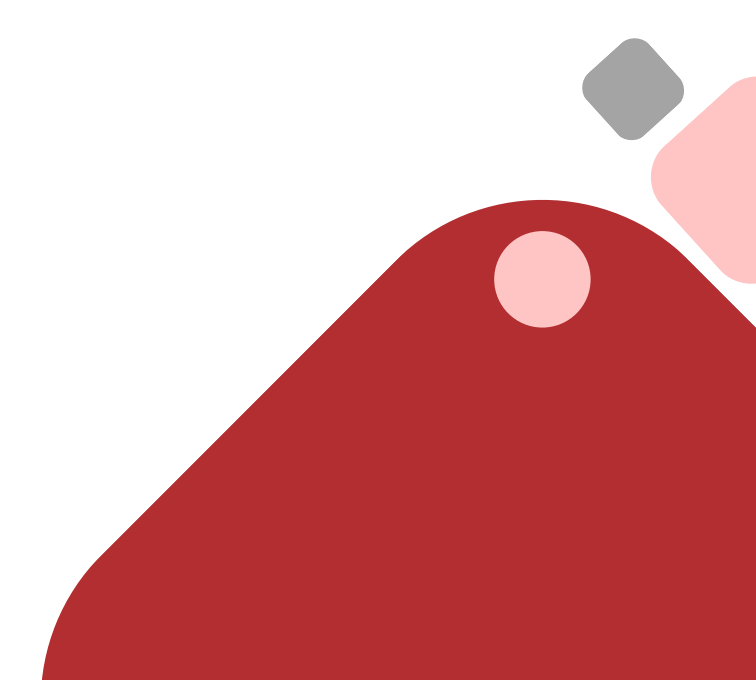

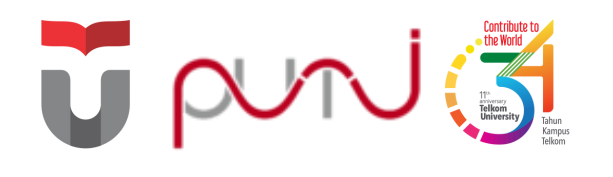

# **E-Ticket PuTI**

Aplikasi yang dapat digunakan untuk pelaporan kendala dan permintaan terkait layanan PuTI

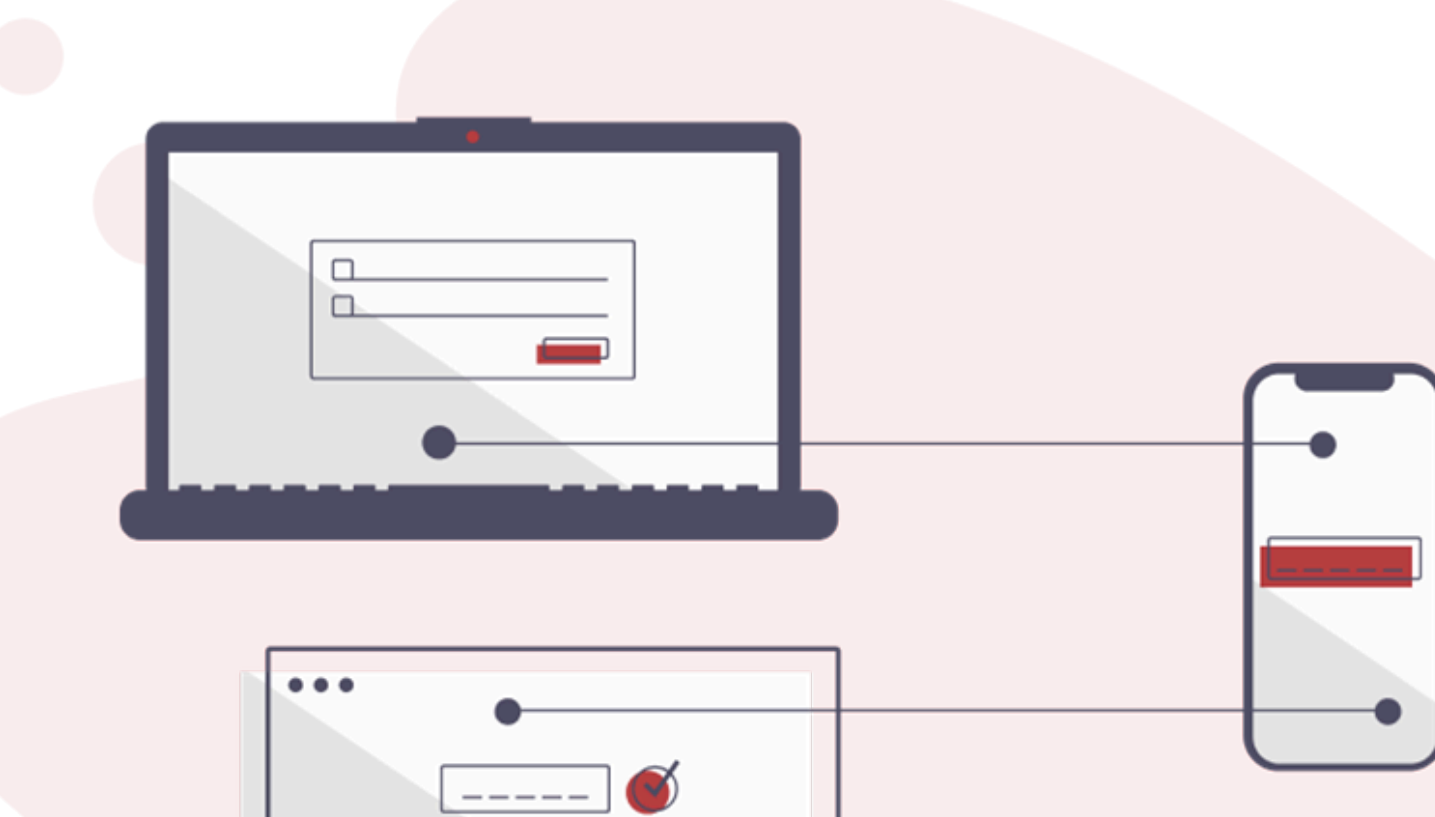

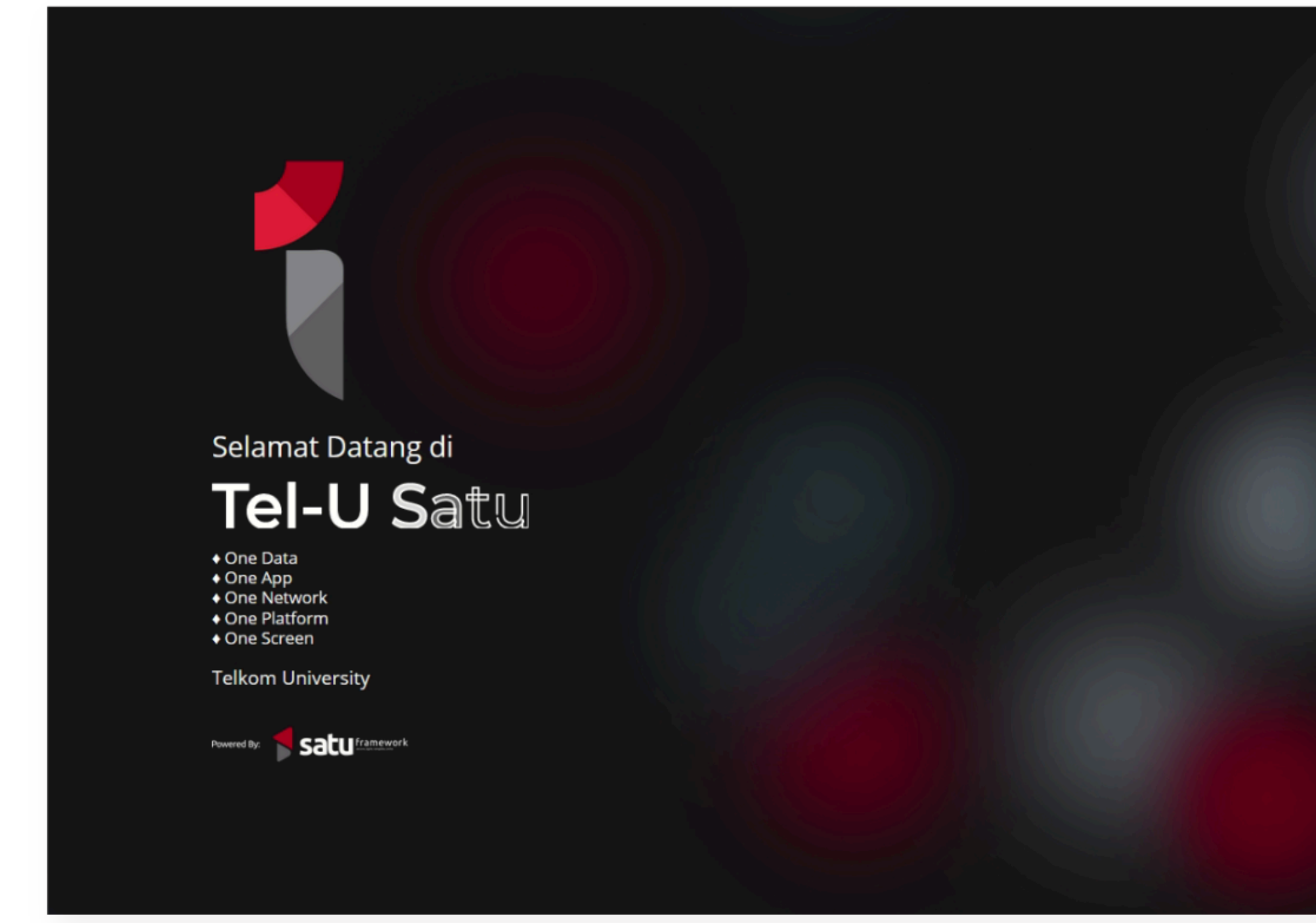

# Akses satu.telkomuniversity.ac.id >> Klik Connect with Microsoft 365

| Single Account, Single      | Sign On login |
|-----------------------------|---------------|
| Username                    |               |
| Password                    | ۲             |
| បី Login                    | sso           |
| Connect with M              | Microsoft 365 |
| Lupa Sandi? A Buat Akun SSO |               |
| Bantuan Help desk PuTI      |               |
|                             |               |
|                             |               |
|                             |               |
|                             |               |

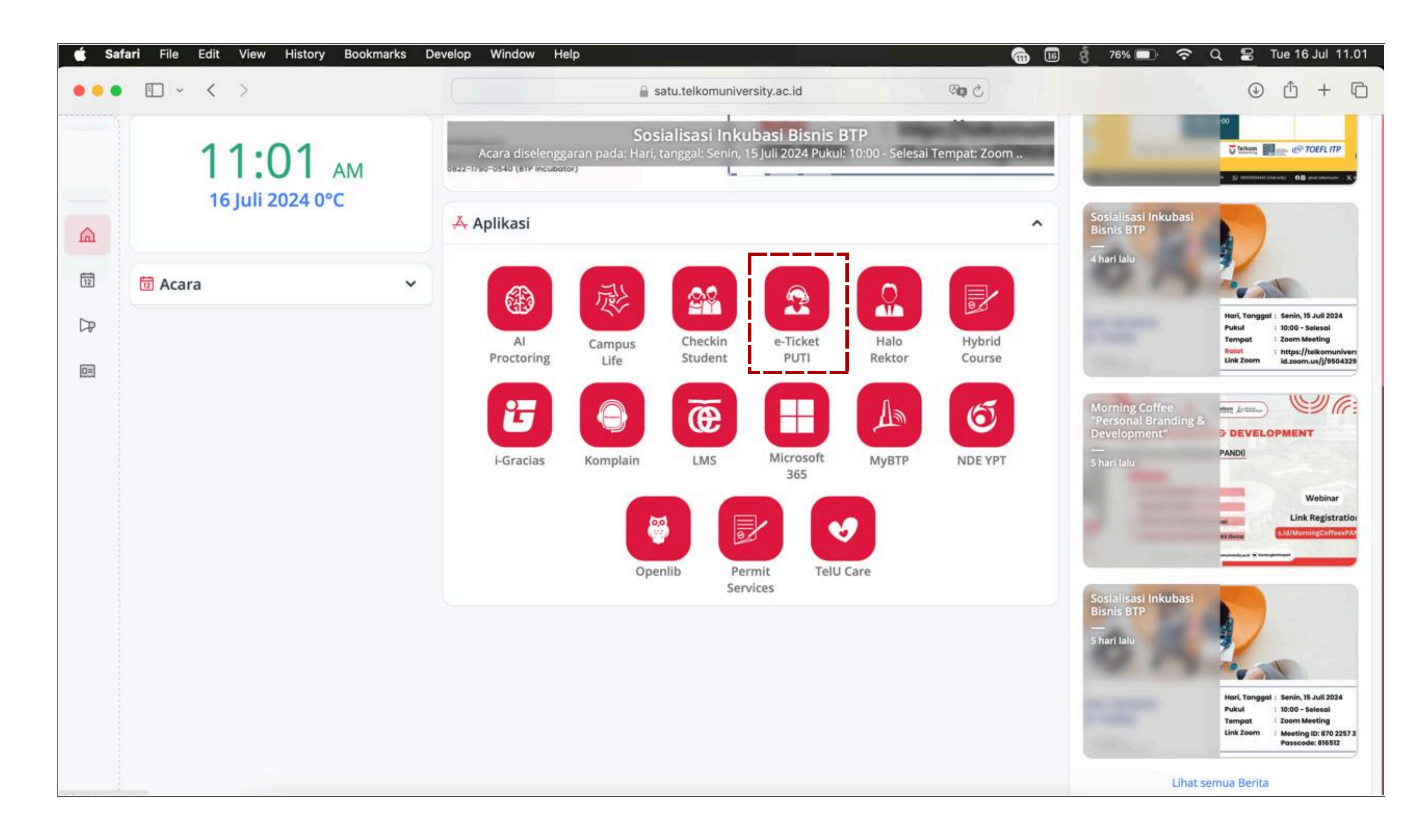

## Pada bagian Aplikasi, pilih e-Ticket PUTI

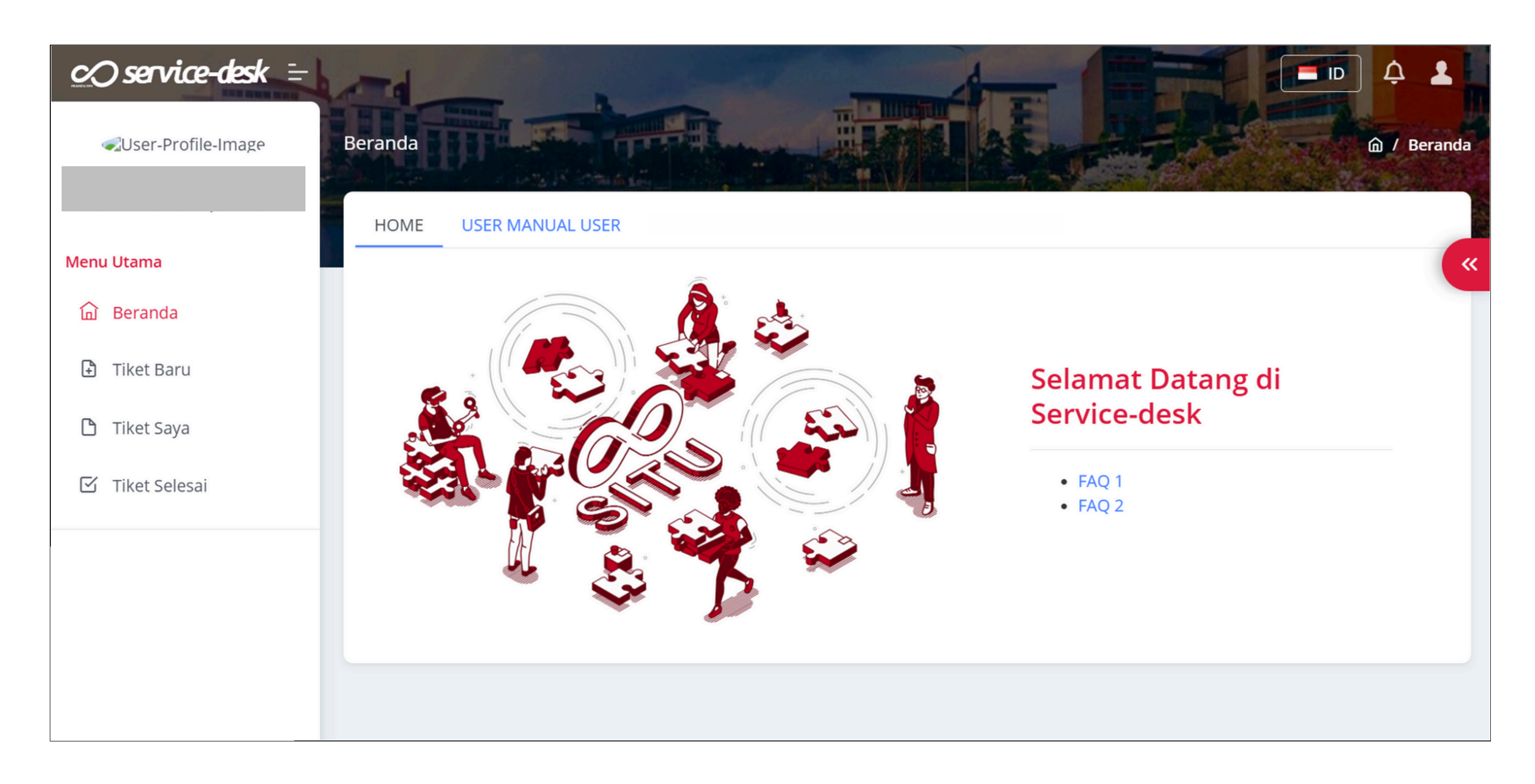

# Berikut halaman yang muncul jika berhasil masuk ke aplikasi e-ticket

| © service-desk ≒               |                                                                                              |                     |                |
|--------------------------------|----------------------------------------------------------------------------------------------|---------------------|----------------|
|                                | Tiket Baru                                                                                   |                     | A / Tiket Baru |
|                                | Silakan ajukan keluhan atau masalah!                                                         |                     | ×              |
| Menu Utama                     | Layanan                                                                                      | Sub layanan         |                |
| ы Beranda                      | Pilih layanan                                                                                | ▼ Pilih sub layanan | Ψ              |
| <ul> <li>Tiket Baru</li> </ul> | Jelaskan masalah yang anda temui!                                                            |                     |                |
| 🗅 Tiket Saya                   | File - Edit - View - Insert - Format - Tools -                                               |                     |                |
| Iiket Selesai                  | P                                                                                            |                     |                |
|                                | Choose File No file chosen Berkas berukuran maksimal 5MB dan dalam ekstensi sebagai berikut. |                     |                |
|                                |                                                                                              |                     | 🗎 Simpan       |
|                                |                                                                                              |                     |                |
|                                |                                                                                              |                     |                |
|                                |                                                                                              |                     |                |

# Pilih **Tiket Baru** >> isikan detail keluhan/permintaan beserta file pendukung >> **Simpan**

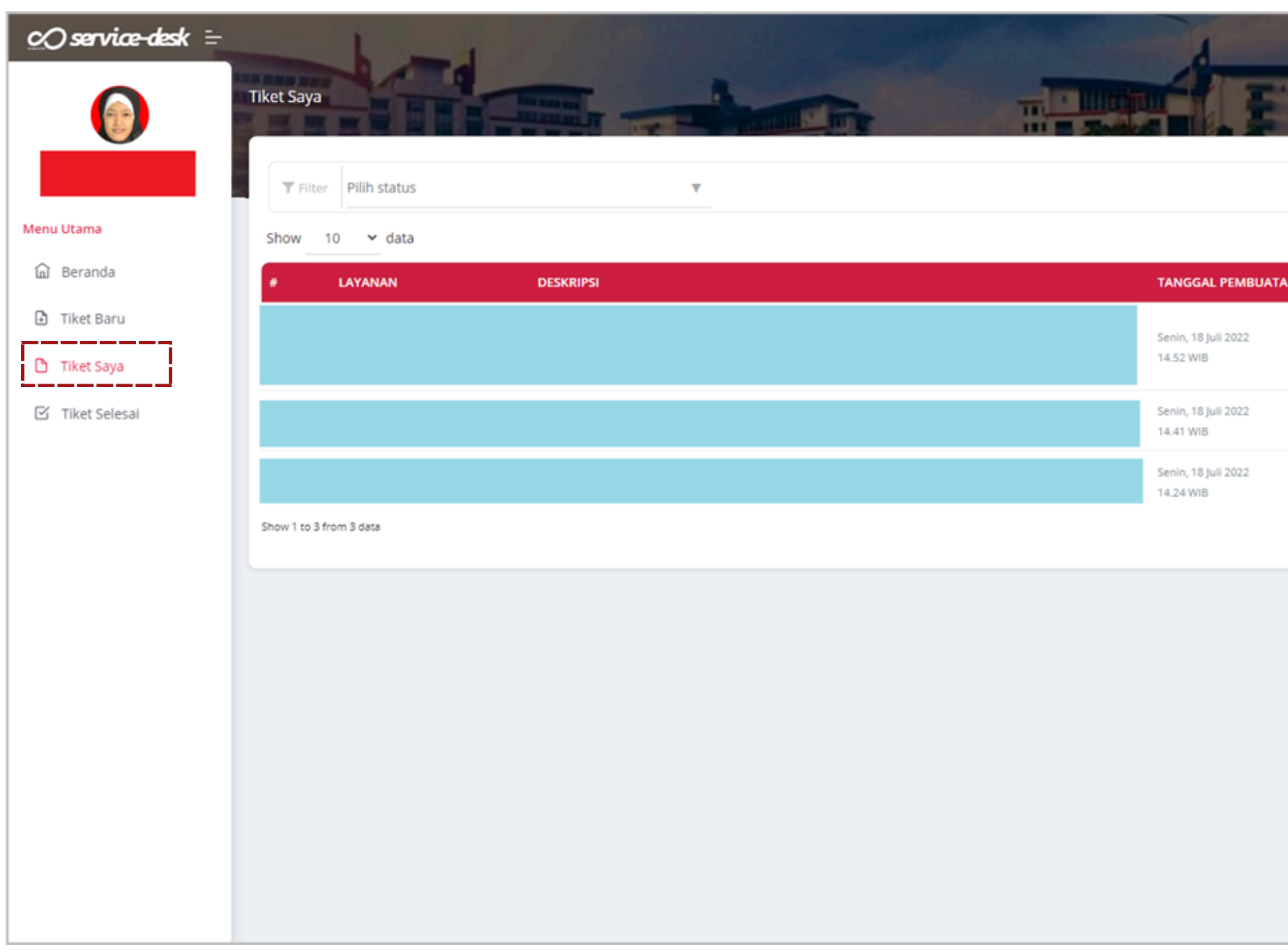

# Pilih **Tiket Saya** untuk melihat memantau progress dari tiket yang sudah diajukan

| Search: |            |                         |
|---------|------------|-------------------------|
|         | STATUS     | AKSI                    |
|         | ON HOLD    | 🚯 Detil 🗭 Obrolan       |
|         | IN PROGRES | 🚯 Detil 🗭 Obrolan       |
|         | IN PROGRES | 🚯 Detil 😕 Obrolan       |
|         | First Prev | ious <u>1</u> Next Last |
|         |            |                         |
|         |            |                         |
|         |            |                         |
|         |            |                         |
|         |            |                         |

# **Informasi Status Tiket**

- 1. ASSIGNED : Tiket sudah ditugaskan kepada eksekutor dan akan segera dikerjakan
- 2. IN PROGRESS : Tiket sudah mulai dikerjakan
- 3. **RESOLVE** : Tiket sudah selesai dikerjakan dan tim IT Service Desk akan melakukan konfirmasi via WA/Chat
- 4. **CONFIRMATION**: Tiket sudah dikonfirmasi oleh tim IT Service Desk
- 5. ON HOLD : Tiket ditunda untuk alasan tertentu, alasan penundaan akan dikirim via WA
- 6. RE-OPEN : Tiket yang sebelumnya ditunda, sudah dibuka kembali dan siap untuk ditugaskan
- 7. CLOSE : Tiket sudah ditutup dan pengerjaan tiket sudah selesai sepenuhnya

| ≪User-Profile-Image                     |                                                                                                    |
|-----------------------------------------|----------------------------------------------------------------------------------------------------|
| <ul> <li>Menu Utama</li> <li></li></ul> | <ul> <li>Kembali</li> <li>Selarent rinage #12078</li> <li>Layanan Ti<br/>Dubuar oleh RISMA NUR ISTIQOMAH pada Jumat, 27 Oktober 2023, 14.21 WIB</li> <li>Selarmat siang,</li> <li>Mohon bantuannya untuk pengecekan akun pada aplikasi my telu muncul error 1401, web satu "no data", pada web situ s creenshotnya<br/>Terima kasih.</li> <li>12078</li> <li>admin - Selasa, 31 Oktober 2023 15.14 WIB<br/>Tiket double/error, pengecekan pada tiket nomor 12079</li> <li>admin - Selasa, 31 Oktober 2023 15.14 WIB<br/>Tiket double/error, pengecekan pada tiket nomor 12079</li> <li>Ditutup oleh pada Rabu, 08 November 2023 10.47</li> </ul> |
|                                         | Rabu, 08 November 2023 10.47 WiB                                                                                                    |

# Pilih **Tiket Selesai >> Detil >> Tunjukkan Obrolan** untuk melihat respon tiket

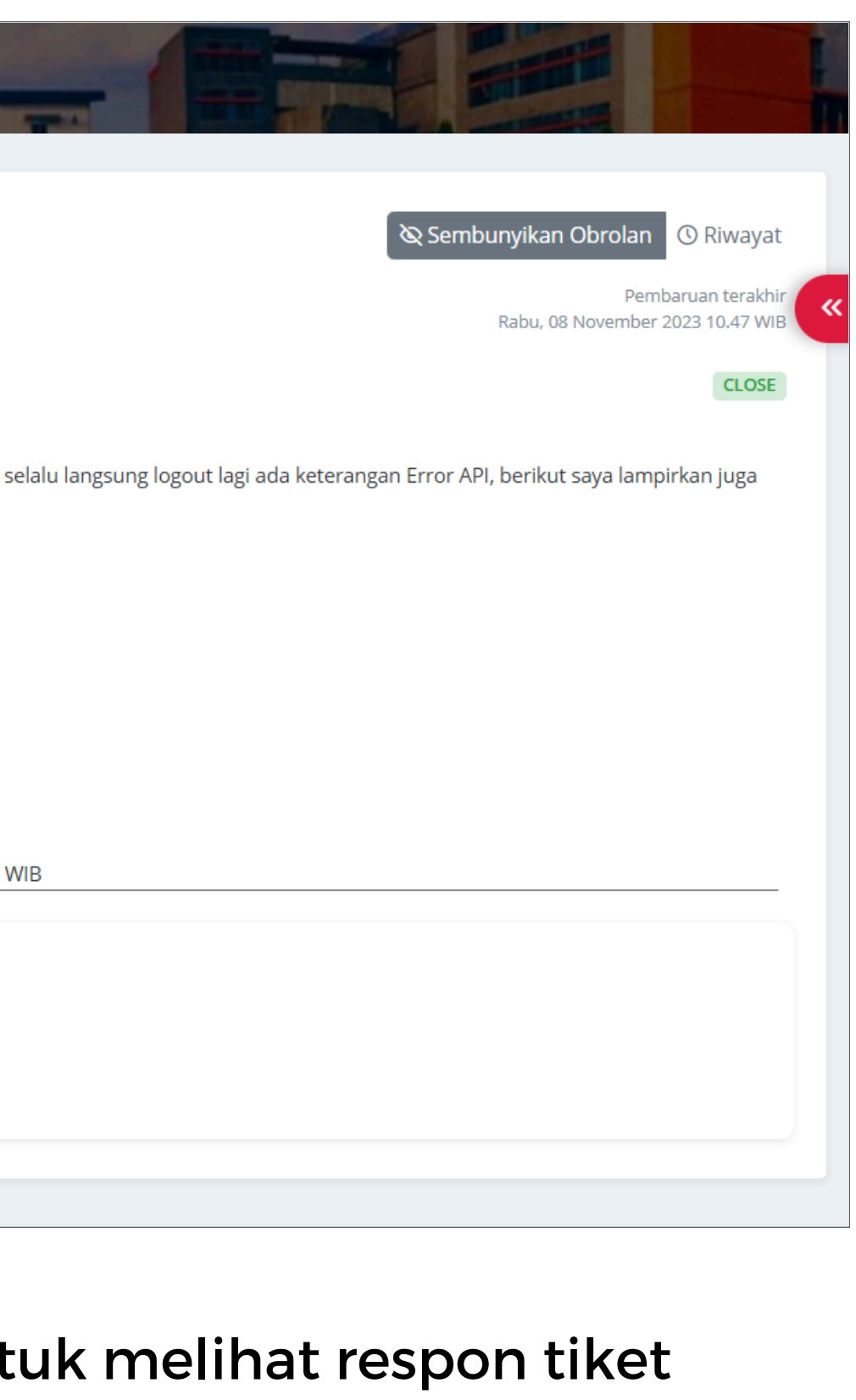
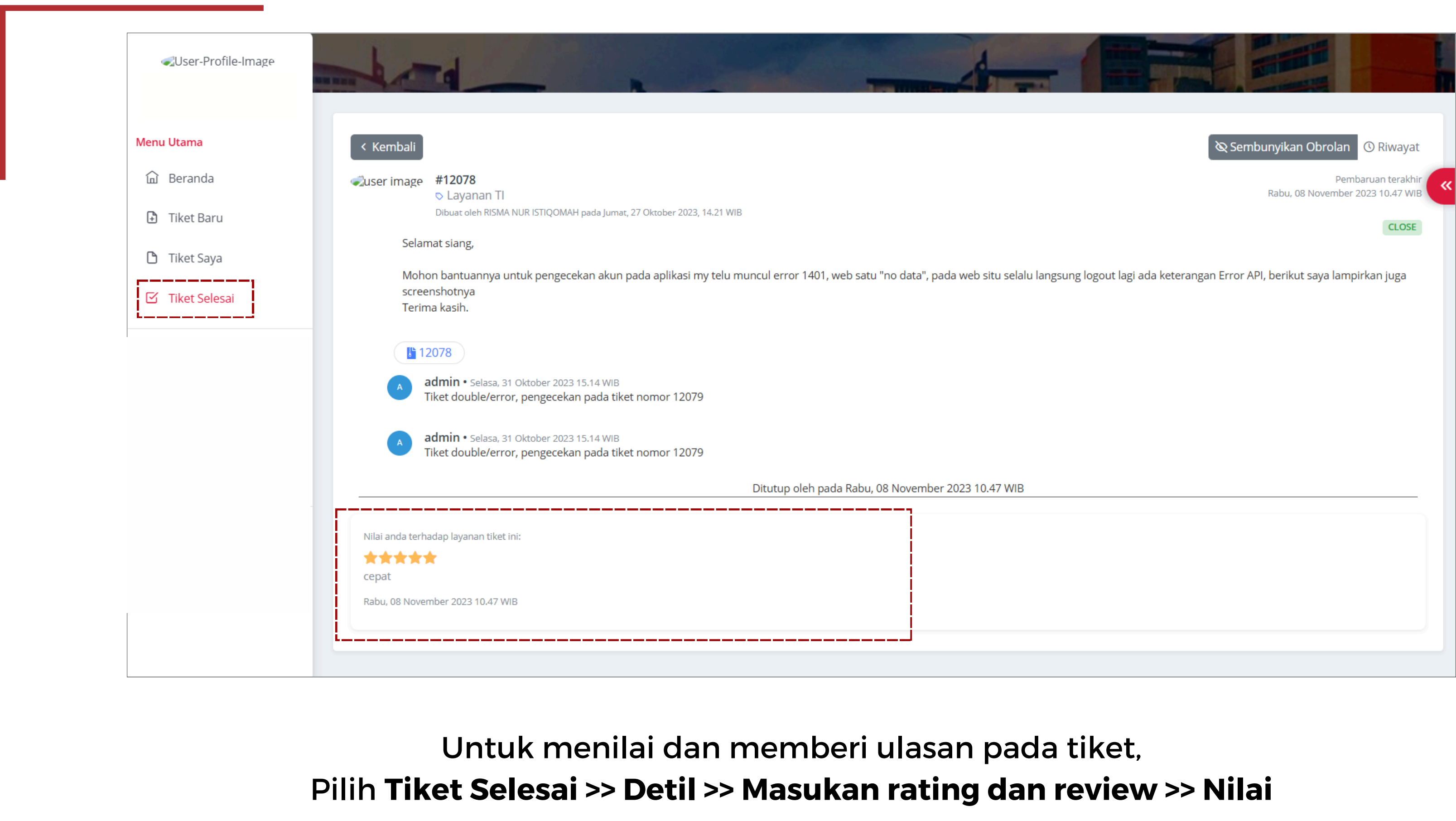

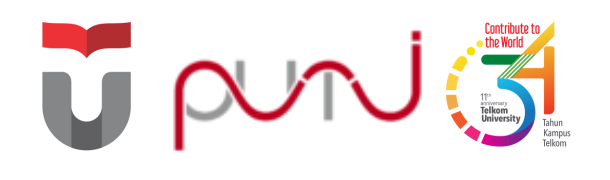

## Keamanan Data

Pentingnya menjaga keamanan data pribadi maupun akademik untuk menghindari hal-hal yang tidak diinginkan

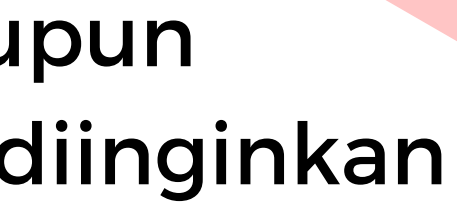

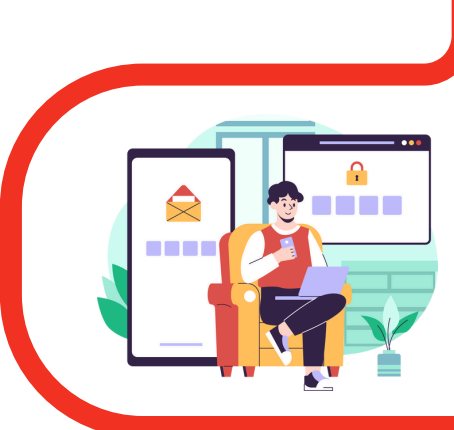

Selalu Aktifkan Multi-Factor Authentication

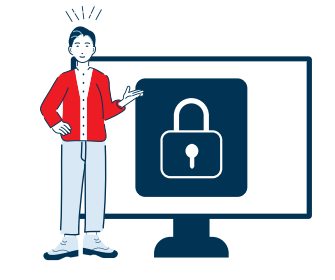

Jangan Lupa Untuk Selalu Mengunci Perangkat Anda

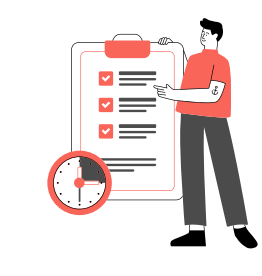

Selalu melakukan backup data secara berkala dan simpan pada penyimpanan yang disediakan instansi

Tidak mengungkapkan,

atau menyebarkan data

pribadi milik orang lain atau

data instansi secara tidak

sah

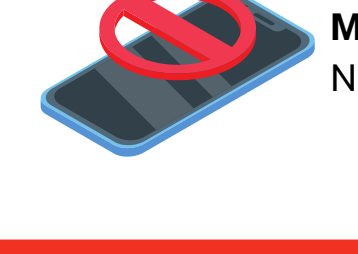

Hindari Penggunaan Perangkat Publik Terutama untuk Aplikasi Sensitif (akun pribadi atau perbankan)

Turut serta dalam **menjaga** keamanan data instansi

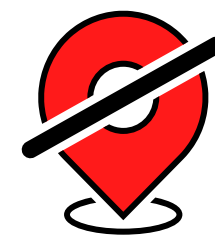

Matikan GPS jika Tidak Digunakan

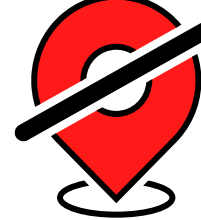

•

Ingat segera menghubungi Pihak Kampus untuk Pertolongan Kehilangan

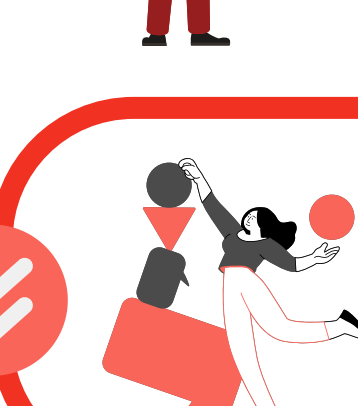

Selalu Berhati-hati dengan Phishing dan Scam di Medsos/WA/Email/SMS

Matikan Bluetooth dan NFC jika Tidak Digunakan

## TERIMA KASIH

## Kontak Kami

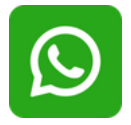

082319949941

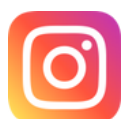

@servicedesk\_puti

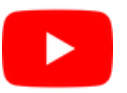

IT Service Desk PuTI Telkom University

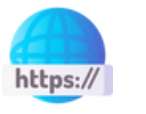

servicedesk.telkomuniversity.ac.id

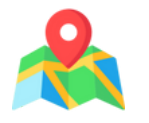

Jl. Telkomuniversity, Terusan Buah Batu, Bandung, 4025, Indonesia, Gedung Panambulai, Lantai 1

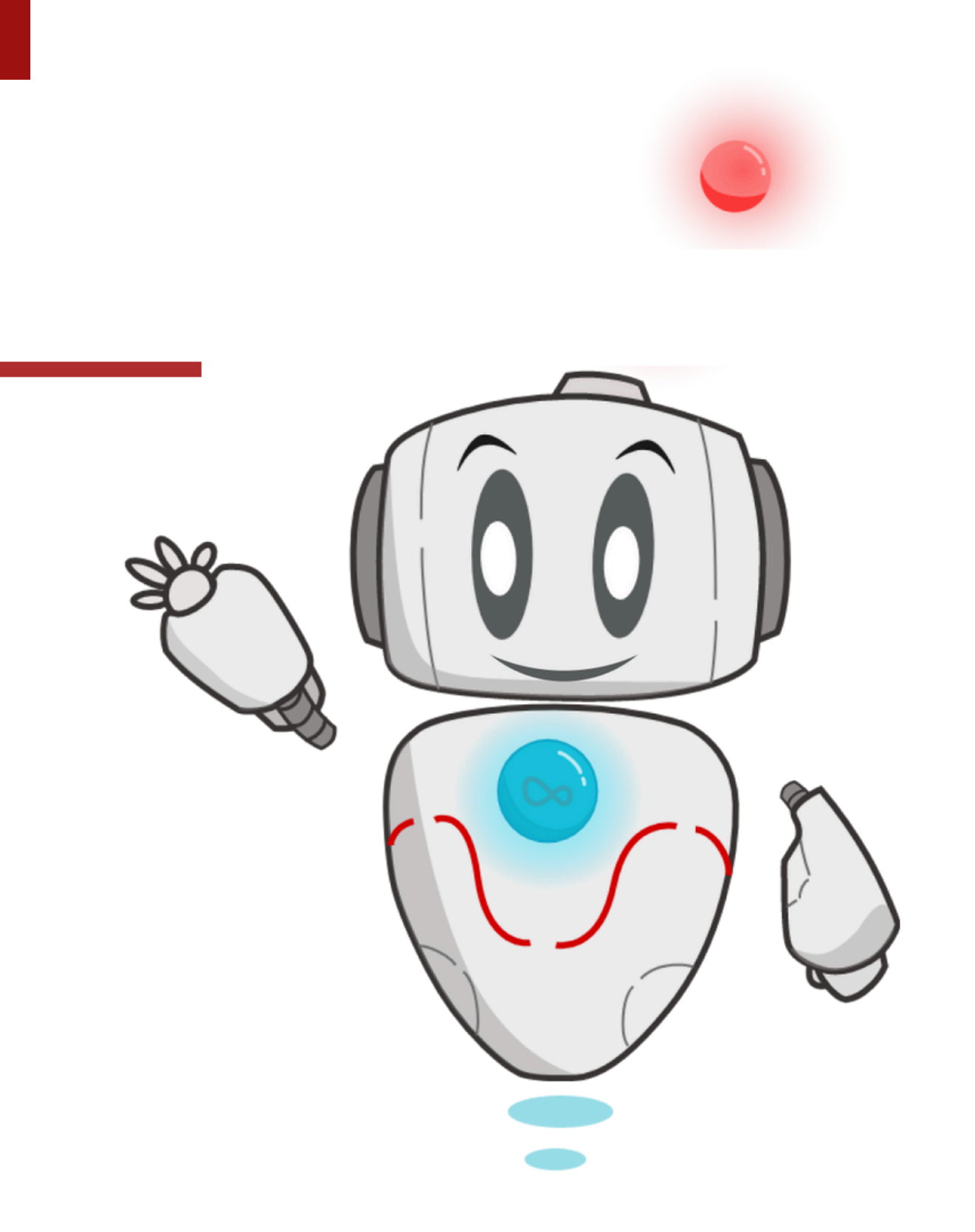